SAP First Guidance – SAP BW/4HANA in Microsoft Azure Cloud SAP BW/4HANA Customer

## SAP First Guidance – SAP BW on/for HANA: Deploy SAP BW/4HANA to Microsoft Azure Cloud

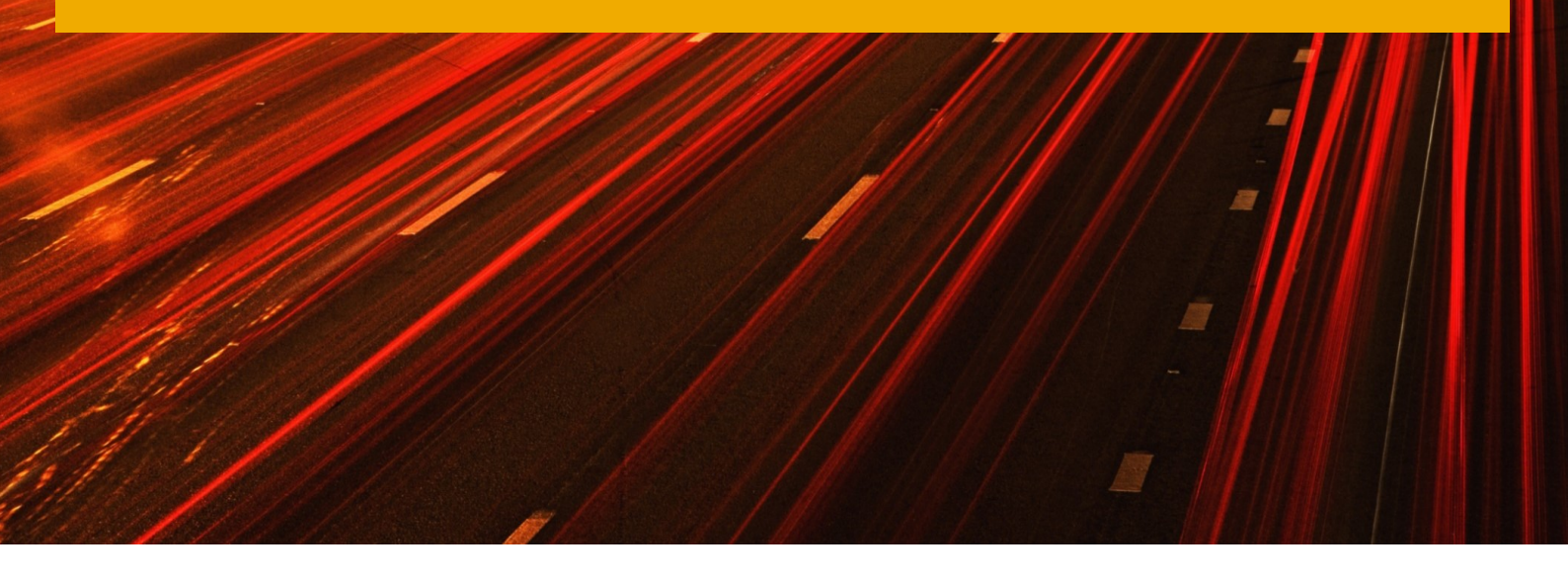

**Applicable Releases:** 

SAP BW/4HANA 1.0 SP08 SAP BW/4HANA 2.0 SP00 SAP BW/4HANA 2021 SP00 and higher

## The Document is not intended to be exhaustive, as additional functionality might be added on purpose.

SAP BW/4HANA is a new SAP product that replaces SAP Business Warehouse in a logical way. BW/4HANA runs only on HANA platform and will be the foundation for a new lineage of data warehousing solutions from SAP.

Furthermore, it optimizes and simplifies a customer's BW environment and experience (like S/4HANA). BW/4 HANA (DW4CORE) is a new code-line on which all future BW enhancements will take place. Classic BW goes into maintenance mode.

This SAP First Guidance Document put's is emphasize to the complete functional scope (CFS) to ensure the full functionality right from the start of the Implementation of SAP BW/4HANA 1.0 SP08 and 2.0 SP00 and higher also in the Microsoft Azure Cloud. For more information, contact roland.kramer@sap.com

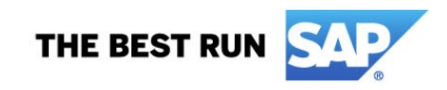

SAP First Guidance – SAP BW/4HANA in Microsoft Azure Cloud SAP BW/4HANA

#### Customer

Version 1.46 August 2022

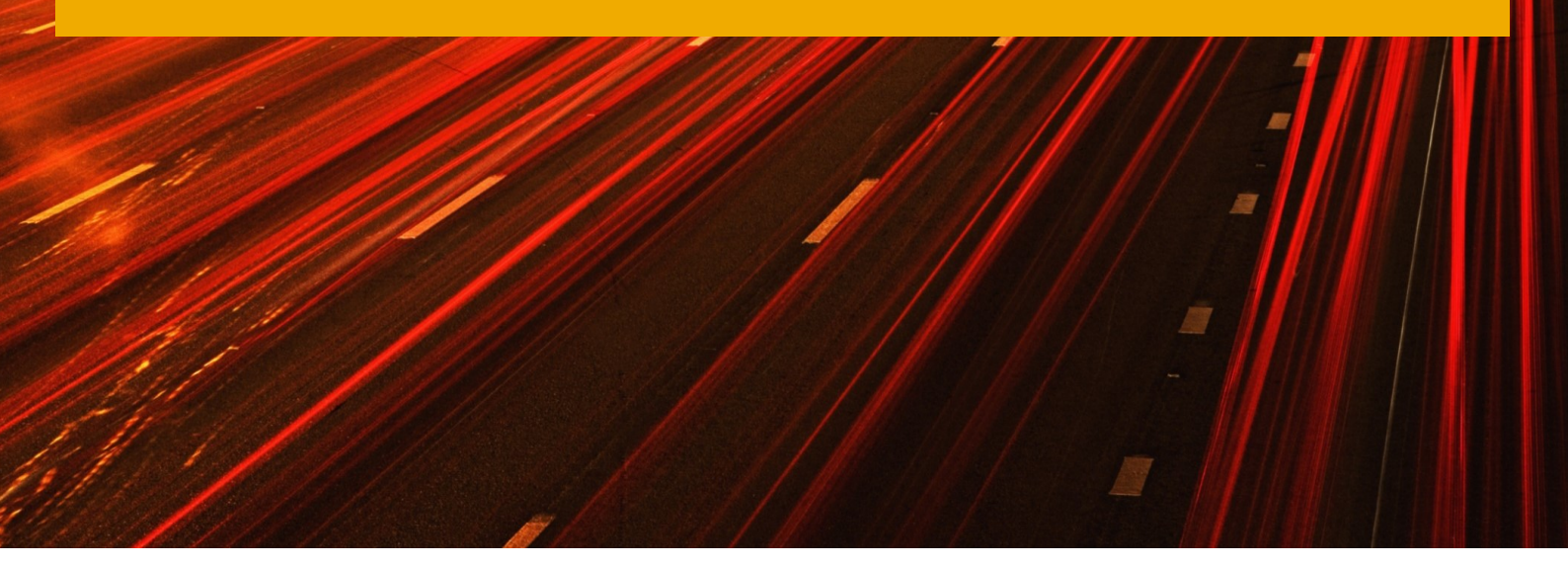

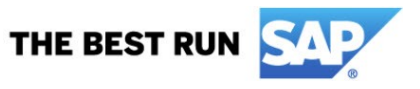

#### © Copyright 2022 SAP SE. All rights reserved.

No part of this publication may be reproduced or transmitted in any form or for any purpose without the express permission of SAP SE. The information contained herein may be changed without prior notice. Some software products marketed by SAP SE and its distributors contain proprietary software components of other software vendors. Microsoft, Windows, Excel, Outlook, and PowerPoint are registered trademarks of Microsoft Corporation.

IBM, DB2, DB2 Universal Database, System i, System i5, System p, System p5, System x, System z, System z10, System z9, z10, z9, iSeries, pSeries, xSeries, zSeries, eServer, z/VM, z/OS, i5/OS, S/390, OS/390, OS/400, AS/400, S/390 Parallel Enterprise Server, PowerVM, Power Architecture, POWER6+, POWER6, POWER5+, POWER5, POWER, OpenPower, PowerPC, BatchPipes, BladeCenter, System Storage, GPFS, HACMP, RETAIN, DB2 Connect, RACF, Redbooks, OS/2, Parallel Sysplex, MVS/ESA, AIX, Intelligent Miner, WebSphere, Netfinity, Tivoli and Informix are trademarks or registered trademarks of IBM Corporation. Linux is the registered trademark of Linus Torvalds in the U.S. and other countries.

Adobe, the Adobe logo, Acrobat, PostScript, and Reader are either trademarks or registered trademarks of Adobe Systems Incorporated in the United States and/or other countries.

Oracle is a registered trademark of Oracle Corporation.

UNIX, X/Open, OSF/1, and Motif are registered trademarks of the Open Group.

Citrix, ICA, Program Neighborhood, MetaFrame, WinFrame, VideoFrame, and MultiWin are trademarks or registered trademarks of Citrix Systems, Inc.

HTML, XML, XHTML and W3C are trademarks or registered trademarks of W3C<sup>®</sup>, World Wide Web Consortium, Massachusetts Institute of Technology.

Java is a registered trademark of Sun Microsystems, Inc.

JavaScript is a registered trademark of Sun Microsystems, Inc., used under license for technology invented and implemented by Netscape. SAP, R/3, SAP NetWeaver, Duet, PartnerEdge, ByDesign, SAP BusinessObjects Explorer, StreamWork, and other SAP products and services mentioned herein as well as their respective logos are trademarks or registered trademarks of SAP SE in Germany and other countries.

Business Objects and the Business Objects logo, BusinessObjects, Crystal Reports, Crystal Decisions, Web Intelligence, Xcelsius, and other Business Objects products and services mentioned herein as well as their respective logos are trademarks or registered trademarks of Business Objects Software Ltd. Business Objects is an SAP company.

Sybase and Adaptive Server, iAnywhere, Sybase 365, SQL Anywhere, and other Sybase products and services mentioned herein as well as their respective logos are trademarks or registered trademarks of Sybase, Inc. Sybase is an SAP company. All other product and service names mentioned are the trademarks of their respective companies. Data contained in this document serves informational purposes only. National product specifications may vary. The information in this document is proprietary to SAP. No part of this document may be reproduced, copied, or transmitted in any form or for any purpose without the express prior written permission of SAP SE. This document is a preliminary version and not subject to your license agreement or any other agreement with SAP. This document contains only intended strategies, developments, and functionalities of the SAP\* product and is not intended to be binding upon SAP to any particular course of business, product strategy, and/or development. Please note that this document is subject to change and may be changed by SAP at any time without notice.

SAP assumes no responsibility for errors or omissions in this document. SAP does not warrant the accuracy or completeness of the information, text, graphics, links, or other items contained within this material. This document is provided without a warranty of any kind, either express or implied, including but not limited to the implied warranties of merchantability, fitness for a particular purpose, or non-infringement. SAP shall have no liability for damages of any kind including without limitation direct, special, indirect, or consequential damages that may result from the use of these materials. This limitation shall not apply in cases of intent or gross negligence.

The statutory liability for personal injury and defective products is not affected. SAP has no control over the information that you may access through the use of hot links contained in these materials and does not endorse your use of third-party Web pages nor provide any warranty whatsoever relating to third-party Web pages.

SAP "How-to" Guides are intended to simplify the product implementtation. While specific product features and procedures typically are explained in a practical business context, it is not implied that those features and procedures are the only approach in solving a specific business problem using SAP NetWeaver. Should you wish to receive additional information, clarification or support, please refer to SAP Consulting.

Any software coding and/or code lines / strings ("Code") included in this documentation are only examples and are not intended to be used in a productive system environment. The Code is only intended better explain and visualize the syntax and phrasing rules of certain coding. SAP does not warrant the correctness and completeness of the Code given herein, and SAP shall not be liable for errors or damages caused by the usage of the Code, except if such damages were caused by SAP intentionally or grossly negligent.

#### Disclaimer

Some components of this product are based on Java<sup>™</sup>. Any code change in these components may cause unpredictable and severe malfunctions and is therefore expressively prohibited, as is any decompilation of these components.

Any Java<sup>™</sup> Source Code delivered with this product is only to be used by SAP's Support Services and may not be modified or altered in any way.

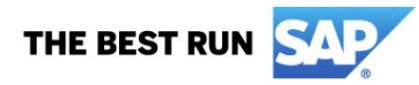

#### **Document History**

| Document Version | Description                                                     |
|------------------|-----------------------------------------------------------------|
| 1.00             | Initial Version                                                 |
| 1.01             | Update VPN configuration                                        |
| 1.02             | Adding the new CAL BW/4 Image                                   |
| 1.03             | Adding sapserv#/SLD setup                                       |
| 1.04             | Adding BW/41.0 CAL Image                                        |
| 1.10             | Complete SAC Connectivity Scenario, Further Updates for SIP/CIP |
| 1.15             | Updates 06/2018, CORS with 7.52                                 |
| 1.17             | Updates 02/2019 CORS and SAC                                    |
| 1.20             | Adding XSa access                                               |
| 1.21             | Adding BW/42.0 CAL Image                                        |
| 1.22             | Adding additional SAP Cloud Options                             |
| 1.25             | Update Q2/2020                                                  |
| 1.30             | Updates SAP HANA access, SAP Gateway, DWC and SAC Integration   |
| 1.35             | Update Q1/2021, Completely revised Chapter 6.6 SAPCC            |
| 1.40             | Update Q4/2021, SSL Additions                                   |
| 1.41             | Review Q4/2021                                                  |
| 1.42             | SDI and SAC Updates 01.2022                                     |
| 1.45             | Further Updates for SAP CC and CA 03.2022                       |
| 1.46             | Updates 08.2022                                                 |
|                  |                                                                 |

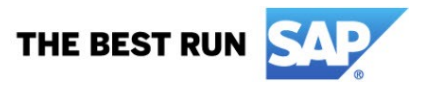

## Typographic Conventions

| Type Style                        | Description                                                                                                    |
|-----------------------------------|----------------------------------------------------------------------------------------------------|
| Example Text                      | Words or characters quoted<br>from the screen. These<br>include field names, screen<br>titles, pushbuttons labels,<br>menu names, menu paths,<br>and menu options.<br>Cross-references to other<br>documentation |
| Example text                      | Emphasized words or<br>phrases in body text, graphic<br>titles, and table titles                                                                                                    |
| Example text                      | File and directory names and<br>their paths, messages,<br>names of variables and<br>parameters, source text, and<br>names of installation,<br>upgrade and database tools.                                        |
| Example text                      | User entry texts. These are<br>words or characters that you<br>enter in the system exactly<br>as they appear in the<br>documentation.                                                                            |
| <example<br>text&gt;</example<br> | Variable user entry. Angle<br>brackets indicate that you<br>replace these words and<br>characters with appropriate<br>entries to make entries in the<br>system.                                                  |
| EXAMPLE TEXT                      | Keys on the keyboard, for example, F2 or ENTER.                                                                                                    |

#### lcons

| lcon         | Description           |
|--------------|-----------------------|
| $\mathbb{A}$ | Caution               |
|              | Note or Important     |
| <b>~~</b>    | Example               |
| t            | Recommendation or Tip |
|              |                       |

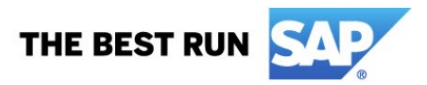

#### **Table of Contents**

| 1. | Intro | ntroduction                                 |                       |                               |    |  |  |  |
|----|-------|---------------------------------------------|-----------------------|-------------------------------|----|--|--|--|
| 2. | The   | The Microsoft Azure Cloud                   |                       |                               |    |  |  |  |
|    | 2.1   | 2.1 Create/Log on to the Azure Account      |                       |                               |    |  |  |  |
| 3. | Crea  | Create the Virtual Machine for SAP BW/4HANA |                       |                               |    |  |  |  |
|    | 3.1   | Create                                      | e the Jumpserver (W   | /in64 based)                  | 6  |  |  |  |
|    |       | 3.1.1                                       | DNS label/Public I    | P address                     | 11 |  |  |  |
|    |       | 3.1.2                                       | Network security g    | group                         | 12 |  |  |  |
|    |       | 3.1.3                                       | Attach a data disk    |                               | 13 |  |  |  |
|    |       | 3.1.4                                       | Enable the Backup     | of the VM                     | 15 |  |  |  |
|    |       | 3.1.5                                       | Additional resourc    | es                            | 15 |  |  |  |
|    | 3.2   | Create                                      | e the SAP BW/4HAN     | IA server (Linux64 based)     | 16 |  |  |  |
|    |       | 3.2.1                                       | How to attach a da    | ta disk to a Linux VM         | 16 |  |  |  |
| 4. | usin  | g the C                                     | AL Version of BW/4    | HANA                          | 19 |  |  |  |
|    | 4.1   | Acces                                       | s the CAL BW/4 1.0    | Image                         | 23 |  |  |  |
|    |       | 4.1.1                                       | Access the Azure F    | Portal                        | 23 |  |  |  |
|    |       | 4.1.2                                       | Access the OS leve    | 9                             | 23 |  |  |  |
|    |       | 4.1.3                                       | Access the SAP B      | N/4 system                    | 24 |  |  |  |
|    |       | 4.1.4                                       | Further post activi   | ties on the CAL Image         | 25 |  |  |  |
|    |       | 4.1.5                                       | Troubleshooting       |                               | 25 |  |  |  |
|    | 4.2   | Acces                                       | s the BW/4 2.0 Imag   | ge                            | 27 |  |  |  |
|    |       | 4.2.1                                       | Details of the CAL    | Image                         | 27 |  |  |  |
|    |       | 4.2.2                                       | Apply the latest SV   | V stack                       | 27 |  |  |  |
| 5. | Acc   | ess the                                     | SAP BW/4HANA se       | rver                          |    |  |  |  |
|    | 5.1   | Acces                                       | s via SAP GUI 7.x     |                               | 28 |  |  |  |
|    |       | 5.1.1                                       | Avoid SAP GUI cor     | nection closed                | 29 |  |  |  |
|    |       | 5.1.2                                       | SAP Gateway Para      | meter                         | 29 |  |  |  |
|    | 5.2   | Acces                                       | s via the SAP HANA    | Studio                        | 30 |  |  |  |
|    |       | 5.2.1                                       | Access via the SAF    | P BW-MT                       | 32 |  |  |  |
|    |       | 5.2.2                                       | Access via OS leve    | 1                             | 34 |  |  |  |
|    |       | 5.2.3                                       | Access the XSa Inf    | rastructure                   | 35 |  |  |  |
| 6. | Furt  | her Set                                     | tings and Connectivi  | ty                            |    |  |  |  |
|    | 6.1   | Activa                                      | te the Azure Powers   | Shell                         | 36 |  |  |  |
|    |       | 6.1.1                                       | Useful Power Shel     | snippets                      | 37 |  |  |  |
|    |       |                                             | 6.1.1.1               | Logon via PowerShell          | 37 |  |  |  |
|    |       |                                             | 6.1.1.2               | Change internal IP address    | 37 |  |  |  |
|    |       |                                             | 6.1.1.3               | Add the CustomScriptExtension | 37 |  |  |  |
|    | 6.2   | Additi                                      | onal connectivity for | the Cloud                     |    |  |  |  |
|    |       | 6.2.1                                       | Activate a custome    | er DNS service                | 39 |  |  |  |
|    |       | 6.2.2                                       | Configure a Site-to   | o-Site connection             | 41 |  |  |  |

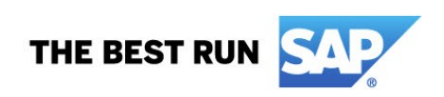

|     |           | 6.2.2.1                 | Create a virtual network                     | 41 |  |  |  |
|-----|-----------|-------------------------|----------------------------------------------|----|--|--|--|
|     |           | 6.2.2.2                 | Specify a DNS server                         | 42 |  |  |  |
|     |           | 6.2.2.3                 | Create the gateway subnet                    | 43 |  |  |  |
|     |           | 6.2.2.4                 | Create the VPN gateway                       | 43 |  |  |  |
|     |           | 6.2.2.5                 | Create the local network gateway             | 44 |  |  |  |
|     |           | 6.2.2.6                 | Configure your VPN device                    | 46 |  |  |  |
|     |           | 6.2.2.7                 | Create the VPN connection                    | 46 |  |  |  |
|     |           | 6.2.2.8                 | Verify the VPN connection                    | 47 |  |  |  |
|     | 6.2.3     | Connect the SAP sys     | tem to sapservX                              | 48 |  |  |  |
|     | 6.2.4     | Connect Azure based     | d System to local SLD/LMDB                   | 49 |  |  |  |
| 6.3 | 3 smart   | data integration (SDI)  | with SAP HANA                                | 50 |  |  |  |
|     | 6.3.1     | SAP HANA deployed       | on premise                                   | 53 |  |  |  |
|     | 6.3.2     | SAP HANA deployed       | in the cloud or behind a firewall            | 54 |  |  |  |
|     | 6.3.3     | Components              |                                              | 54 |  |  |  |
| 6.4 | 4 nearlir | he storage (NLS) with S | SAP HANA                                     | 54 |  |  |  |
| 6.  | 5 BW/4    | HANA and SAP Data I     | ntelligence                                  | 55 |  |  |  |
| 6.6 | 5 SAPA    | nalytics Cloud (SAC)    |                                              | 56 |  |  |  |
|     | 6.6.1     | Configuration SAPCI     | Cloud Connector                              | 5/ |  |  |  |
|     | 6.6.2     | Configuration Analyt    | ics Cloud Agent                              | 63 |  |  |  |
|     |           | 6.6.2.1                 | I omcat 9.0 Installation                     | 64 |  |  |  |
|     |           | 6.6.2.2                 | Enable SSL/TLS support on Tomcat 9.0         | 65 |  |  |  |
|     |           | 6.6.2.3                 | Adapt the configuration file on Tomcat 9.0   | 65 |  |  |  |
|     |           | 6.6.2.4                 | Deploy the Cloud Agent (WAR file)            | 67 |  |  |  |
|     |           | 6.6.2.5                 | Configure the Tomcat Service Admin User      | 68 |  |  |  |
|     |           | 6.6.2.6                 | Deploy the SAP JCo file                      | 69 |  |  |  |
|     |           | 6.6.2.7                 | Configure the Access Control in the SAP HCC  | 69 |  |  |  |
|     | 6.6.3     | Configuration of Rev    | erse Proxy                                   | 70 |  |  |  |
|     | 6.6.4     | Configuration of Cro    | ss-Origin Resource Sharing (CORS)            | 70 |  |  |  |
|     |           | 6.6.4.1                 | Check the TLS/SSL Settings                   | 71 |  |  |  |
|     |           | 6.6.4.2                 | Check the Services GetResponse/GetServerInfo | 72 |  |  |  |
|     |           | 6.6.4.3                 | Configure the System Whitelist               | 73 |  |  |  |
|     |           | 6.6.4.4                 | Additional Background Information            | 76 |  |  |  |
|     | 6.6.5     | Activate the SAML2      | Provider                                     | 77 |  |  |  |
|     | 6.6.6     | Connect to the SAC /    | Application                                  | 82 |  |  |  |
| 6.  | 7 SAP C   | loud Platform Integrat  | ion                                          | 85 |  |  |  |
|     | 6.7.1     | .7.1 SAP Cloud Foundry  |                                              |    |  |  |  |
|     | 6.7.2     | Extend SAP S/4HAN       | A with SAP and Microsoft services            | 87 |  |  |  |
| ~   | 6.7.3     | SAP Data Warehouse      | e Cloud (DWC)                                | 87 |  |  |  |
| 6.8 | S UDP b   | ased data extraction    |                                              | 88 |  |  |  |
|     | 6.8.1     | UDP-Based Data Ext      | raction via ODAta                            | 88 |  |  |  |
|     | b.8.2     | UDP-Based Data Ext      | raction via CDS views                        | ୪୪ |  |  |  |

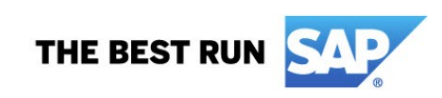

| 6.9 | Integra | Integration with other Cloud Solutions            |      |  |  |
|-----|---------|---------------------------------------------------|------|--|--|
|     | 6.9.1   | General cloud classification and responsibilities | 89   |  |  |
|     | 6.9.2   | SAP Integration Technologies                      | . 90 |  |  |
|     | 6.9.3   | SuccessFactors                                    | 91   |  |  |
|     | 6.9.4   | Concur                                            | 92   |  |  |
|     | 6.9.5   | Hybris                                            | 93   |  |  |
|     | 6.9.6   | Ariba                                             | 95   |  |  |

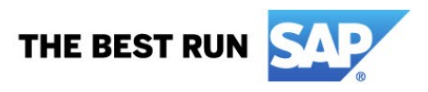

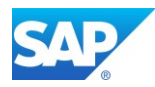

## 1. Introduction

SAP BW/4HANA is a data warehouse solution which is highly optimized for the SAP HANA platform. It offers a managed approach to data warehousing. This means that prefabricated templates (building blocks) are offered for building a data warehouse in a standardized way. The use case illustrates how you can use your SAP BW/4HANA implementation. The main use case of SAP BW/4HANA is Data Warehousing.

SAP BW/4HANA provides you with a simplified Data Warehouse, with agile and flexible data modeling, SAP HANA-optimized processes and state of the art user interfaces. The core functionality of SAP BW is preserved. In SAP BW/4HANA, objects for data modeling, as well as processes and user interfaces, are especially primed for use with a SAP HANA database. Data modeling is restricted to the small number of objects that are well suited for modeling the layer architecture of a data warehouse on SAP HANA (LSA++). In SAP BW/4HANA, data warehouse models can be flexibly combined with SAP HANA views. An intuitive Eclipse-based modeling environment supports object modeling here.

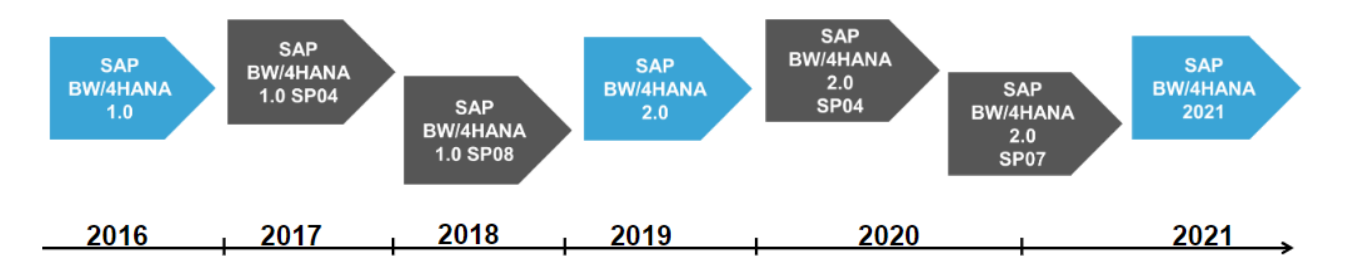

To get a functional overview you can also refer to the latest Feature Presentation of SAP BW/4HANA -<u>Features BW/4HANA SP04 – Features BW/4 SP08 (FP01) – Roadmap BW/4 2.0 - What's new with</u> <u>SAP BW/4 2.0 SP04 – TechEd-2020 SAP Analytics Q/A Summary (SAP DWC, SAC, BW4HANA) – Day</u> 1 – <u>What's new with SAP BW/4HANA 2.0 SP07 – What's new with SAP BW/4HANA 2021</u>

Furthermore, as the Implementation of BW/4HANA not differs from the On-Premise Implementation, the existing <u>SAP First Guidance Document</u> will be used here as well.

And the BW/4HANA overview - technical presentation about SAP BW/4HANA

SAP Help - <u>Feature Scope Description - SAP BW/4HANA 2.0</u> SAP Help - <u>Feature Scope Description - SAP BW/4HANA 2021</u>

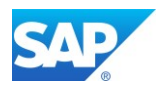

## 2. The Microsoft Azure Cloud

The Azure Cloud provided by Microsoft can be used as well to implement SAP BW on HANA and SAP BW/4HANA Systems along with other SAP Products like S/4HANA

Log on with a Web Browser (Google Chrome suggested) to - <u>http://www.azure.com</u>

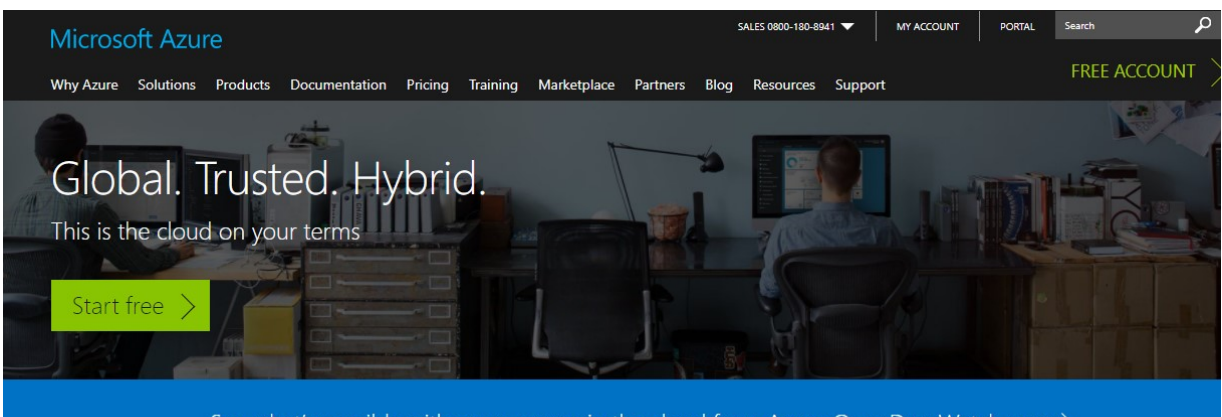

See what's possible with open source in the cloud from Azure OpenDev. Watch now >

| Microsoft Azure                               | SALE5 0800-180-8                                                                                      | 941 🕶 MY ACCOUNT PORTAL                |
|-----------------------------------------------|----------------------------------------------------------------------------------------------------|----------------------------------------|
| Why Azure Solutions Proc                      | ucts Documentation Pricing Training Marketplace Partners Blog Resources                               | Support                                |
| Compute                                       | ▶ Compute                                                                                             | Get credits that enable:               |
| Networking<br>Storage                         | <ul> <li>Virtual Machines</li> <li>Provision Windows and Linux virtual machines in seconds</li> </ul> | 4 Windows or Linux<br>Virtual Machines |
| Web + Mobile                                  | Virtual Machine Scale Sets<br>Manage and scale up to thousands of Linux and Windows virtual machines  | 24 x 7 for a month                     |
| Containers                                    | App Service                                                                                           | And much more                          |
| Databases                                     | Quickly create powerful cloud apps for web and mobile                                                 | Learn more >                           |
| Data + Analytics                              | , Functions Process events with serverless code                                                       |                                        |
| Al + Cognitive Services<br>Internet of Things | Batch     Cloud-scale job scheduling and compute management                                           | •                                      |
| Enterprise Integration                        | Service Fabric                                                                                        | low                                    |
| Security + Identity                           | Develop microservices and orchestrate containers on Windows or Linux                                  |                                        |
| Developer Tools                               | Cloud Services Create highly-available, infinitely-scalable cloud applications and APIs               |                                        |
| Monitoring + Management                       | •                                                                                                    |                                        |
| Microsoft Azure Stack                         |                                                                                                    |                                        |
| See all products                              |                                                                                                    |                                        |

Make yourself familiar with the possible options, e.g. Virtual Machines, etc. Visit the <u>Azure roadmap</u> to see what's new and what's coming next.

#### SAP on Azure

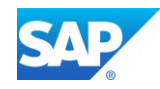

| Azure Products                                                                                                    |          |
|----------------------------------------------------------------------------------------------------|----------|
| Browse our growing directory of integrated Azure services, features, and bundled suites. Visit the Azure roadmap to see what and what's coming next. | at's new |
| SAP                                                                                                    | P        |
| SAP HANA on Azure<br>Large Instances                                                                                                    |          |
| SAP HANA on Azure Large Instances<br>A feature of Virtual Machines<br>Run the largest SAP HANA workloads of any hyperscale cloud provider            | ×        |
| Overview   Regions   Status   Portal                                                                                                    |          |

Switch to the Azure Marketplace to discover more options to host SAP Applications

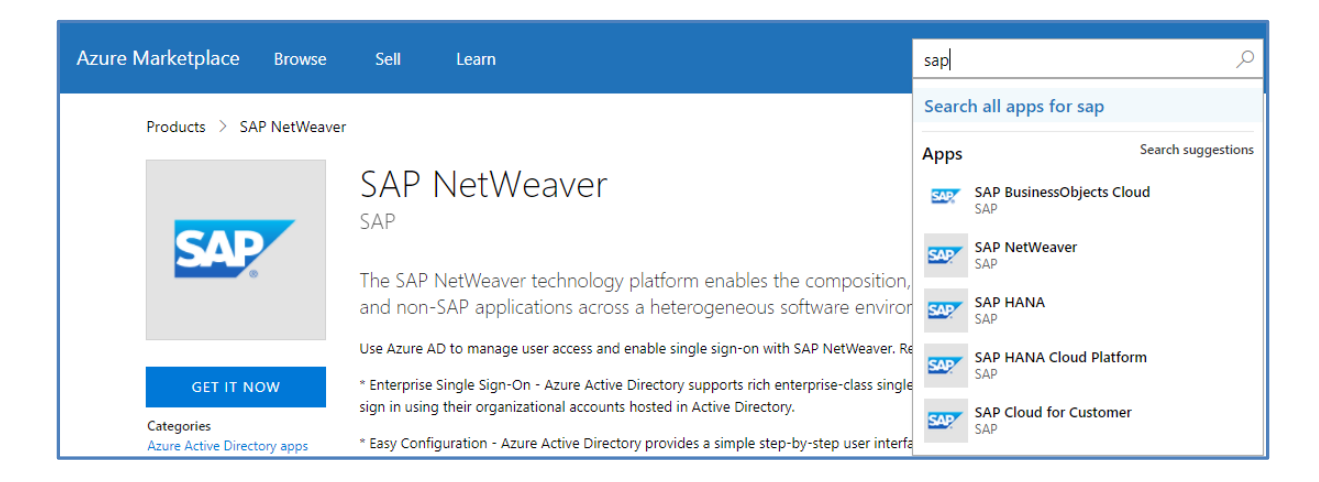

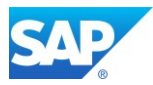

## 2.1 Create/Log on to the Azure Account

Either log on with the "Start free" option or "buy now" option to create your Azure Account

| à É           | Get \$200 free credit                                                                                                    | 0                                                                                                    |                                                                                                    |
|---------------|----------------------------------------------------------------------------------------------------|----------------------------------------------------------------------------------------------------|----------------------------------------------------------------------------------------------------|
|               | Start free with \$200 in credit, and keep going with free options.                                                         | Microsoft Asses                                                                                                    | MyNodeApp<br>Vetrail random                                                                         |
|               | Try any Azure services                                                                                                    | <ul> <li>Desser prop.</li> <li>Age Service</li> </ul>                                                                                                    | ,P Search (Ctrl+/)                                                                                  |
|               | Explore our cloud by trying out any combination of Azure services for 30 days.                                             | 10. Addams     10. Addams     10. Addams     10. Addams     10. Addams     10. Addams     10. Addams     10. Addams     10. Addams     10. Addams     10. Addams | Chemilaw  Activity log  Access control (AM)  Tags                                                   |
| _ Ø           | Pay nothing at the end                                                                                                    | Auer Aller Deeboy     Burner     Auer Aller                                                                                                    | X Diagnose and solve problems                                                                       |
|               | We use your credit card information for identity verification, but you'll never be charged unless you choose to subscribe. | Simony Loom<br>Ang<br>Ang<br>May sagart<br>May sagart<br>May samin ()                                                                                            | Availability set     Otiks     Diks     Stensions     Network interfaces     Size     Size     Size |
| Start f       | ree >                                                                                                    |                                                                                                    | 🔛 Properties                                                                                        |
| Or buy now    |                                                                                                    |                                                                                                    |                                                                                                    |
| Frequently as | sked questions >                                                                                                    |                                                                                                    |                                                                                                    |
| Second Second | : 1-800-867-1389                                                                                                    |                                                                                                    |                                                                                                    |
|               |                                                                                                    |                                                                                                    |                                                                                                    |

Pay only for what you use

Scale up or down on the fly, with no minimums.

Bill to credit card or invoice

Toy competitive pricing and easy monthly billing.

Cancel your account anytime

You're under no obligations and can cancel anytime.

Or start a free account >

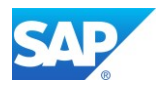

Once you created your Account, you can logon to the Azure Portal which will be the main entrance for all activities.

https://azure.microsoft.com/en-us/account/

| Micro    | osoft Azure                                                                              | SALI                   | ES 0800-180-8941 🔻 | MY ACCO  | OUNT PORTAL S    | earch ${\cal P}$             |
|----------|------------------------------------------------------------------------------------------|------------------------|--------------------|----------|------------------|------------------------------|
| Why Az   | ure Solutions Products Documentation                                                     | Pricing Training       | Marketplace Pa     | rtners B | log Resources Su | Free account $>$             |
|          |                                                                                          |                        |                    |          |                  |                              |
| Micros   | soft Azure                                                                               |                        | م                  | Q >_     | . 🕸 🙂 🕐 '        | oland.kramer@sap.c<br>SAP SE |
| ≡        | Dashboard $\checkmark$ + New dashboard $ \mathscr{O} $ Edit                              | dashboard 🗘 Share 🖉 Fu | lscreen 🗗 Clone 🗊  | ] Delete |                  |                              |
| +        |                                                                                          | _                      |                    |          |                  |                              |
|          | All resources<br>All subscriptions                                                       | Nie Freisieren         | enteren en         | · · · ·  | s                | A                            |
|          | Network interface                                                                        |                        |                    |          |                  |                              |
|          | Network security group                                                                   |                        |                    |          |                  |                              |
| 8        | Network interface                                                                        | Running                | Running            |          | Running          |                              |
|          | Network security group                                                                   |                        |                    |          | -                |                              |
|          | Network security group                                                                   | F5BIGIPVPNDevice       |                    | dete 👘   | ETTY - 1         | SAPGateway                   |
|          | Network interface                                                                        |                        |                    |          |                  |                              |
| *        | Storage account                                                                          |                        |                    |          |                  |                              |
| <u> </u> | Storage account                                                                          | Running                | Running            |          | <b>~··</b> >     | 🚸                            |
| <b>•</b> | See mo                                                                                   | re                     |                    |          |                  |                              |
|          |                                                                                          |                        |                    |          |                  |                              |
| •        |                                                                                          |                        |                    |          |                  |                              |
| 0        | Service Health                                                                           |                        |                    |          |                  |                              |
| <b>•</b> | Personalized guidance and support when issues in Azure services affect you. Learn more 🛙 |                        |                    |          |                  |                              |

#### Reference Architecture - Deploy SAP NetWeaver and SAP HANA on Azure

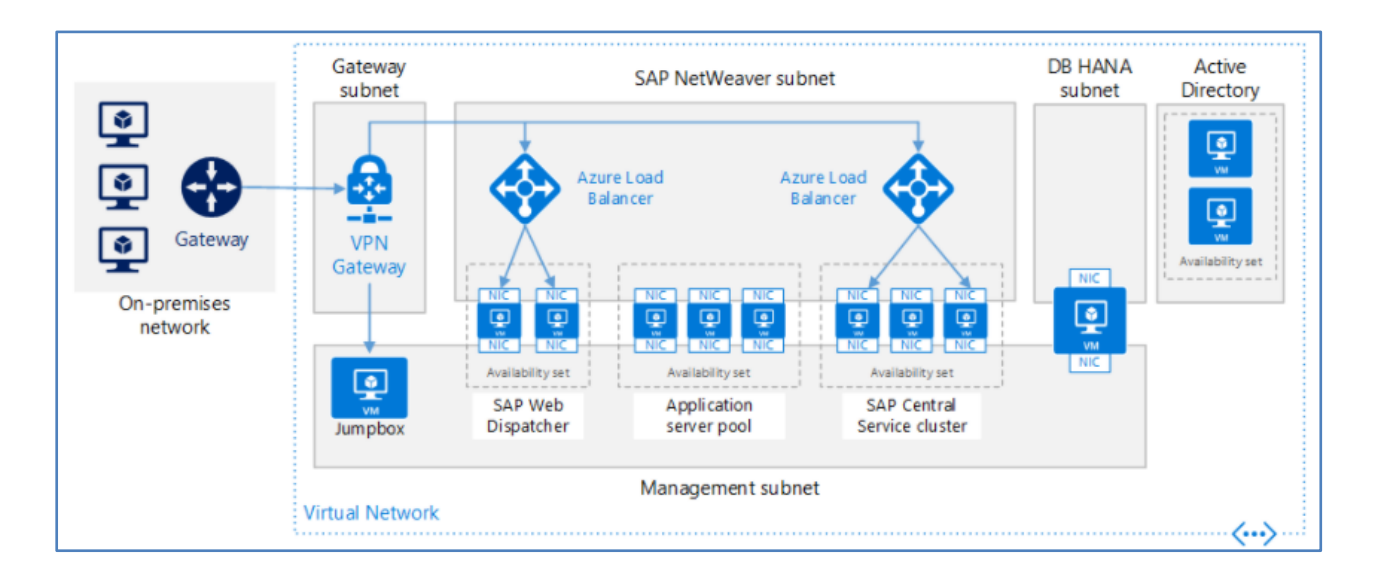

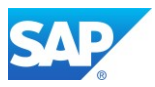

## 3. Create the Virtual Machine for SAP BW/4HANA

For all activities on the Azure Cloud with the Portal access there are detailed description to go forward. Even the whole usage is intuitive, it makes sense to consult the Help Pages if necessary.

It also makes sense to create a "Jumpserver" first, which can be used to download all necessary Software from the SAP Marketplace first and to access the SAP BW/4HANA System in the Azure Cloud environment via SAP GUI and the SAP BW modelling tools (BW-MT).

A short overview of the BW/4HANA concepts can be found in the SAP First Guidance – complete functional scope (CFS) for SAP BW/4HANA

## 3.1 Create the Jumpserver (Win64 based)

Use the Azure Portal and create a Windows 201x Datacenter Instance. If necessary, this VM can be used later also for other services, e.g. an <u>own DNS service</u>

#### Microsoft Azure Step-by-Step Tutorial

https://docs.microsoft.com/en-us/azure/virtual-machines/windows/

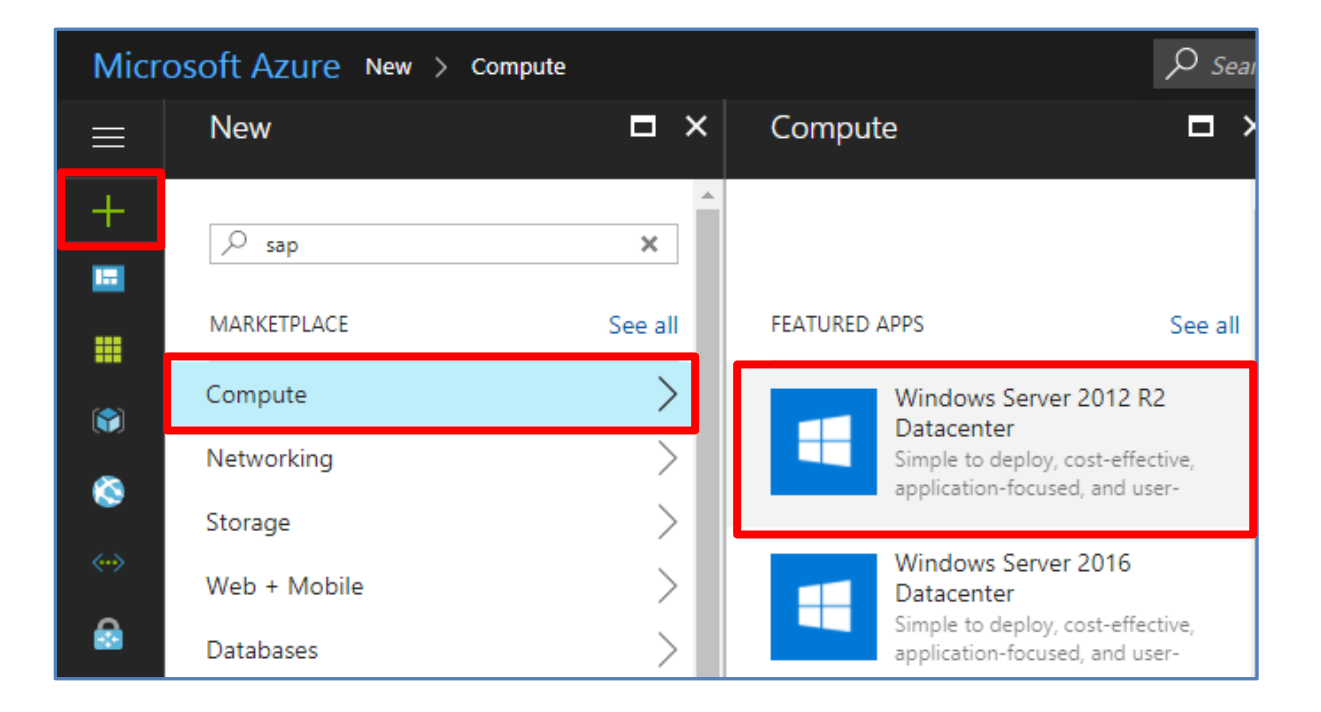

The VM creation wizard guides you through the complete Process. If the entries are not matching or not following the Azure standard, a pop-up will apply like below:

The specified user name is not allowed. User names must meet length requirements, and must not include reserved words or unsupported characters. Try again with a different value.

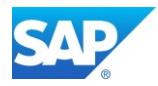

Password must have 3 of the following: 1 lower case character, 1 upper case character, 1 number, and 1 special character that is not '\' or '-'.

| Create virtual machine                    |   | × | Basics 🗖 🗙                                                                                                    |
|-------------------------------------------|---|---|----------------------------------------------------------------------------------------------------|
| 1 Basics<br>Configure basic settings      | > | Γ | * Name<br>BW4onAzure ✓                                                                                                    |
| 2 Size<br>Choose virtual machine size     | > |   | VM disk type  SSD  VUser name bw/opazure                                                                                                    |
| 3 Settings<br>Configure optional features | > |   | * Password                                                                                                    |
| 4 Summary<br>Windows Server 2012 R2 Datad | > |   | * Confirm password  Subscription                                                                                                    |
|                                           |   |   | * Resource group •   • Create new • Use existing   BW4onAzure   Location   West Europe   Save money   Save up to 40% with a license you already own.   * Already have a Windows Server license? •   Yes |
|                                           |   |   | ОК                                                                                                    |

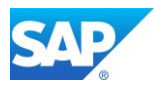

| A suitable size   | would be "DS5 | V2 Standard" | The Disk(s) | will be added | n a later step   |
|-------------------|---------------|--------------|-------------|---------------|------------------|
| / ( Sultable 5120 | Would be boo  |              |             |               | in a later stop. |

| 1 Basics 🗸<br>Done                   | Supported disk type N<br>SSD 🗸                                | Minimum cores M                                               | inimum memory (GiB)                                                  |
|--------------------------------------|---------------------------------------------------------------|---------------------------------------------------------------|----------------------------------------------------------------------|
| 2 Size > Choose virtual machine size | DS5_V2 Standard                                               | DS13_V2 Standard                                              | Recommended   View all<br>DS14_V2 Standard                           |
| 3 Settings >                         | 56 GB<br>32 Data disks                                        | 56 GB<br>16<br>Data disks                                     | 112 GB<br>32<br>Data disks                                           |
| Summary                              | S1200<br>Max IOPS<br>112 GB<br>Local SSD                      | C 25600<br>Max IOPS<br>112 GB<br>Local SSD                    | <ul> <li>50000<br/>Max IOPS</li> <li>224 GB<br/>Local SSD</li> </ul> |
| Windows Server 2012 R2 Datac         | <ul><li>Load balancing</li><li>Premium disk support</li></ul> | <ul><li>Load balancing</li><li>Premium disk support</li></ul> | <ul><li>Load balancing</li><li>Premium disk support</li></ul>        |
|                                      | 1,331.76                                                      | 737.30                                                        | 1,392.77                                                             |

| 1 Basics<br>Done                          | ~      | Storage<br>Use managed disks <b>0</b><br>No Yes |
|-------------------------------------------|--------|-------------------------------------------------|
| 2 Size<br>Done                            | ~      | Network  * Virtual network  (new) F             |
| 3 Settings<br>Configure optional features | >      | * Subnet<br>default (                           |
| 4 Summary<br>Windows Server 2012 R2 Data  | ><br>c | * Public IP address  (new) B                    |
|                                           |        | * Network security group (firewall)  (new) E    |
|                                           |        | Disabled Enabled                                |
|                                           |        | Extensions                                      |

You can proceed here with the default settings. These settings will be explained here – <u>Create a Windows virtual machine with the Azure portal</u>

| 4                                           | <b>()</b> Validation passed                                                                                                    |                                                           |
|---------------------------------------------|----------------------------------------------------------------------------------------------------|-----------------------------------------------------------|
| Done V                                      | Basics                                                                                                    |                                                           |
| 2 Size V                                    | Subscription<br>Resource group<br>Location<br>Settings                                                                                          | West Europe                                               |
| 3 Settings ✓                                | Computer name<br>Disk type<br>User name                                                                                                    | BW4onAzure<br>SSD<br>bw4onazure                           |
| 4 Summary<br>Windows Server 2012 R2 Datac > | Size<br>Managed<br>Virtual network<br>Subnet                                                                                                    | Standard DS5 v2<br>Yes<br>(new)<br>(new)                  |
|                                             | Accelerated networking<br>Accelerated networking<br>Availability set<br>Guest OS diagnostics<br>Boot diagnostics<br>Diagnostics storage account | (new)<br>Disabled<br>None<br>Disabled<br>Enabled<br>(new) |

Allow the Azure Infrastructure to create the VM. You can see the progress in the Azure Portal.

| Dashboard $\checkmark$ +           | New dashboard 🧷 Edit dasht | ooard û Share 🖉 Fullscree | en 🗗 Clone 🗻 Delete |
|------------------------------------|----------------------------|---------------------------|---------------------|
| All resources<br>All subscriptions |                            | i a la l                  |                     |
|                                    | Network interface          |                           |                     |
|                                    | Network security group     | Deploying Windows Server  |                     |
|                                    | Network interface          | 2012 R2 Datacenter        | Rumaian 🚺           |
|                                    | Network security group     |                           | Kunning 💻           |
|                                    | Network security group     | F5BIGIPVPNDevice          |                     |
|                                    | Network security group     |                           | ·····               |
|                                    | Network interface          |                           |                     |
|                                    | Storage account            |                           |                     |
|                                    | Storage account            |                           |                     |
|                                    | See more                   | Running                   | Running             |

Once your Windows VM is deployed you can check and modify the necessary details to access the machine from your local Network.

As there are many, many features to activate for the proper usage there are some essential settings which should be applied.

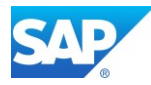

This is for example:

- Active the DNS name, Check/assign a Public IP Address
- Open/Modify access ports
- Add a disk (or several)
- Enable Backup
- etc.

| BW4onAzure                    |                                                                                                    |                                             |
|-------------------------------|----------------------------------------------------------------------------------------------------|---------------------------------------------|
| Search (Ctrl+/)               | 🏎 Connect 🕨 Start 🤻 Restart 🔳 Stop 🔯 Capture 🔶 Move 💼 Delete                                                                     | U Refresh                                   |
| Overview                      | Essentials 🔨                                                                                                    |                                             |
| Activity log                  | Resource group (change)<br>BW4onAzure                                                                                            | Computer name<br>BW4onAzure                 |
| Access control (IAM)          | Status<br>Running                                                                                                    | Operating system<br>Windows                 |
| 🛷 Tags                        | Location<br>West Europe                                                                                                    | Size<br>Standard DS5 v2 (16                 |
| ✗ Diagnose and solve problems | Subscription (change)                                                                                                    | Public IP address                           |
|                               | Subscription ID                                                                                                    | Virtual network/subnet<br>BW4onAzure-vnet/c |
| SETTINGS                      |                                                                                                    | DNS name                                    |
| 🔯 Availability set            |                                                                                                    | -                                           |
| 😑 Disks                       | Show data for last: 1 hour 6 hours 12 hours 1 day 7 days 30 days                                                                 |                                             |
| Extensions                    |                                                                                                    |                                             |
| Network interfaces            | CPU (average) 🧷 🖈 Network (total)                                                                                                | 2 🖈                                         |
| 👰 Size                        | 100% 1008                                                                                                    |                                             |
| Backup                        | 700                                                                                                    |                                             |
| Properties                    | 3UD 3UD                                                                                                    |                                             |
| Locks                         | 0%08                                                                                                    |                                             |
| Automation script             | 1:30 PM         1:45 PM         2 PM         2:15 PM         1:30 PM         1:45 PM           Percentage         In         Out | 2 PM 2:15 PM                                |

To access the settings, you can use the "All resources" Tile in the left upper corner of the Portal.

| Dashboard 🗸                        | + New dashboard 🖉 Edit dashb | ooard û Share | 🖉 Fullscreen |
|------------------------------------|------------------------------|---------------|--------------|
| All resources<br>All subscriptions |                              | SAPGateway    |              |
|                                    | Network security group       |               |              |
|                                    | Network interface            |               |              |
|                                    | Network interface            |               | - 🐟 🛛        |
|                                    | Network security group       |               |              |

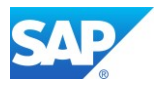

| All resources<br>sap se                      |                        |                 |             |
|----------------------------------------------|------------------------|-----------------|-------------|
| + Add ☷ Columns ひ Refresh                    |                        |                 |             |
| Subscriptions: PI Analytics PM EMEA/APJ (CH) |                        |                 |             |
| Filter by name Al                            | l types                | ✓ All locations |             |
| 46 items                                     |                        |                 |             |
| NAME 🗸                                       | TYPE 🗸                 | RESOURCE GROUP  | location $$ |
|                                              | Network interface      | BW4             | West Europe |
|                                              | Storage account        | BW4             | West Europe |
|                                              | Public IP address      | BW4             | West Europe |
|                                              | Network security group | BW4             | West Europe |
| ↔                                            | Virtual network        | BW4             | West Europe |
| Scd85208b94c4df9900c0486                     | 5c9ac… Disk            | BW4ONAZURE      | West Europe |

#### 3.1.1 DNS label/Public IP address

The Entry "Public IP address" allows you to define a public DNS name. The external Domain is predefined

.westeurope.cloudapp.azure.com

#### Microsoft Azure Help

User-defined routes and IP forwarding Public IP addresses Create your first virtual network Name resolution for VMs and cloud services

| BW4 contractory and contractory | Public IP address | BW4 |
|---------------------------------|-------------------|-----|
|                                 |                   |     |

| BW4onAzure-ip - Configura | tion 🖈 🗴                                              | × |
|---------------------------|-------------------------------------------------------|---|
|                           | Rave X Discard                                        |   |
| Overview                  | Assignment Dynamic Static                             |   |
| Activity log              | IP address 0                                          |   |
| Access control (IAM)      |                                                       |   |
| 🕜 Tags                    | Idle timeout (minutes) 🛛                              |   |
| SETTINGS                  | DNS name label (optional) 🛛                           |   |
| 🚔 Configuration           | .westeurope.cloudapp.azure.com                        |   |
| Properties                | Prefer to use your own domain name? Try Azure DNS now |   |

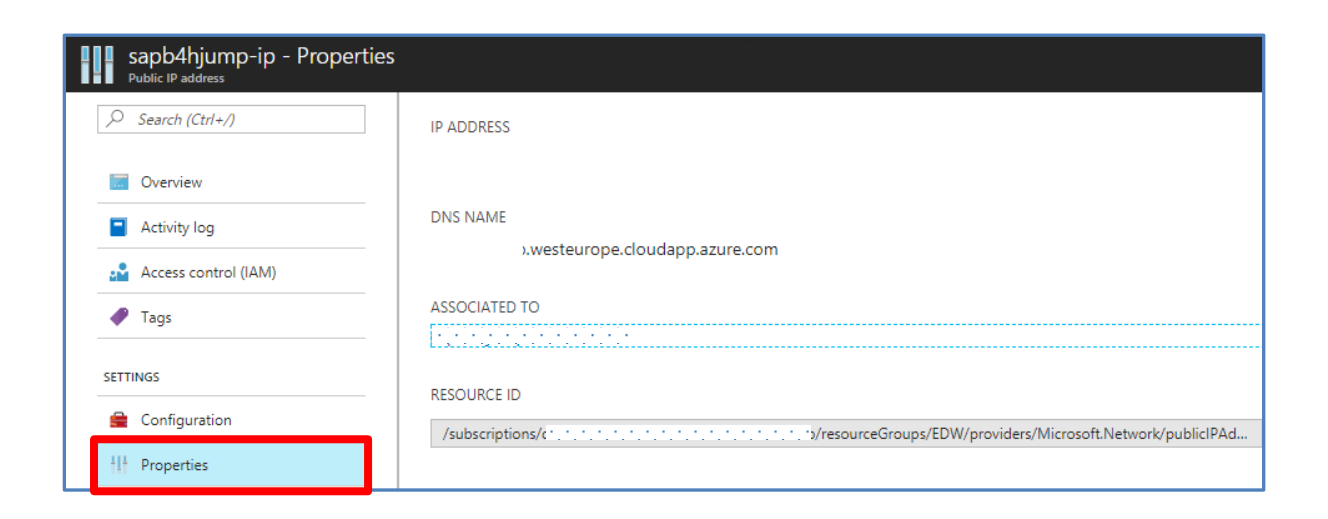

#### 3.1.2 Network security group

The Entry "Network security group" allows you to define inbound/outbound port definitions for the access of the SAP Systems. By default, there is for example for Windows VM's only the RDP port for the mstsc.exe defined.

Manage NSGs using the Azure portal

https://docs.microsoft.com/en-us/azure/virtual-network/virtual-networks-create-nsg-arm-pportal

| BW4onAzure-nsg                           |                                      |                                    | Network | security group                 | BW4onAzur          | e      |
|------------------------------------------|--------------------------------------|------------------------------------|---------|--------------------------------|--------------------|--------|
|                                          |                                      |                                    |         |                                |                    |        |
| BW4onAzure-nsg<br>Network security group |                                      |                                    |         |                                |                    | *      |
|                                          | → Move                               | Delete                             |         |                                |                    |        |
| Overview                                 | Essentials ^                         |                                    |         |                                |                    |        |
| Activity log                             | Resource group<br>BW4onAzure         | (change)                           |         | Security rules<br>1 inbound, ( | ) outbound         |        |
| Access control (IAM)                     | West Europe                          |                                    |         | Associated wit<br>0 subnets, 1 | network interfaces |        |
| Iags 🖉                                   | Subscription (cha<br>PI Analytics PN | <sup>nge)</sup><br>1 EMEA/APJ (CH) |         |                                |                    |        |
| X Diagnose and solve problems            | Subscription ID                      |                                    | :       |                                |                    |        |
| SETTINGS                                 | Inbound see                          | curity rules                       |         |                                |                    |        |
|                                          |                                      | ound security rules                |         |                                |                    |        |
| Inbound security rules                   | PRIORITY                             | NAME                               | SOURCE  | DESTINATION                    | SERVICE            | ACTION |
| Cutbound security rules                  | 1000                                 | default-allow-rdp                  | Any     | Any                            | RDP (TCP/3389)     | Allow  |
| Network interfaces                       |                                      |                                    |         |                                |                    |        |
| <-> Subnets                              | Outbound s                           | ecurity rules                      |         |                                |                    |        |
| Properties                               |                                      | bound security rules               |         |                                |                    |        |
| Locks                                    | PRIORITY                             | NAME                               | SOURCE  | DESTINATION                    | SERVICE            | ACTION |
| Automation script                        | No results.                          |                                    |         |                                |                    |        |

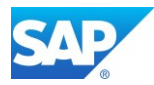

Depending on the needed services this list can be enhanced to your needs.

| PRIORITY | NAME              | SOURCE | DESTINATION | SERVICE                | ACTION |  |  |
|----------|-------------------|--------|-------------|------------------------|--------|--|--|
| 1000     | default-allow-rdp | Any    | Any         | RDP (TCP/3389)         | Allow  |  |  |
| 1010     | Net_use_in        | Any    | Any         | Custom (Any/445)       | Allow  |  |  |
| 1020     | dp_port_in        | Any    | Any         | Custom (Any/3300-3390) | Allow  |  |  |
| 1030     | gw_port_in        | Any    | Any         | Custom (Any/3300-3390) | Allow  |  |  |
| 1040     | ms_port_in        | Any    | Any         | Custom (Any/3600-3699) | Allow  |  |  |
| 1050     | mi_port_in        | Any    | Any         | Custom (Any/3900-3999) | Allow  |  |  |

| ○ Search ou | tbound security rules |        |             |                        |        |  |
|-------------|-----------------------|--------|-------------|------------------------|--------|--|
| PRIORITY    | NAME                  | SOURCE | DESTINATION | SERVICE                | ACTION |  |
| 100         | Net_use_out           | Any    | Any         | Custom (Any/445)       | Allow  |  |
| 110         | dp_port_out           | Any    | Any         | Custom (Any/3300-3399) | Allow  |  |
| 120         | gw_port_out           | Any    | Any         | Custom (Any/3300-3399) | Allow  |  |
| 130         | ms_port_out           | Any    | Any         | Custom (Any/3600-3699) | Allow  |  |
| 140         | mi_port_out           | Any    | Any         | Custom (Any/3900-3999) | Allow  |  |

#### 3.1.3 Attach a data disk

To store data on the Windows VM, at least one data disk must be attached. The default disks only carry the OS, and a further disk allows only to store temporary data and will be erased and recreated as soon the VM will be restarted.

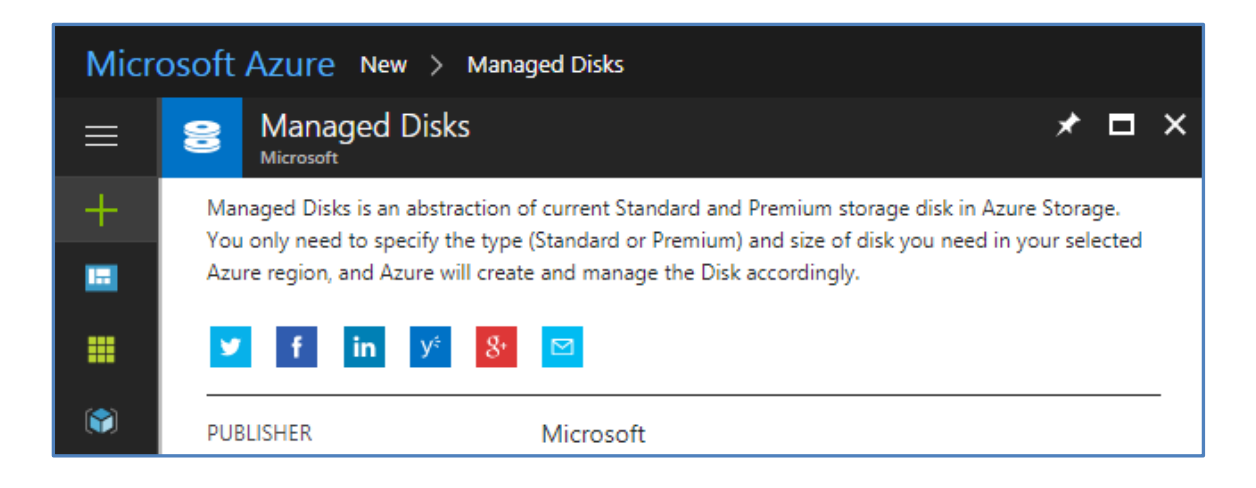

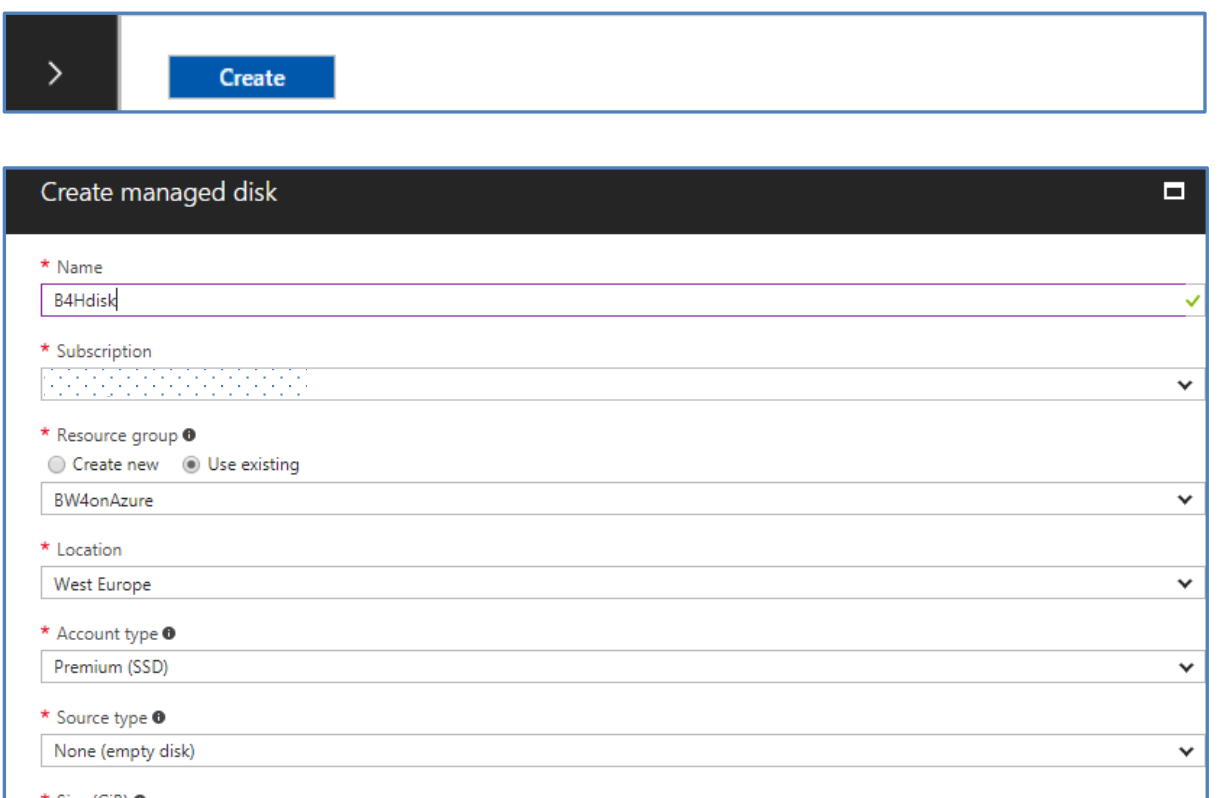

| 1023                          |      | ~ |
|-------------------------------|------|---|
| stimated performance <b>6</b> |      |   |
| OPS limit                     | 5000 |   |
| [hroughput limit (MB/s)       | 200  |   |

#### Microsoft Azure Help

Create and manage VM disks

Once the data disk is active, you must use the OS tools to activate the disk in the OS. Creating the data disk will not automatically attach the storage to the OS.

Click the start menu inside the VM and type <u>diskmgmt.msc</u> and hit Enter. This will start the Disk Management snap-in.

How to attach a managed data disk to a Windows VM in the Azure portal https://docs.microsoft.com/en-us/azure/virtual-machines/windows/attach-managed-disk-portal

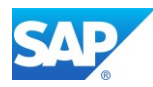

#### 3.1.4 Enable the Backup of the VM

Microsoft Azure Help

Backup virtual machines

| Enable backup 🗖 🗙                                                                                                    | Backup policy                                                                                                    |
|----------------------------------------------------------------------------------------------------|----------------------------------------------------------------------------------------------------|
| This uses the Recovery Services vault to backup<br>the virtual machine with the configured policy<br>and will be charged as per backup pricing.<br>Learn More<br>Recovery Services vault •<br>Create new • Select existing<br>vault965 | Choose backup policy<br>DailyPolicy<br>BACKUP FREQUENCY<br>Daily at 11:00 PM UTC<br>RETENTION RANGE<br>Retention of daily backup point<br>Retain backup taken every day at 11:00 PM for 180 Day(s)<br>Retention of weekly backup point<br>Retain backup taken every week on Sunday at 11:00 PM for 104 Week(s)<br>Retention of monthly backup point<br>Retain backup taken every month on First Sunday at 11:00 PM for 60 Month(s) |
| Enable Backup                                                                                                    | ОК                                                                                                    |

#### 3.1.5 Additional resources

How to connect and log on to an Azure virtual machine running Windows Using SAP on Azure Virtual Machines (VMs)

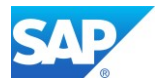

## 3.2 Create the SAP BW/4HANA server (Linux64 based)

SAP NetWeaver on Azure Virtual Machines (VMs) – Planning and Implementation Guide QuickStart: Manual installation of single-instance SAP HANA on Azure VMs Deploy SAP S/4HANA or BW/4HANA on Azure Running SAP NetWeaver on Microsoft Azure SUSE Linux VMs SAP HANA (large instances) overview and architecture on Azure

These very detailed Blog explain the setup and implementation of BW/4HANA on Azure end-to-end. However, it is mandatory to consult the SAP First Guidance Document - <u>SAP First Guidance – complete</u> functional scope (CFS) for SAP BW/4HANA

As the Implementation not differs for BW on or for HANA all concepts mentioned here can be considered <u>https://blogs.sap.com/2012/05/22/sap-bw-installationconfiguration-also-on-hana/</u>

## 3.2.1 How to attach a data disk to a Linux VM

How to Attach a Data Disk to a Linux Virtual Machine

Proceed as follows (details are mentioned on the Blog above):

| Azure<br>2017             | e now supports additional premiur<br>retain their existing performance a | n disk sizes: 32 GiB (P4), 64 Gil<br>and billing rates. | B (P6), 2048 GiB (P40), an                            | d 4095 GiB (P60). E                      | Disks created before June 15,            |
|---------------------------|--------------------------------------------------------------------------|---------------------------------------------------------|-------------------------------------------------------|------------------------------------------|------------------------------------------|
|                           |                                                                          |                                                         |                                                       |                                          |                                          |
| OS disk                   |                                                                          |                                                         | STORAGE ACCOUNT                                       |                                          |                                          |
| NAME                      |                                                                          | SIZE                                                    | TYPE                                                  | ENCRYPTION                               | HOST CACHING                             |
|                           |                                                                          | 30 GiB                                                  | Premium_LRS                                           | Not enabled                              | Read/write                               |
|                           |                                                                          |                                                         |                                                       |                                          |                                          |
| - · ·                     |                                                                          |                                                         |                                                       |                                          |                                          |
| Data dis                  | ks                                                                       |                                                         | STORAGE ACCOUNT                                       |                                          |                                          |
| Data dis<br>LUN           | NAME                                                                     | SIZE                                                    | STORAGE ACCOUNT<br>TYPE                               | ENCRYPTION                               | HOST CACHING                             |
| Data dis<br>LUN<br>0      | NAME<br>sapmnt                                                           | SIZE<br>1023 GiB                                        | STORAGE ACCOUNT<br>TYPE<br>Premium_LRS                | ENCRYPTION<br>Not enabled                | HOST CACHING<br>Read/write               |
| Data dis<br>LUN<br>0<br>1 | KS<br>NAME<br>sapmnt<br>s4hdata01                                        | SIZE<br>1023 GiB<br>1023 GiB                            | STORAGE ACCOUNT<br>TYPE<br>Premium_LRS<br>Premium_LRS | ENCRYPTION<br>Not enabled<br>Not enabled | HOST CACHING<br>Read/write<br>Read/write |
| Data dis<br>LUN<br>0<br>1 | ks<br>NAME<br>sapmnt<br>s4hdata01                                        | SIZE<br>1023 GiB<br>1023 GiB                            | STORAGE ACCOUNT<br>TYPE<br>Premium_LRS<br>Premium_LRS | ENCRYPTION<br>Not enabled<br>Not enabled | HOST CACHING<br>Read/write<br>Read/write |

#### Create a new (data) disk according to your VM OS from the Azure Portal

1. Use the **lsscsi** command to find out the device id.

sapserver02:~ # lsscsi -s (or fdisk -1)

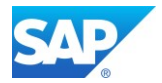

```
2. The last entry shows the recent added data disk
[1:0:0:0]
             disk
                      Msft
                                Virtual Disk
                                                  1.0
                                                         /dev/sdc
                                                                     1.09TB
[1:0:0:1]
                                Virtual Disk
                                                  1.0
                                                         /dev/sdd
              disk
                      Msft
                                                                     2.19TB
Cd /usr/
3. Format the data disk now
sapserver02:~ #
Welcome to fdisk (util-linux 2.28).
Changes will remain in memory only, until you decide to write them.
Be careful before using the write command.
Command (m for help): n
Example for 1TB disk
                        p 1 2048 2145386495 w q
4. Create the file system on the new partition (use ext3 for SLES 11, and ext4 for SLES 12)
sapserver02:~ # mkfs -t ext4 /dev/sdd
5. Make a directory to mount the new file system, as follows
sapserver02:~ # mkdir /sapmnt
6. Finally, you can mount the drive, as follows:
sapserver02:~ # mount /dev/sdd /sapmnt
7. Add the new drive to /etc/fstab,
   therefore locate the UUID for the new drive. Use the blkid command to find out the device id.
sapserver02:~ # blkid
/dev/sdc: UUID="e804571e-d137-46cc-a568-0b307fe86e18" BLOCK SIZE="4096"
TYPE="ext4"
/dev/sdd: UUID="d831c1cd-4faa-42aa-84b7-cb2ad88de22f" BLOCK SIZE="4096"
TYPE="ext4"
sapserver02:~ # vi /etc/fstab
/dev/disk/by-uuid/e804571e-d137-46cc-a568-0b307fe86e18 /usr/sap ext4
defaults, nofail
                  1
                       2
/dev/disk/by-uuid/d831c1cd-4faa-42aa-84b7-cb2ad88de22f /sapmnt ext4
defaults, nofail
                   1
                       2
sapserver02:~ # df -h
               1007G
/dev/sdc
                        77M 956G
                                     1% /usr/sap
/dev/sdd
                 2.0т
                        81M 1.9T
                                     1% /sapmnt
sapserver02:~ # mount -a
```

sapserver02:~ #

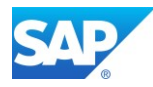

8. The new data disk is now attached to the existing VM

#### 1

The online tool yast2 allows you to do the mentioned procedure in a graphical way all at once

| YaST2     Expert Partitioner                              |                                    |                                          |       |      |                                                    |                         |              |                                       | _ |                                    | × |
|-----------------------------------------------------------|------------------------------------|------------------------------------------|-------|------|----------------------------------------------------|-------------------------|--------------|---------------------------------------|---|------------------------------------|---|
| <ul> <li>✓ Sapsrv1709</li> <li>▶ Sapsrv1 Disks</li> </ul> | Device<br>/dev/sda                 | Size<br>30.00 GiB                        | F Enc | Туре | Msft-Virtual Disk                                  | FS Type                 | Label        | Mount Point                           |   |                                    |   |
| RAID<br>Volume Management<br>Crypt Files                  | /dev/sda1<br>/dev/sda2<br>/dev/sdb | 1.00 GiB<br>29.00 GiB<br>864.00 GiB      |       |      | Linux native<br>Linux native<br>Msft-Virtual Disk  | Ext3<br>Ext4            | BOOT<br>ROOT | /boot<br>/                            |   |                                    |   |
| VFS<br>Btrfs                                              | /dev/sdb1<br>/dev/sdc<br>/dev/sdc1 | 864.00 GiB<br>1023.00 GiB<br>1023.00 GiB |       |      | Linux native<br>Msft-Virtual Disk<br>Linux native  | Ext4<br>Ext4            | sapmnt       | /mnt/resource<br>/sapmnt              |   |                                    |   |
| Unused Devices                                            | /dev/sdd<br>/dev/sdd1<br>tmpfs     | 1023.00 GiB<br>1023.00 GiB<br>318.86 GiB |       |      | Msft-Virtual Disk<br>Linux 💽 Add Pa<br>TMPF Delete | artition                |              | 1 /hana<br>/dev/shm                   |   |                                    |   |
| Settings                                                  | tmpfs<br>tmpfs<br>tmpfs            | 212.58 GiB<br>212.58 GiB<br>42.52 GiB    |       |      | TMPFS<br>TMPFS<br>TMPFS                            | TmpFS<br>TmpFS<br>TmpFS |              | /run<br>/sys/fs/cgroup<br>/run/user/0 |   |                                    |   |
| Help                                                      | Res <u>c</u> an De                 | vices                                    |       |      |                                                    |                         |              | Abort                                 |   | C <u>o</u> nfigure.<br><u>N</u> ex | • |

If you cannot start the graphical X11 at this time, you have to install them with the scroll mode based yast tool first

# sapserver02:~ # yast yast2-control-center-qt xorg-x11-xauth xorg-x11-server-utils

However, you must check manually the correct entries in the file /etc/fstab

| 🛛 🔚 fstab 🔀                                                              |                      |
|--------------------------------------------------------------------------|----------------------|
| /dev/disk/by-uuid/4d65ece4-06e4-42a7-93df-3700e06b4c1b / ext4 defaults 1 | 1                    |
| /dev/disk/by-uuid/aab0638a-01ce-4e80-b2e8-1026b9e1ad97 /boot ext3 defaul | ts 1 2               |
| /dev/disk/by-uuid/6b0bd45d-2639-43db-ab37-0f89b150b52b /sapmnt ext4      | defaults, nofail 1 2 |
| /dev/disk/by-uuid/377b90ff-fd35-407b-8458-8f95fddea833 /hana ext4        | defaults, nofail 1 2 |

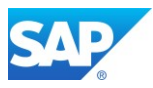

## 4. using the CAL Version of BW/4HANA

In the meantime, the initial Version of the BW/4HANA CAL (cloud application library) was updated to a more recent software stack.

Log on to the site https://cal.sap.com and select "SAP BW/4HANA SP05 ..." or higher

|                                                                                                    | Cloud Appliance Li                                                                                                    | brary                                                               |                                                 |                                       |                        |
|----------------------------------------------------------------------------------------------------|----------------------------------------------------------------------------------------------------|---------------------------------------------------------------------|-------------------------------------------------|---------------------------------------|------------------------|
| Solutions : Filtered (                                                                                                    | (11 of 103)                                                                                                    | View:                                                               | All Solutions                                   | ~                                     | BW                     |
| SAP BW/4HANA 2.0 SP02 includ<br>SAP SE   Oct 1, 2019                                                                                                    | ing SAP BW/4HANA Content 2.0 SP01                                                                                                    | TRIAL Googl<br>Amazo                                                | e Cloud Platform, Micro<br>on Web Services      | soft Azure,                           | Available              |
| SAP Analytics Cloud: Data Conn<br>SAP SE   Aug 4, 2019                                                                                                    | ectivity and Authentication <b>EDU</b>                                                                                                    | Amaz                                                                | on Web Services                                 |                                       | Available              |
| SAP BW/4HANA 2.0 including SA<br>Edition]<br>SAP SE   Jun 27, 2019                                                                                                    | AP BW/4HANA Content 1.0 SP9 [Develo                                                                                                    | per DEV Googl<br>Amazo                                              | e Cloud Platform, Micro<br>on Web Services      | osoft Azure,                          | Available              |
| SAP BW/4HANA 2.0 SP0 includir                                                                                                    | ng SAP BW/4HANA Content SP9 TRIA                                                                                                    | Googl<br>Amaz                                                       | e Cloud Platform, Micro<br>on Web Services      | soft Azure,                           | Available              |
| Solutions /<br>SAP BW/4HANA 2.0 S<br>Content 2.0 SP01<br>This solution offers you an insigh<br>BW/4HANA options the solution of<br>Publisher: SAP SE<br>Available In: Google<br>INFO RECOMMENDED VM S | SPO2 including SAP BW/4<br>t of SAP BW/4HANA 2.0. SAP BW/4HAN<br>offers a bunch of HANA optimized BW/4<br>cloud Platform, Microsoft Azure, Amaz<br>SIZES RELATED ACCOUNTS | IHANA<br>IA 2.0 is the next ge<br>HANA Content.<br>con Web Services | Create In<br>neration Data Warehou<br>Available | stance<br>use optimize<br>Show Relate | Calculate Cost ••••    |
| Installed Products<br>SAP HANA Platform Edition 2.0<br>SAP BW/4HANA 2.0<br>Release Date:<br>Oct 1, 2019                                                                                               | Update:<br>10 (May 12, 2020, 12:45:30)                                                                                                    | <ul> <li>Getting Start</li> <li>More Inform</li> </ul>              | ied Guide 🐴<br>ation 🔒                          | Terms and<br>Architecture             | Conditions<br>• Design |

#### Read and accept the Terms and Conditions ...

The trial period for this solution will begin on the date you accept this Agreement. ∕!∖

Print

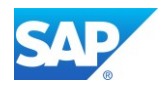

Follow the procedure on the screen. Please note that there will a little fee purchased while using the Trial Version of BW/4HANA.

| <                 | Basic Mode: (                                                                                                    | Create Instance               |                                                  |
|-------------------|----------------------------------------------------------------------------------------------------|-------------------------------|--------------------------------------------------|
| Account Detail    | S                                                                                                    |                               | Solution<br>SAP BW/4HANA SP03 including BW/4HANA |
| *Name:            | Roland Kramer                                                                                                    |                               | Content SP01 XT                                  |
| Description:      | PM EDW, SAP SE                                                                                                    |                               | Account<br>Roland Kramer<br>Microsoft Azure      |
| *Cloud Provider:  | Microsoft Azure 🗸 🔬 👔                                                                                                    |                               |                                                  |
| *Subscription ID: | cf4i · · · · · · · · · · · · · · · · · · ·                                                                                                    |                               |                                                  |
|                   | To establish the connection to Microsoft Azure, choose Authorize<br>SAP Cloud Appliance Library to access your Azure Active Direct<br>Authorize | and grant permissions to ory. |                                                  |

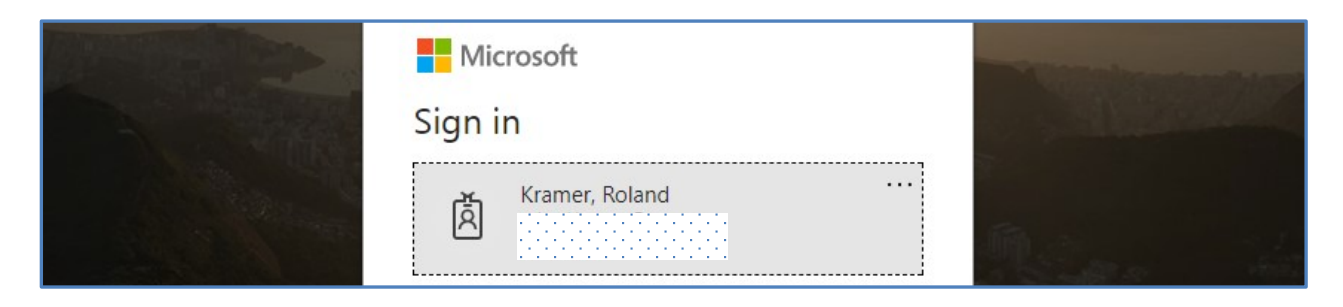

| SAP Cloud Appliance Library<br>App publisher website: capcalprod.onmicrosoft.com<br>SAP Cloud Appliance Library needs permission to:<br>Sign you in and read your profile<br>Access Azure Service Management as you (preview) |
|----------------------------------------------------------------------------------------------------|
| You're signed in as: rc .com                                                                                                    |
| Show details                                                                                                    |
| Accept Cancel                                                                                                    |

You can combine an existing Azure Account with the Trial Version of SAP BW/HANA

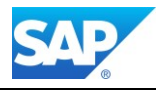

| <                                        | Basic Mode: Create Inst                                                                                                    | ance                          | (?)                                                                                               |
|------------------------------------------|----------------------------------------------------------------------------------------------------|-------------------------------|---------------------------------------------------------------------------------------------------|
| Account Details                          |                                                                                                    |                               | Solution                                                                                          |
| O Choose an existing                     | account                                                                                                    |                               | SAP BW/4HANA SP03 including<br>BW/4HANA Content SP01 XT                                           |
| <ul> <li>Create a new account</li> </ul> | nt                                                                                                    |                               | Account                                                                                           |
| *Name:                                   | Roland Kramer                                                                                                    |                               | Microsoft Azure                                                                                   |
| Description:                             | PM EDW, SAP SE                                                                                                    |                               | Cost Forecast<br>Disclaimer<br>USD 0.77 per hour when Active<br>USD 7.49 per month when Suspended |
| *Cloud Provider:                         | Microsoft Azure                                                                                                    |                               | Note that you will be charged by the                                                              |
| *Subscription ID:                        | cf4i                                                                                                    |                               | instance and its associated storage.                                                              |
|                                          | To establish the connection to Microsoft Azure, choose Authorize and grant permi<br>Library to access your Azure Active Directory. | ssions to SAP Cloud Appliance | To reduce additional costs, your<br>instance will be suspended after 8<br>hours.                  |
|                                          | Authorize                                                                                                    |                               |                                                                                                   |
| Instance Details                         |                                                                                                    |                               |                                                                                                   |
| *Name:                                   | BW/4HANA_Trial                                                                                                    |                               |                                                                                                   |
| Region:                                  | West Europe (Netherlands)                                                                                                    |                               |                                                                                                   |
| *Password:                               |                                                                                                    |                               |                                                                                                   |
| *Retype Password:                        |                                                                                                    |                               |                                                                                                   |

| Please be aware that the selected solution "SAP BW/4HANA SP03 including BW/4HANA Content SP01 XT" is only fully supported on certified platforms which is not the case for the VM size D13_v2 of the Microsoft Azure cloud provider.<br>Although the selected solution has been tested on this platform, support remains limited to community support even if an SAP Cloud Appliance Library subscription package is in place. | Supported VM Sizes                                                                                                    |        |
|----------------------------------------------------------------------------------------------------|----------------------------------------------------------------------------------------------------|--------|
| OK Cancel                                                                                                    | Please be aware that the selected solution "SAP BW/4HANA SP03 including BW/4HANA Content SP<br>is only fully supported on certified platforms which is not the case for the VM size D13_v2 of the<br>Microsoft Azure cloud provider.<br>Although the selected solution has been tested on this platform, support remains limited to community seven if an SAP Cloud Appliance Library subscription package is in place. | 01 XT" |
|                                                                                                    | ОК                                                                                                    | Cancel |

| ▲ Warning                                                                                                    |
|----------------------------------------------------------------------------------------------------|
| Wait until the solution instance is prepared to be used for the first time. This will take approximately 45 minutes. Please do not connect to the instance while it is being prepared.                                                                                                    |
| Free Trial Restrictions                                                                                                    |
| Note that according to the terms and conditions free trials must not be used for:                                                                                                    |
| <ul> <li>Development, prototyping, proof of concepts, or sandbox environments</li> <li>Hosting a training course or a workshop with employees, partners, or customers</li> <li>Applying commercial license keys or uploading data for production use to the trial systems</li> <li>Demonstrations of software to prospective customers</li> <li>Benchmarking against competing third-party products</li> </ul> |
| OK                                                                                                    |

#### SAP BW/4 HANA run in Microsoft Azure Cloud

| Instances : All (1)                                                    | ١             | View: All Instances ~     | Search    |                   |
|------------------------------------------------------------------------|---------------|---------------------------|-----------|-------------------|
| Name                                                                   | Owned By      | Created On                | Scheduled | Status            |
| BW/4HANA_Trial<br>SAP BW/4HANA SP03 including BW/4HANA Content SP01 XT | Roland Kramer | Aug 14, 2017,<br>11:17:10 | No        | 🚓 🔷 Copying (68%) |

| Instances : All (1)                                                    | V             | iew: All Instances 🗸      | Search    |              |
|------------------------------------------------------------------------|---------------|---------------------------|-----------|--------------|
| Name                                                                   | Owned By      | Created On                | Scheduled | Status       |
| BW/4HANA_Trial<br>SAP BW/4HANA SP03 including BW/4HANA Content SP01 XT | Roland Kramer | Aug 14, 2017,<br>11:17:10 | No        | 🔅 🔷 Prepared |

| Instances : All (1)                                                    | Vie           | ew: All Instances ~       | Search    |                |
|------------------------------------------------------------------------|---------------|---------------------------|-----------|----------------|
| Name                                                                   | Owned By      | Created On                | Scheduled | Status         |
| BW/4HANA_Trial<br>SAP BW/4HANA SP03 including BW/4HANA Content SP01 XT | Roland Kramer | Aug 14, 2017,<br>11:17:10 | No        | 🔹 🕨 Activating |

Once the Image is available, you can specify more details of the created Instance as follows.

| Instances : All (1)                                                    |               | View: All Instances       | <ul> <li>Search</li> </ul> |              | Q XE       |
|------------------------------------------------------------------------|---------------|---------------------------|----------------------------|--------------|------------|
| Name                                                                   | Owned By      | Created On                | Scheduled                  | Status       | Operations |
| BW/4HANA_Trial<br>SAP BW/4HANA SP03 including BW/4HANA Content SP01 XT | Roland Kramer | Aug 14, 2017,<br>11:17:10 | No                         | C Activating | Edit       |

| Instances /<br>BW/4HANA_Trial                                                                                                 |                                                                   |                                                             |                                  |                                                | Sav                                                                                                    | e Cancel (?)    |
|----------------------------------------------------------------------------------------------------|-------------------------------------------------------------------|-------------------------------------------------------------|----------------------------------|------------------------------------------------|----------------------------------------------------------------------------------------------------|-----------------|
| Owned By: Roland Kramer (I0<br>Created On: Aug 14, 2017, 11<br>Next Suspend At: Aug 14, 201<br>19:08:25<br>INFO SOLUTION INFO | 008817)<br>:17:10<br>17, VIRTUA                                   | Activating     Initial startup of the     takes approximate | e SAP solution<br>Ily 45 minutes | Cost Forec<br>Disclaimer<br>USD 0.7<br>USD 7.4 | ast<br>77 per hour when Active<br>19 per month when Suspended                                                                                                    | Edit Header     |
| Account:<br>Roland Kramer<br>Cloud Provider:<br>Microsoft Azure                                                               | Region:<br>West Euro<br>Network:<br>SAPCALD<br>Subnet:<br>default | ope (Netherlands)<br>)efault-westeurope                     | Public Stat Termination          | ic IP Address                                  | IP Addresses     United and the set of the set of | s<br>S          |
| Virtual Machines                                                                                                    |                                                                   |                                                             |                                  |                                                |                                                                                                    |                 |
| Name                                                                                                    |                                                                   | Size                                                        |                                  |                                                | VM Status                                                                                                    | Software Status |
| Linux                                                                                                    |                                                                   | D13_v2 (8 cores                                             | , 56GB memory,                   | HDD)                                           | Active                                                                                                    | Activating      |

SAP

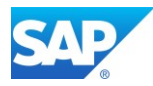

## 4.1 Access the CAL BW/4 1.0 Image

Getting\_Started\_Guide\_BW4HANASP03\_Trial\_Vanilla

https://caldocs.hana.ondemand.com/caldocs/help/Getting\_Started\_Guide\_BW4HANASP03\_Trial\_Va nilla.pdf

| Instances : All (1)                                                       | Vie                        | w: All Instances 🗸        | Search    |        |
|---------------------------------------------------------------------------|----------------------------|---------------------------|-----------|--------|
| Name                                                                      | Owned By                   | Created On                | Scheduled | Status |
| BW/4HANA_Trial<br>SAP BW/4HANA SP03 including BW/4HANA<br>Content SP01 XT | Roland Kramer<br>(I008817) | Aug 14, 2017,<br>11:17:10 | No        | Active |

#### **4.1.1 Access the Azure Portal**

Log on to the Azure Portal as describe in Chapter of this Document

#### 4.1.2 Access the OS level

In case you want to access your backend instance on OS level, e.g. start/stop the SAP HANA and the SAP BW/4 system manually, you need an SSH client for your local environment, e.g. <u>PuTTY for</u> <u>Windows</u>. For the graphical access, together with Putty, the <u>MobaXterm</u> package is suitable.

The following steps describe how to connect to your backend instance using PuTTY, but are similar for alternative SSH clients:

- Click on the instance name in your CAL account, to retrieve the IP of your backend instance and download the instance key pair (maybe you already downloaded the key pair during instance creation).
- Extract the private key of the key pair by using a tool like puttygen.exe.
- Open PuTTY and enter the IP of your backend instance.
- Navigate to the SSH > Auth node and enter your private key file.
- Navigate to the Connection > Data node and enter root as auto-login username.
- Save these session settings and hit the Open button. Now you can log in to your backend instance on OS level (SLES) for monitoring, troubleshooting, or accessing files on the server.

| P root@ | 0sid-aba-hdl | D:~     |        |         |       |                |
|---------|--------------|---------|--------|---------|-------|----------------|
| sid-aba | -hdb:~ #     | df -h   |        |         |       |                |
| Filesys | tem          | Size    | Used   | Avail   | Use%  | Mounted on     |
| /dev/sd | a1           | 30G     | 2.2G   | 26G     | 8%    | 1              |
| devtmpf | 3            | 28G     | 8.0K   | 28G     | 1%    | /dev           |
| tmpfs   |              | 42G     | 0      | 42G     | 0%    | /dev/shm       |
| tmpfs   |              | 28G     | 9.9M   | 28G     | 1%    | /run           |
| tmpfs   |              | 28G     | 0      | 28G     | 0%    | /sys/fs/cgroup |
| /dev/sd | e1           | 42G     | 18G    | 22G     | 46%   | /sapmnt/ABA    |
| /dev/sd | d1           | 79G     | 29G    | 46G     | 39%   | /hana/data/HDE |
| /dev/sd | g1           | 35G     | 3.2G   | 30G     | 10%   | /hana/log/HDB  |
| sid-aba | -hdb:~ #     | du -h   | /hana  | a/data/ | /HDB  |                |
| 24G     | /hana/d      | ata/HDI | B/mnt( | 00001/1 | ndb00 | 002.00003      |
| 5.4G    | /hana/d      | ata/HDI | B/mnt( | 00001/1 | ndb00 | 001            |
| 29G     | /hana/d      | ata/HDI | B/mnt( | 00001   |       |                |
| 29G     | /hana/d      | ata/HD  | в      |         |       |                |
| sid-aba | -hdb:~ #     |         |        |         |       |                |
|         |              |         |        |         |       |                |

The start/stop procedures are described in Chapter 5.2 of the Getting Started Guide

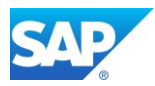

#### 4.1.3 Access the SAP BW/4 system

Create the SAP Logon Details according the <u>Getting Started Guide</u> and the given Information of your Instance.

Additional Details for the access of the CAP Image in several ways is explained I the Chapter 3.4

|                    |                               | Description                                                               |
|--------------------|-------------------------------|---------------------------------------------------------------------------|
| SID                | ABA                           | System ID of the SAP system                                               |
| CI Instance Number | 00                            | The instance number of the central instance (CI)                          |
| CS Instance Number | 01                            | The instance number of the central services (CS) instance.                |
| Password           | <master password=""></master> | The password set during instance creation.                                |
| Username           | DDIC<br>SAP*                  | These are the standard users which you can use to access the ABAP server. |
| Clients            | 000                           | 000: Administration                                                       |

| Connection Type:             | Custom Application Server        | $\sim$ |
|------------------------------|----------------------------------|--------|
| System Connection Parameters |                                  |        |
| Description:                 | ABA - CAL Trial Version BW/4HANA |        |
| Application Server:          |                                  |        |
| Instance Number:             | 00                               |        |
| System ID:                   | ABA                              |        |
| SAProuter String:            |                                  |        |

#### 2

After an Installation or a CAL based SAP system you will find two entries in the Instance Profile, which will prevent the procedure successfully to start the system. These settings are obsolete since SAP Kernel 7.40 and must be removed to continue the activation of the SAP Installation.

ipc/shm\_psize\_10 = 124000000
ipc/shm\_psize\_40 = 1668000000

You can use Putty (0.74) with the MobaXterm Solution as well. For details, how to use it, visit the URL <u>http://mobaxterm.mobatek.net/features.html</u>

MobaXterm also includes a SFTP access which allows you to modify the Instance profiles if necessary. Due to the new SAP Kernel 7.40 changes, only the following Parameters are necessary:

PHYS\_MEMSIZE = 30% abap/buffersize = 400000

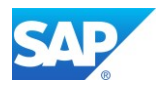

#### 4.1.4 Further post activities on the CAL Image

#### t

If you want to improve the stability and the functionality scope of the CAL BW/4 Image, please consult the SAP First Guidance Document -

SAP First Guidance – complete functional scope (CFS) for SAP BW/4HANA

The CAL Image need the same post activities like for a new Installation not based on the CAL image to ensure a proper usage.

As the Implementation not differs for BW on or for HANA all concepts mentioned here can be considered <u>https://blogs.sap.com/2012/05/22/sap-bw-installationconfiguration-also-on-hana/</u>

#### 4.1.5 Troubleshooting

The "classical" problem is the access to the SAP Instance via SAP GUI 10060: WSAETIMEDOUT: Connection timed out

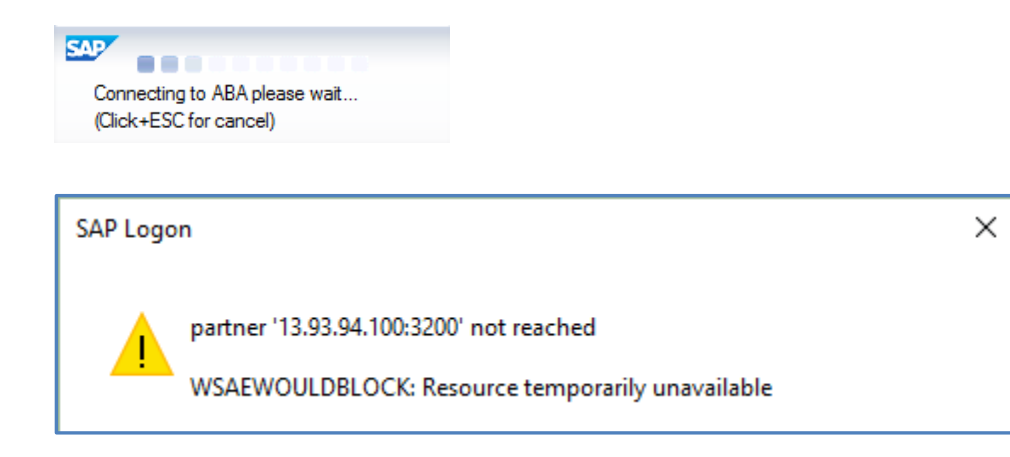

You should consider the SAP CAL Wiki

https://wiki.scn.sap.com/wiki/display/SAPCAL/SAP+Cloud+Appliance+Library+-+Troubleshooting

In addition, you can test with the program "niping" the connection between the CAL image and your local frontend. Start the test as follows:

On the CAL Image OS → niping -s -I 0 On the frontend PC → niping -c -H <ip-address> -S 3200 -B 1024 -L 10 -D 3

If you get a timeout and your local firewall is blocking the SAP Ports like the dispatcher Port 32<nr> SAP Help - Configuring SSL for SAP Host Agent on UNIX

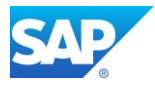

| ** | *****       | ***************************************    |
|----|-------------|--------------------------------------------|
| *  |             |                                            |
| *  | ERROR       | partner '1 30:3200' not reached            |
| *  |             |                                            |
| *  | TIME        | Thu Aug 17 14:59:38 2017                   |
| *  | RELEASE     | 749                                        |
| *  | COMPONENT   | NI (network interface)                     |
| *  | VERSION     | 40                                         |
| *  | RC          | -10                                        |
| *  | MODULE      | D:/depot/bas/749_REL/src/base/ni/nixxi.cpp |
| *  | LINE        | 3428                                       |
| *  | DETAIL      | NiPConnect2: 1 )0:3200                     |
| *  | SYSTEM CALL | connect                                    |
| *  | ERRNO       | 10060                                      |
| *  | ERRNO TEXT  | WSAETIMEDOUT: Connection timed out         |
| *  | COUNTER     | 2                                          |
| *  |             |                                            |
| 4  |             |                                            |

In addition, you can also check the availability of the SAP System with the following OS command (logged on as <sid>adm on the OS)

sid-aba-hdb:abaadm 55> sapcontrol -nr 00 -function GetProcessList

Finally, please make sure that at least one network security rule (NSG) is defined on the CAL image

| Resource group (          | (change)             |         | Security rules |                       |        |  |  |  |  |
|---------------------------|----------------------|---------|----------------|-----------------------|--------|--|--|--|--|
| SAPCAL-                   |                      |         | 2 inbound,     | 2 inbound, 1 outbound |        |  |  |  |  |
| Location                  |                      |         | Associated w   | ith                   |        |  |  |  |  |
| West Europe               |                      |         | 0 subnets,     | I network interfaces  |        |  |  |  |  |
| Subscription (cha<br>Pl   | inge)                |         |                |                       |        |  |  |  |  |
| Subscription ID<br>cf47f2 |                      |         |                |                       |        |  |  |  |  |
| Inbound security rules    |                      |         |                |                       |        |  |  |  |  |
| ○ Search inbo             | ound security rules  |         |                |                       |        |  |  |  |  |
| PRIORITY                  | NAME                 | SOURCE  | DESTINATION    | SERVICE               | ACTION |  |  |  |  |
| 1000                      | BW4HANATria-         | 0.0.0/0 | Any            | SSH (TCP/22)          | Allow  |  |  |  |  |
| 1010                      | sapdp3200_in         | Any     | Any            | Custom (Any/3200)     | Allow  |  |  |  |  |
| Outbound s                | security rules       |         |                |                       |        |  |  |  |  |
|                           | bound security rules |         |                |                       |        |  |  |  |  |
| PRIORITY                  | NAME                 | SOURCE  | DESTINATION    | SERVICE               | ACTION |  |  |  |  |
| 100                       | sapdp3200            | Any     | Any            | Custom (Any/3200)     | Allow  |  |  |  |  |

The inbound rule for the sap dispatcher port is optional, depending on your scenario.

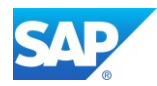

## 4.2 Access the BW/4 2.0 Image

Basically, you can follow the description from Chapter 4.1 and follows

#### 4.2.1 Details of the CAL Image

https://cal.sap.com/console/tenant\_NXDVO35VQX95#/solutions/8845c0f3-6e9c-4030-87bb-e4f8891567c5

Getting Started Guide

https://caldocs.hana.ondemand.com/caldocs/help/e45806f8-a19c-4d32-bee1-00d7d7501ef8\_Getting\_Started\_Guide\_v10.pdf

<u>Blog</u>

https://blogs.sap.com/2019/04/28/sap-bw4-2.0-cal-for-it-.../

#### 4.2.2 Apply the latest SW stack

Go the Maintenance Planer and update to the latest Components (also the latest 7.77 Kernel):

- SAP BW/4 2.0 SP10
- SAP Application Server 7.53 SP04
- SAP UI 7.54 SP08
- BW/4 Content T/B SP09
- BPC 11.1 SP08
- BCS/4 2.0 SP08

| Installed Sc | Installed Software Component Versions Installed Product Versions |          |             |           |             |               |               |                  |                       |
|--------------|------------------------------------------------------------------|----------|-------------|-----------|-------------|---------------|---------------|------------------|-----------------------|
|              |                                                                  |          |             |           |             |               |               |                  |                       |
|              |                                                                  | P   🖨    |             |           |             |               |               |                  |                       |
| Component    | Release                                                          | SP-Level | Supp        | ort Packa | ge          | Short Descr   | iption of Co  | omponent         |                       |
| SAP_BASIS    | 753                                                              | 0007     | SAPK-753    | 07INSAP   | BASIS       | SAP Basis     | Componen      | t                |                       |
| SAP_ABA      | 75D                                                              | 0007     | SAPK-75     | D07INSA   | PABA        | Cross-Appli   | cation Com    | nponent          |                       |
| SAP_GWFND    | 753                                                              | 0007     | SAPK-753    | 07INSAPC  | WFND        | SAP Gatew     | ay Founda     | tion             |                       |
| SAP_UI       | 754                                                              | 8000     | SAPK-7      | 75408INSA | <b>APUI</b> | User Interfac | ce Technol    | ogy              |                       |
| ST-PI        | 740                                                              | 0016     | SAPK        | 74016INS  | TPI         | SAP Solution  | n Tools Pl    | ug-In            |                       |
| BW4CONT      | 200                                                              | 0009     | SAPK-20     | 09INBW4   | CONT        | SAP BW4 H     | ANA Cont      | tent Addon       |                       |
| BW4CONTB     | 200                                                              | 0009     | SAPK-200    | 09INBW4   | CONTB       | SAP BW4 H     | ANA Cont      | tent Basis Addon |                       |
| DW4CORE      | 200                                                              | 0010     | SAPK-200    | 10INDW4   | CORE        | DATA Ware     | house         |                  |                       |
| UIBAS001     | 400                                                              | 0007     | SAPK-40     | 007INUIBA | AS001       | UI for Basis  | Application   | ns               |                       |
| BCS4HANA     | 200                                                              | 8000     | SAPK-200    | 08INBCS4  | 1HANA       | SAP BCS/4     | HANA 2.0      |                  |                       |
| BPC4HANA     | 200                                                              | 8000     | SAPK-200    | 08INBPC4  | 4HANA       | BPC/4HANA     | A Contraction |                  |                       |
| Installed    | Software                                                         | Compor   | nent Versio | ns / Inst | alled P     | roduct Versi  | ons           |                  |                       |
|              |                                                                  |          |             |           |             |               |               |                  |                       |
|              | 7 <b>(%)</b> (*                                                  | 571      |             |           |             |               |               |                  |                       |
| Product      |                                                                  |          |             | Release   | SP Sta      | ack           | Vendor        | Short Descriptio | on of Product Version |
| BPC4HANA     |                                                                  |          |             | 200       | 08 (08/     | 2021)         | sap.com       | SAP BPC 11.1,    | FOR SAP BW/4HANA      |
| SAP BCS F    | OR SAP                                                           | BW/4HA   | NA          | 200       | SPS 0       | 8 (09/2021)   | sap.com       | SAP BCS 2.0 F    | OR SAP BW/4HANA       |
| SAP_PERF     | ORMANO                                                           | E_MANA   | AGEMENT     | 3.0       | 14 (06/     | 2021)         | sap.com       | PROFITAB. AN     | D PERFORM.MGMT 3.0    |
| BW4HANA      |                                                                  |          |             | 200       | SP9 (0      | 8/2021)       | sap.com       | SAP BW/4HAN      | A 2.0                 |

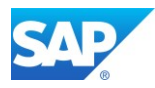

## 5. Access the SAP BW/4HANA server

To access the BW/4HANA server either via the Jump server which was created in <u>Chapter 1.2.1</u> or if you modified the <u>Network security groups</u> directly from your Desktop.

Depending on your Network and Firewall settings there is nothing else to do.

## 5.1 Access via SAP GUI 7.x

Simply add system with the public DNS and further settings for Instance Number and System ID in the SAP Logon Pad.

| S                                                                                        | System Entry Properties                                                                                                    | × |
|------------------------------------------------------------------------------------------|----------------------------------------------------------------------------------------------------|---|
| Connection Network Code                                                                  | e Page                                                                                                    |   |
| Choose the connection type and<br>if you want the system to propose<br>has been entered. | change the system parameters as required. Delete the old description ${}^\circ_{\rm Q}{\rm K}'$ is only active when all required input data |   |
| Connection Type:<br>System Connection Parameters                                         | Custom Application Server                                                                                                    |   |
| Description:                                                                             | 月4H - BW/4 in the Azure Cloud                                                                                                    |   |
| Application Server:                                                                      | ······································                                                                                                    |   |
| Instance Number:                                                                         | 03                                                                                                    |   |
| System ID:                                                                               | B4H                                                                                                    |   |
| SAProuter String:                                                                        |                                                                                                    |   |
| <u>O</u> K <u>C</u> ancel                                                                | Help                                                                                                    |   |

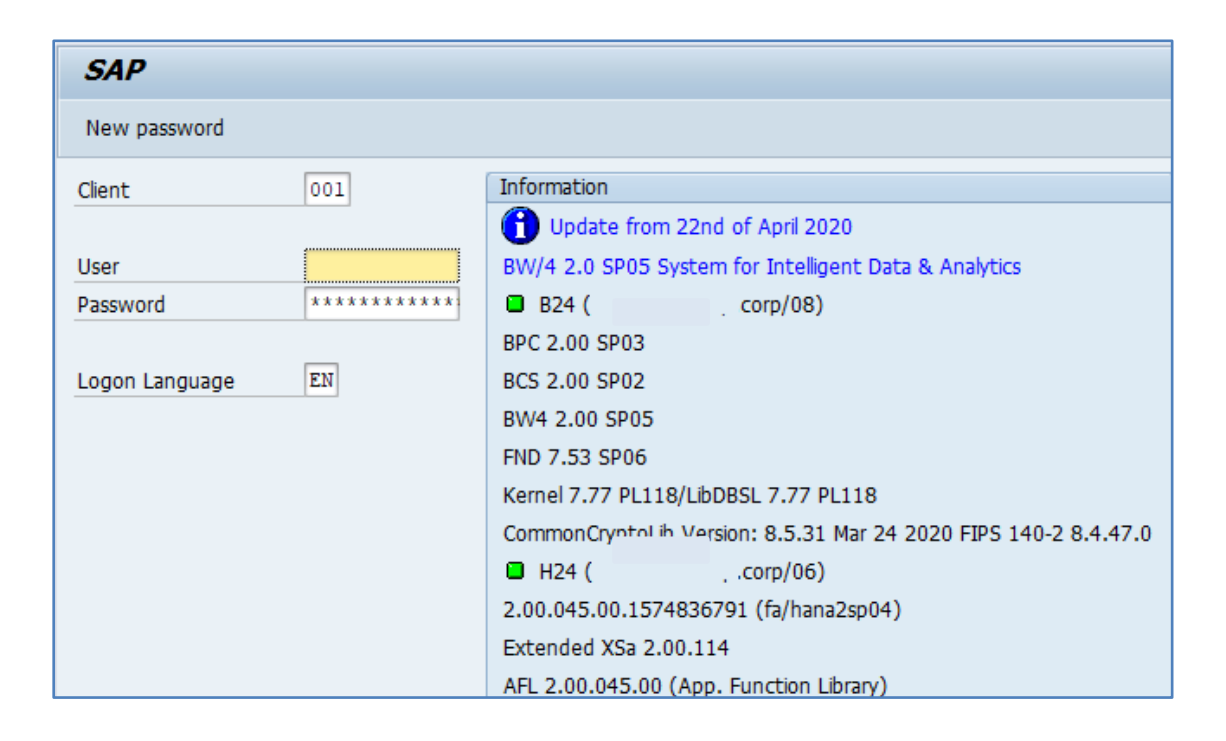
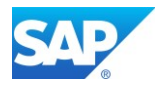

# 5.1.1 Avoid SAP GUI connection closed

Add the following Parameter to the Instance Profile and restart the system.

- rdisp/keepalive\_timeout = 3600
- rdisp/keepalive = 20
- rfc/use\_gwstart = 1
- gw/cpic\_timeout = 1800
- gw/frag\_timeout = 1800

More information can be found here -

SAP GUI connection closed when connecting to SAP system in Azure

SAP Help - TCP Port of all SAP Products

# 5.1.2 SAP Gateway Parameter

Add the following Parameter to the Instance/Default Profile and restart the system.

There are several additional Gateway Parameters needed to ensure a proper and stable connectivity of the SAP Gateway with the SAP S/4 Backend.

Please Note that Fixes for the SAP Gateway Service are delivered with the SAP Kernel.

- gw/acl\_mode = 1
- gw/accept\_timeout = 60
- gw/activate\_keyword\_internal = 1
- gw/alternative hostnames = server1, server2, ip-address1, ip-address2
- gw/convid\_tbl\_entries = 200000
- gw/gw disconnect = 0
- gw/internal port = 3408
- gw/max overflow size = 25000000
- gw/reg no conn info = 129
- gw/resolve phys addr = 0
- gw/sim mode = 1
- gw/stat = 1
- gw/reg info = \$(DIR DATA)\$(DIR SEP)\$(FN REG INFO)
- gw/sec info = \$(DIR DATA)\$(DIR SEP)\$(FN SEC INFO)
- gw/prxy info = \$(DIR DATA)\$(DIR SEP)\$(FN PRXY INFO)
- rfc/use gwstart = 1
- rsdb/ssfs connect = 1
- system/secure communication = ON
- service/protectedwebmethods = SDEFAULT

Note 1444282 - gw/reg\_no\_conn\_info settings

Note 1760329 - SAP in NAT (Network Address Translation) environment Note 1794837 - Gateway core in GwDelConn Note 2253115 - JCO RFC server threads are in [DOWN] state in SLD Note 2464128 - You cannot use the gateway as proxy for this connection Note 2875069 - GW: delayed SSL port availability after instance startup

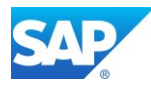

# **5.2 Access via the SAP HANA Studio**

SAP Help - Connections for Tenant Databases

SAP Help - Communication Channels

Note 2101244 - FAQ: SAP HANA Multitenant Database Containers (MDC)

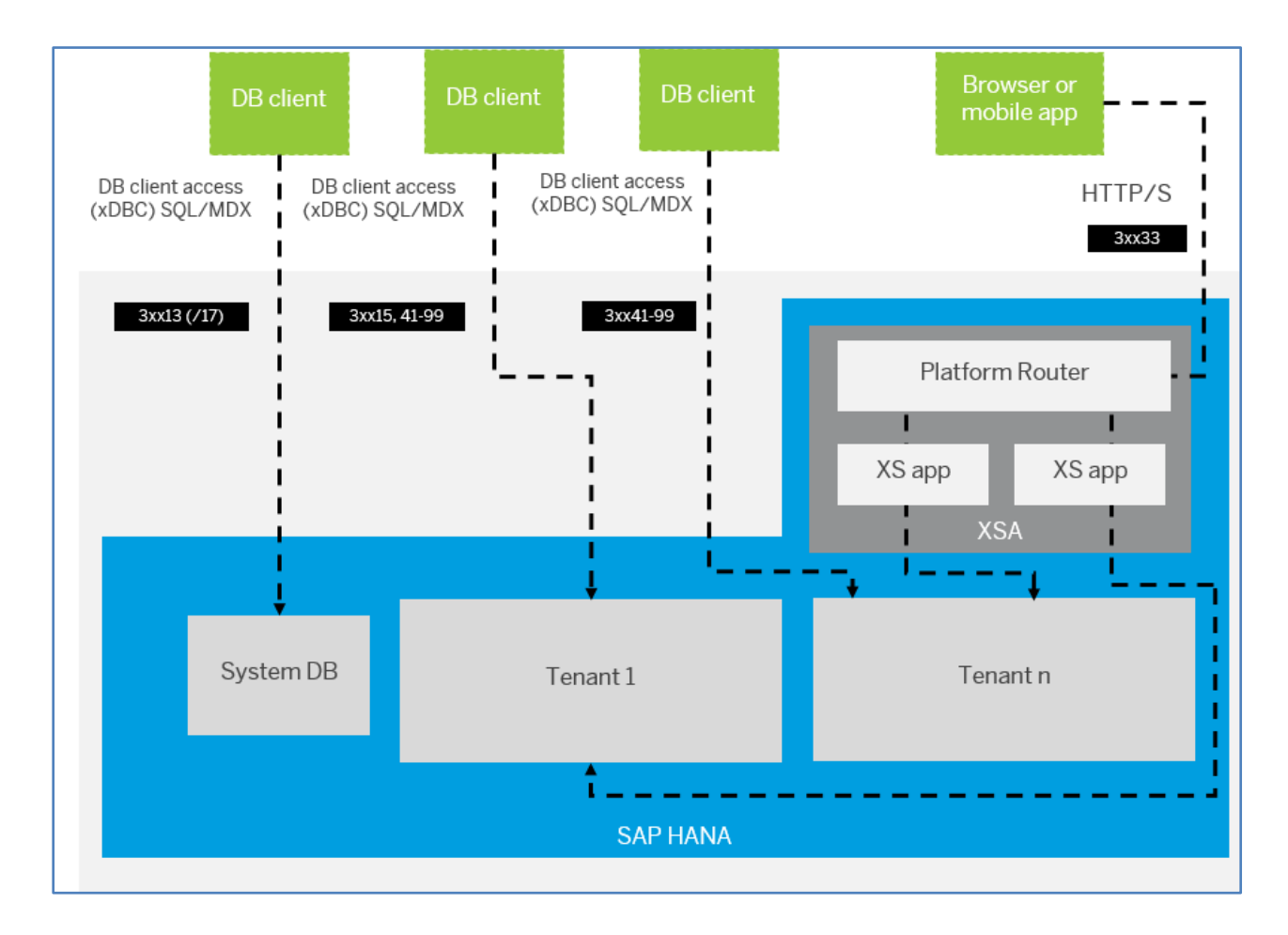

The default port number range for tenant databases is 3 < instance > 40 - 3 < instance > 99. This means that the maximum number of tenant databases that can be created per instance is 20. However, you can increase this by reserving the port numbers of further instances. In the cockpit, a dialog will prompt you to do this, or you can configure the property [multidb] reserved\_instance\_numbers in the global.ini file. The default value of this property is 0. If you change the value to 1, the port numbers of one further instance are available (for example, 30040 - 30199 if the first instance is 00). If you change it to 2, the port numbers of two further instances are available (for example, 30040 - 30299 if the first instance is 00). And so on.

Add the following Parameter to the Default Profile of the SAP HANA and restart.

```
SAPGLOBALHOST = <server>
SAPLOCALHOST = <server>
SAPDBHOST = <server>
SAPFQDN = <domain>.azure.com
SAPLOCALHOSTFULL = $(SAPLOCALHOST).$(SAPFQDN)
```

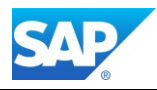

SAP HANA is set to use the IP instead of the Full Qualified Domain Name by default. This is unsuitable in Hyperscaler Environments where you have internal and public FQDN and IP addresses.

- alter system alter configuration('global.ini','system') set ('public hostname resolution=fqdn') with reconfigure
- alter system alter configuration('global.ini','system') set ('public\_hostname\_resolution','map\_<server>')='<server>.<domain>.azure.com' with reconfigure

| 💷 *SQL Console 1 🛛 🔟 Release Notes 🕅 Release Notes         | sql *S   | QL Console 4   | SYSTEMDBO             | @H4B 🗙 🖄       | Backup SYSTEMDB@H4B (SYSTEM   |
|------------------------------------------------------------|----------|----------------|-----------------------|----------------|-------------------------------|
| SYSTEMDB@H4B (SYSTEM) SystemDB for He                      | 4B/01 o  | n sap 🛛 ısr    | V sap                 |                | .azure.com 01 Last Update: 16 |
| Overview Landscape Alerts Performance Volumes Configuratio | n System | Information Di | iagnosis Files   Trac | e Configuratio | n                             |
| Filter: hostname_resolution                                |          |                |                       |                |                               |
| Name                                                       | Default  | System         | Database - H4B        | Host - sap     |                               |
| ✓                                                          |          | •              | •                     | •              |                               |
| <ul> <li>[] internal_hostname_resolution</li> </ul>        |          |                |                       | •              |                               |
| 104                                                        |          |                |                       | sap            | net                           |
| <ul> <li>[] public_hostname_resolution</li> </ul>          |          | •              | •                     | •              |                               |
| 4082                                                       |          |                |                       | sapi ii        | azure.com                     |
| map_sapu                                                   |          |                |                       | sapl           | azure.com                     |
| use_default_route                                          | ip       | 🔵 fqdn         | 🔵 fqdn                | 🔵 fqdn         |                               |
| [] system_landscape_hostname_resolution                    |          |                |                       |                |                               |
| [] system_replication_hostname_resolution                  |          |                |                       |                |                               |
| ✓                                                          |          |                |                       |                |                               |
| <ul> <li>[] readonly_parameters</li> </ul>                 |          |                |                       |                |                               |
| global.ini/system_replication_hostname_resolution          | *        |                |                       | -              |                               |
|                                                            |          |                |                       |                |                               |

Furthermore, create a logical link from the SAP HANA Instance Directory to the sec directory, identically as the already existing exe link.

```
h4badm@server:/usr/sap/H4B/HDB01>ln -s sec /usr/sap/H4B/HDB01/<server>/sec
```

```
h4sadm@sap
               :/usr/sap/H4S/HDB01> dir
total 64
drwxrwx--x 4 h4sadm sapsys 4096 Apr 21 2017 backup
lrwxrwxrwx 1 h4sadm sapsys 22 Apr 21 2017 exe -> ../exe/linuxx86 64/hdb
-r-xr-xr-x 1 h4sadm sapsys 13573 Oct 26 22:40 HDB
-r-xr-xr-x 1 h4sadm sapsys 538 Oct 26 22:40 HDBAdmin.sh
-r-xr-xr-x 1 h4sadm sapsys 6999 Oct 26 22:40 hdbenv.csh
-r-xr-xr-x 1 h4sadm sapsys 10828 Oct 26 22:40 hdbenv.sh
-r-xr-xr-x 1 h4sadm sapsys 1902 Oct 26 22:40 HDBSettings.csh
-r-xr-xr-x 1 h4sadm sapsys 2698 Oct 26 22:40 HDBSettings.sh
drwxr-x--- 9 h4sadm sapsys 4096 Oct 26 22:41 saps
lrwxrwxrwx 1 h4sadm sapsys 32 Oct 26 11:38 sec -> /usr/sap/H4S/HDB01/sap
                                                                                /sec
drwxr-x--- 5 h4sadm sapsys 4096 Jan 16 2020 work
-r-xr-xr-x 1 h4sadm sapsys 3714 Oct 26 22:40 xterms
```

Note 2475246 - How to configure HANA DB connections using SSL from ABAP instance

Note 2621464 - SAP BW and HANA connection hanging

Note 2843930 - AppServers can't connect to HANA Database using encryption using \$(SECUDIR)

Note 2846403 - Establishing an Encrypted Communication Fails on Client With "ERROR Connection failed [...] Cannot create SSL context: [...] The PSE file does not exist"

Note 2919754 - In-Database SSL/TLS Certificate Management for Specific Host Names Still Requires the Default PSE Store in File sapsrv.pse

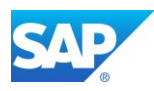

# 5.2.1 Access via the SAP BW-MT

Implement the BW-MT according the <u>SAP First Guidance – Implementing BW-MT as the new SAP BW</u> <u>Modeling Experience</u> if not already done.

| Prop Systems ⊠ □                                                                             | 🖪 Release Notes                           | YSTEMDB@H24                                                  |
|----------------------------------------------------------------------------------------------|-------------------------------------------|--------------------------------------------------------------|
| 📴 🕶 🛄 👬 🔻 💷 🚑 🔋                                                                              | H4S@H4S (SYSTEM) sap                      | azure.com 01                                                 |
| <ul> <li>✓ → Azure</li> <li>✓ → H24</li> <li>→ 10 H24@H24 (SAPHANADB) H24 - tenna</li> </ul> | Overview Landscape Alerts Performance Vol | lumes Configuration System Information Diagnosis Files Trace |
| > 📳 H24@H24 (SYSTEM) H24 - tennant for<br>> 📳 SYSTEMDB@H24 (SYSTEM) H24 - Syst               | Operational Status:                       | All services started<br>Curtom System                        |
| ✓                                                                                            | Start Time of First Started Service:      | 27.10.2020 13:59:05<br>27 10 2020 14:01:01                   |
| SYSTEMDB@H4S (SYSTEM) SystemDB                                                               | Distributed System:                       | No<br>2 00 053 00 1603311174 (fa/bana2sn05)                  |
|                                                                                              | Build Time:                               | 21.10.2020 22:22:17                                          |
| > 🗁<br>> 🗁                                                                                   | Linux Kernel Version:                     | 5.8.15-1-default                                             |
|                                                                                              | Installed Plug-ins:                       | AFL,SAP_AFL_SDK_APL                                          |
|                                                                                              | SAP HANA Used Memory                      |                                                              |
|                                                                                              | Used Memory/Peak Used Memory/Allocation   | Limit (GB)                                                   |
|                                                                                              | On Host 60,63/60,77                       | 423,04                                                       |

| New BW Project                                |                                                         |          |                      |                        |      |                | -        | - C | x í    |
|-----------------------------------------------|---------------------------------------------------------|----------|----------------------|------------------------|------|----------------|----------|-----|--------|
| System Connection                             |                                                         |          |                      |                        |      |                |          |     |        |
| Associate the new project with an SAP s       | Associate the new project with an SAP system connection |          |                      |                        |      |                |          |     |        |
| Define a <u>new system connection</u> from so | cratch, or                                              | select a | n existing SAP Logor | n entry from the list: |      |                |          |     |        |
| B24                                           |                                                         |          |                      |                        |      |                |          |     | ×      |
| Name                                          | Desc                                                    | SID      | Group/Server         |                        | Inst | Message Server | SNC      | SSO | Router |
| 10 B24 - BW/4 2.0 in Azure                    |                                                         | B24      | sap:                 | azure.com              | 08   |                | Disabled | no  |        |
| 📫 B24 - BW/4 2.0 SP01                         |                                                         | B24      |                      |                        | 08   |                | Disabled | no  |        |
|                                               |                                                         |          |                      |                        |      |                |          |     |        |

| 盾 New BW Project                                   |                           |  | ×      |
|----------------------------------------------------|---------------------------|--|--------|
| Connection Settings<br>System connection for the n | ew BW project             |  | -      |
| Connection Parameters                              |                           |  |        |
| System ID: *                                       | B24                       |  |        |
| Connection Type:                                   | Custom Application Server |  | $\sim$ |
| Message Server: *                                  |                           |  |        |
| Group: *                                           |                           |  |        |
| Message Server Port:                               |                           |  |        |
| Application Server: *                              | sap: .azure.com           |  |        |
| Instance Number: *                                 | 08                        |  |        |

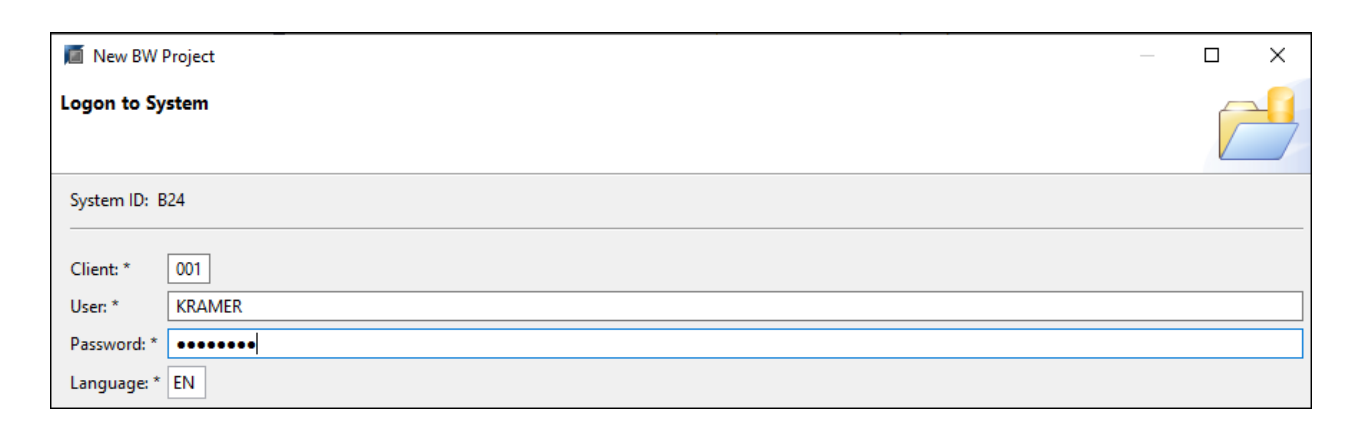

| Mew BW Project                                                                              |  | $\times$ |
|---------------------------------------------------------------------------------------------|--|----------|
| SAP HANA System Select SAP HANA system                                                      |  |          |
| Attach SAP HANA system Configured SAP HANA Systems:  SYSTEMDB@H24 (SYSTEM) H24@H24 (SYSTEM) |  |          |
| H24@H24 (SAPHANADB)                                                                         |  |          |

| 陷 Project Explorer 🛛 📴 Ou    | utline 📋 | InfoProvider   |              | 🔟 Release Not | es 📲 H24      | 1@H2       | 4 🖾                          |                                          |
|------------------------------|----------|----------------|--------------|---------------|---------------|------------|------------------------------|------------------------------------------|
|                              |          | E 4            | 5 7 8        | 🖪 H24@H       | 24 (SAPHA     | NA         | DB) H24 - tennant for B24 on | L. L. L. L. L. L. L. L. L. L. L. L. L. L |
| ✓ 10 B24_001_kramer_en [B24, | , 001, 🍽 |                |              |               |               | -          | -, -                         |                                          |
| 😭 Favorites                  |          | New            |              |               | >             |            | Project                      | mation Diagnosis Files Trac              |
| ✓ ➡ BW Repository            |          | Go Into        |              |               |               |            | Database Table               |                                          |
| > 😕 [NODESNOTCONN            | NECTEI   | Open Query     | via Role     |               |               | Ľ          | File                         | termined                                 |
| > 🗁 Data Flow Object         | ect 🖉    | Open Query     | via Transien | t Provider    |               | <b>(1)</b> | Folder                       |                                          |
| > 🗁 Variable (Formu          | ula) 💋   | Open BW Ob     | ect          |               | Ctrl+Shift+D  |            | XS JavaScript File           |                                          |
| V 😕 [OBWTCT] Technica        | al Con 🛓 | Open BW/4 0    | ockpit       |               |               | 1          | XS OData File                |                                          |
| > C [OBWTCT_BPC]             | BPC II   | Show In        |              |               | Alt+Shift+W > | 12         | Data Flow Object             |                                          |
| > COBWICT_ADD                | I Inter  | -              |              |               |               | ഭാ         | Process Chain                | hana2sp04)                               |
| > 🙋 [OBWTCT_ESS] E           | Essent 🔻 | Delete         |              |               | Delete        | - 19       | Ouerv                        |                                          |
| » 🔑 [OTCA] BW User           | rs and 📐 | Import         |              |               |               | X          | Variable                     |                                          |
| > 😕 [PROCESS_CHAIN]          | ] Proc.  | port           |              |               |               | <b>.</b>   | CompositeProvider            |                                          |
| > 🛋 Data Sources             | brand 🔊  | Refresh        |              |               | E5            |            | Open ODS View                |                                          |
| > 🗁 Catalog                  | biaiyi 🤤 | Close Project  |              |               |               |            |                              |                                          |
| > 🧁 Repository content       | t        | Close Unrelat  | ed Project   |               |               |            | Planning Sequence            |                                          |
| Ê                            |          | close official | curroject    |               |               |            | DataStore Object (advanced)  | 227.60                                   |
|                              |          | Coverage As    |              |               | >             |            | Semantic Group               | 237,00                                   |
|                              |          | Run As         |              |               | >             | ••••       | InfoObject                   |                                          |
| 🗸 🚮 S4H[S4H,                 | l, 400,  | Debug As       |              |               | >             |            | Open Hub Destination         |                                          |
| > 🖈 Local Objects (\$TMP)    | (?)      | Profile As     |              |               | >             |            | InfoSource                   | 410.00                                   |
| > 🖑 Favorite Packages (?)    |          | Restore from   | Local Histo  | iry           |               |            | DataSource                   | 440,86                                   |
| > 😭 Favorite Objects (?)     |          | Log off from   | SAP HANA     | System        |               |            | Transformation               |                                          |
| > 🛋 System Library (?)       | ↓ª       | Alphabetical   | Order for B  | W Objects     |               |            | iransformation               |                                          |
|                              | 100      | Remove SAP     | HANA Syst    | em            |               |            | Data Iransfer Process        |                                          |
|                              |          | Compare wit    | n            |               | >             |            | Source System                |                                          |
|                              |          | Validate       |              |               |               | 01         | Document Store               |                                          |
|                              |          | Configure      |              |               | >             |            | InfoArea                     |                                          |
|                              |          |                |              |               |               | 198        | Application Component        |                                          |

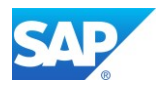

# 5.2.2 Access via OS level

To access the BW/4HANA server, you can use <u>Putty (0.74)</u> with the MobaXterm for Linux/UNIX based Installations. For details, how to use it, visit the URL <u>http://mobaxterm.mobatek.net/features.html</u>

MobaXterm allows the graphical access to the Linux VM and works together with Putty. Once the connection is created in Putty, you can import the settings into MobaXterm

```
🧬 root@s
Using username "root".
Welcome to SUSE Linux Enterprise Server for SAP Applications 12 SP2 (x86_{64}) - Kernel \r (\1).
. . . . . . . on ssh:notty
Last failed login: Wed Jul 5 14:51:57 CEST 2017 from 1
There was 1 failed login attempt since the last successful login.
Last login: Wed Jul 5 14:51:35 2017 from
SUSE Linux Enterprise Server 12 SP2 for SAP Applications x86 64 (64-bit)
Please register this image using your existing SUSE entitlement.
As "root" (sudo or sudo -i) use either one of the following commands:
- SUSEConnect --url=https://scc.suse.com -e company@example.com -r YOUR_CODE
- yast scc
to register the instance with SCC
Without registration this instance does not have access to updates and
security fixes.
Forum: https://forums.suse.com/forumdisplay.php?93-SUSE-Public-Cloud
Have a lot of fun...
    -[-]+r=~ 🛊 📕
```

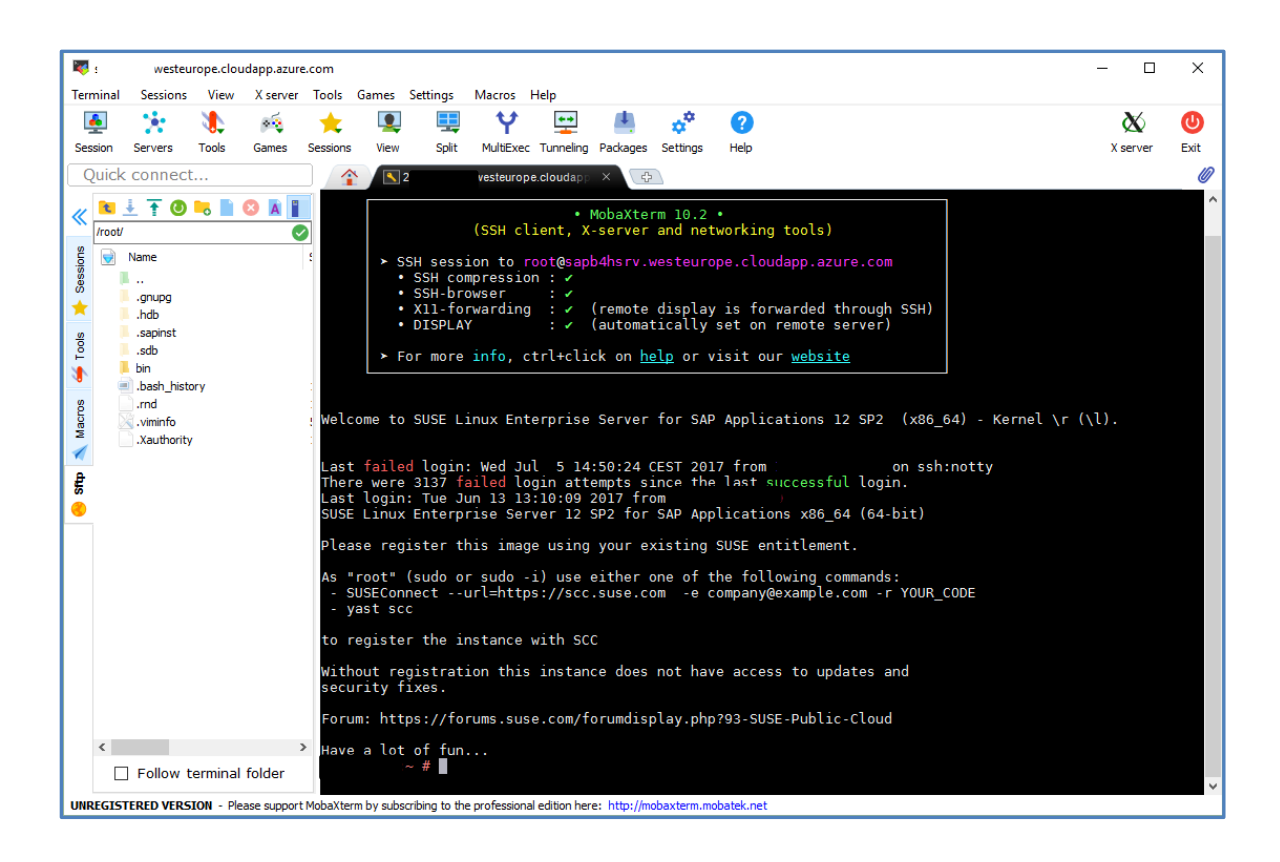

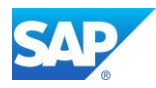

Even that MobaXterm also includes a FTP tool, <u>WinSCP</u> is more convenient for the usage. However, feel free to use the tools of your choice.

| 🌆 patches_netweaver_BW4 - roo   | t@sap steu         | ope.cloudapp.azure.co | m - WinSCP   |                             |                |                     |                  | -     |
|---------------------------------|--------------------|-----------------------|--------------|-----------------------------|----------------|---------------------|------------------|-------|
| Local Mark Files Commands       | Session Options Re | emote Help            |              |                             |                |                     |                  |       |
| 🕀 😤 🕞 Synchronize 🦻 🖬           | P 🗊 🚳 🕋 o          | ueue - Transfer       | Settings Def | ault 🔹 🛃 🗸                  |                |                     |                  |       |
| not@s                           | i i nazure com     | New Session           |              |                             |                |                     |                  |       |
|                                 |                    | INEW Session          |              | ( <b>.</b>                  |                | Policia de Lita     |                  |       |
| - D: IIB_HDD                    |                    |                       | P *          | software • 📑 💟              |                | E Find Files        | T UP T           |       |
| 🞚 🛃 Upload 👻 📝 Edit 👻 📓         | 🔏 🕞 Properties 📔   | 🖞 📑 🖃 🖂               |              | 🛛 🚰 Download 👻 📝 Edit 👻 🗙   | 📈 🕞 Properties | 🗳 🖪 🛨 🖃 🛛           |                  |       |
| D:\_software\SAP\patches_netwea | ver_BW4            |                       |              | /sapmnt/software            |                |                     |                  |       |
| Name                            | Size               | Туре                  | Changed      | Name                        | Size           | Changed             | Rights           | Owner |
| <b>►</b>                        |                    | Parent directory      | 27.06.2017   | <b>t_</b>                   |                | 14.05.2017 11:31:20 | rwxr-xr-x        | root  |
| exportB4H_062017                |                    | File folder           | 07.06.2017   | kernel                      |                | 13.06.2017 13:23:05 | rwxrwxrwx        | root  |
| transports                      |                    | File folder           | 15.05.2017   | SWPM                        |                | 13.06.2017 12:27:30 | rwxr-xr-x        | root  |
| Notes                           |                    | File folder           | 14.05.2017   | sar                         |                | 13.06.2017 11:22:13 | <b>FWXFWXFWX</b> | root  |
| index 🔜                         |                    | File folder           | 23.04.2017   | exportB4H_062017            |                | 07.06.2017 14:20:44 | <b>FWXFWXFWX</b> | root  |
| exportB4H_032017                |                    | File folder           | 22.03.2017   | HANA                        |                | 14.05.2017 23:13:42 | <b>FWXFWXFWX</b> | root  |
| K-10002INBW4CONT.SAR            | 8'122 KB           | SAR File              | 27.06.2017   | IQ_16.1                     |                | 14.05.2017 16:48:05 | <b>FWXFWXFWX</b> | root  |
| E K-10002INBW4CONTB.SAR         | 5'238 KB           | SAR File              | 27.06.2017   | exportB4H_042017            |                | 23.04.2017 18:30:16 | <b>FWXFWXFWX</b> | root  |
| E SAPEXE_219-70001625.SAR       | 315'709 KB         | SAR File              | 07.06.2017   | E SWPM10SP20_2-20009701.SAR | 533'207 KB     | 07.06.2017 11:29:50 | <b>FWXFWXFWX</b> | root  |
| E SAPEXEDB_219-70001624.SAR     | 15'453 KB          | SAR File              | 07.06.2017   | K-10004INDW4CORE.SAR        | 162'033 KB     | 09.05.2017 07:52:39 | <b>FWXFWXFWX</b> | root  |
| ESWPM10SP20_2-20009701.SAR      | 533'207 KB         | SAR File              | 07.06.2017   | E KD75065.SAR               | 8'446 KB       | 08.05.2017 14:55:27 | <b>FWXFWXFWX</b> | root  |
| linux-reports.tar.gz            | 4 KB               | WinRAR archive        | 24.04.2017   | SAPCAR                      | 4'327 KB       | 02.02.2017 15:59:44 | <b>FWXFWXFWX</b> | root  |
| index.zip                       | 1'422'980 KB       | WinRAR ZIP archive    | 23.04.2017   |                             |                |                     |                  |       |
| exportB4H_042017.rar            | 4'817'613 KB       | WinRAR archive        | 05.04.2017   |                             |                |                     |                  |       |
| E K-10001INBW4CONTB.SAR         | 19 KB              | SAR File              | 23.03.2017   |                             |                |                     |                  |       |
| K-10001INBW4CONT.SAR            | 3'151 KB           | SAR File              | 23.03.2017   |                             |                |                     |                  |       |
| exportB4H_032017.zip            | 4'827'938 KB       | WinRAR ZIP archive    | 22.03.2017   |                             |                |                     |                  |       |
| B4H_D03_lt5007                  | 8 KB               | File                  | 11.03.2017   |                             |                |                     |                  |       |
| DEFAULT.PFL                     | 3 KB               | PFL File              | 11.03.2017   |                             |                |                     |                  |       |
| B4H_ASCS02_It5007               | 3 KB               | File                  | 07.09.2016   |                             |                |                     |                  |       |

xhost +<server.domain.ext>

# 5.2.3 Access the XSa Infrastructure

Depending on the way, you implemented the XSa Infrastructure you haven to open some additional Ports to allow the access of several applications like WebIDE, DWF, XSa Monitoring/Cockpit, etc.

Note 2245631 - Routing Mode and Default Domain configuration for SAP HANA extended application services, advanced model

Note 2711421 - Installing SAP HANA Extended Application Services, advanced model using the XS Advanced installation media

| 1280 | WebIDE_App_in      | 53075       | Any |
|------|--------------------|-------------|-----|
| 1290 | XSa_stststststa_in | 30130-30132 | Any |
| 1300 | XSa_DWF_in         | 51077       | Any |
| 1310 | XSa_Dev_in         | 51022       | Any |
| 1320 | XSa_Execution_in   | 49951       | Any |

xs-admin-login

xs version **→** shows additional application ports

h4badm@ rv:/usr/sap/H4B/HDB01/ /trace> tail -f xscontroller.out

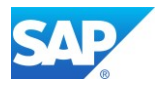

# 6. Further Settings and Connectivity

Now that you rudimental find your way around the Microsoft Azure Infrastructure there are additional settings and connectivity options which enables for example the access of the existing IT infrastructure inside your network or other IT topics.

# 6.1 Activate the Azure PowerShell

Even that you can configure almost everything in the Azure Portal for your Cloud based Infrastructure, some enhancements are available with the Azure PowerShell only.

The Azure PowerShell is an extension to the Windows PowerShell and provides a set of cmdlets that use the <u>Azure Resource Manager</u> model for managing your Azure resources.

Review the <u>Install</u> article to get Azure PowerShell up and running on your system. Then read the <u>Get</u> <u>Started</u> article to begin using it. For information about the latest release, see the <u>release notes</u>.

The following samples can help you learn how to perform common scenarios with Azure PowerShell:

- Linux Virtual Machines
- <u>Windows Virtual Machines</u>

#### Log in with Azure PowerShell

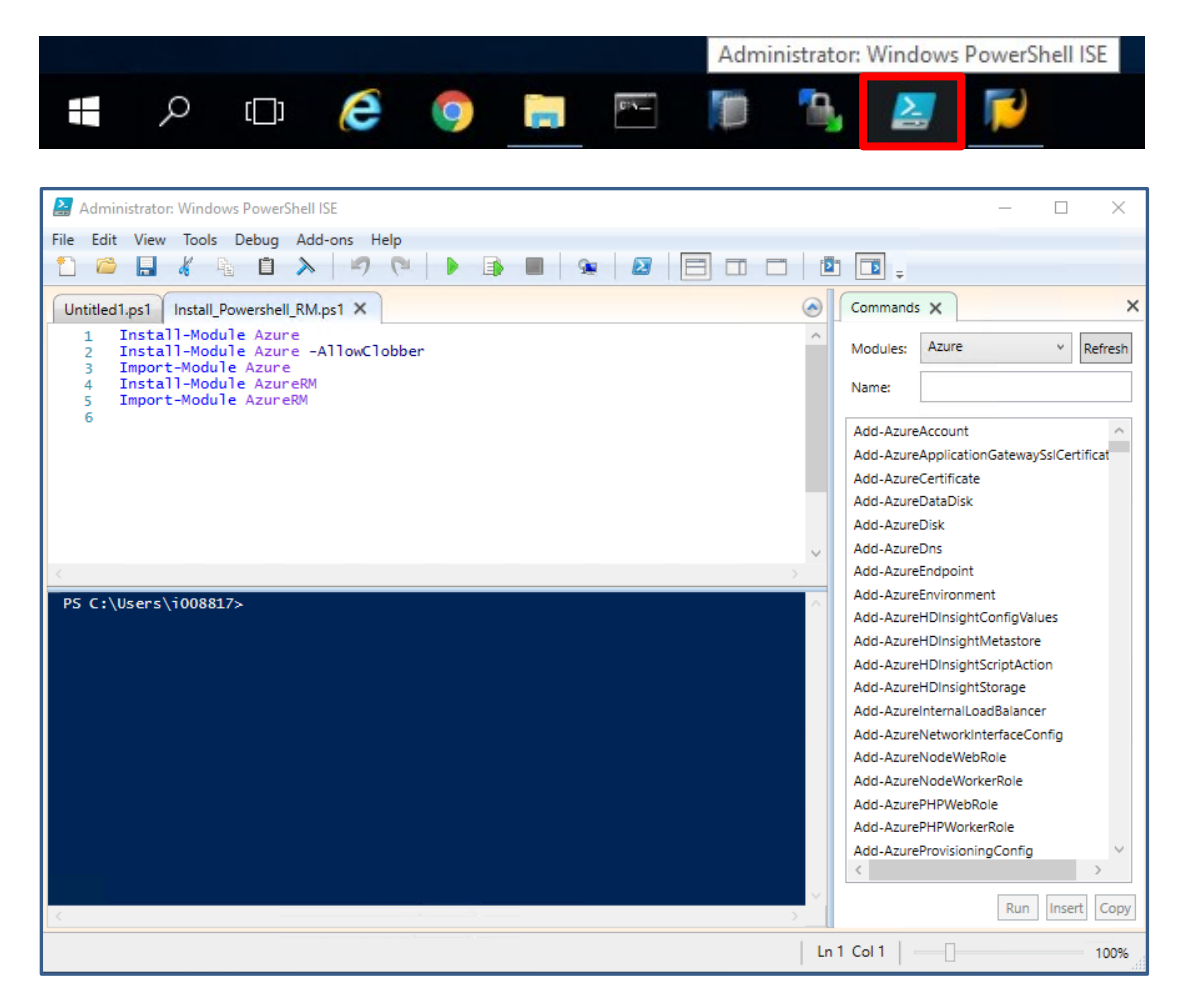

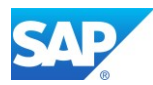

# 6.1.1 Useful Power Shell snippets

### 6.1.1.1 Logon via PowerShell

```
Login-AzureRmAccount
```

Select-AzureRmSubscription -SubscriptionId <your-SID> -SubscriptionName <your-SIN>

### 6.1.1.2 Change internal IP address

With this snippet, you can change the internal IP address without deallocate the IP first. This is useful in case you used a wrong IP Range on Azure which would interfere with the on-premise IP Range in case of a VPN Tunnel usage.

```
$vnet = Get-AzureRmVirtualNetwork -Name <your-vnet> -ResourceGroupName <your-group>
$subnet = Get-AzureRmVirtualNetworkSubnetConfig -Name FrontEnd -VirtualNetwork $vnet
$nic = Get-AzureRmNetworkInterface -Name <your-network-If> -ResourceGroupName <your-
vnet>
$nic | Set-AzureRmNetworkInterfaceIpConfig -Name ipconfig1 -PrivateIpAddress
10.xxx.xxx -Subnet $subnet -Primary
$nic | Set-AzureRmNetworkInterface
```

### 6.1.1.3 Add the CustomScriptExtension

With this Extension it is possible to run Administration Scripts against a Windows Domain controller, as there are limitation in the usage of certain commands, e.g. Changing or extending the Lifetime of the Domain Controller Password, etc.

Go to the Details of your Virtual machine and select Extensions on the left side and use the +Add Button to add the CustomScriptExtension

| sapb4hjump - Extensions |                          |   |                                                               |  |  |  |  |
|-------------------------|--------------------------|---|---------------------------------------------------------------|--|--|--|--|
|                         | - Add                    |   |                                                               |  |  |  |  |
| A Networking            |                          | - |                                                               |  |  |  |  |
| Networking              | NAME                     |   | ТҮРЕ                                                          |  |  |  |  |
| 😕 Disks                 | CurtomScriptExtoncion    |   | Microroft Compute CurtamScriptExtoncion                       |  |  |  |  |
| 👰 Size                  |                          |   | Microsoft.compute.custoffiscriptextension                     |  |  |  |  |
| 27 Security             | enablevmaccess           |   | Microsoft.Compute.VMAccessAgent                               |  |  |  |  |
| Extensions              | MicrosoftMonitoringAgent |   | Microsoft.EnterpriseCloud.Monitoring.MicrosoftMonitoringAgent |  |  |  |  |
| 🔯 Availability set      |                          |   |                                                               |  |  |  |  |
| Configuration           | VMSnapshot               |   | Microsoft.Azure.RecoveryServices.VMSnapshot                   |  |  |  |  |

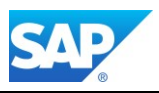

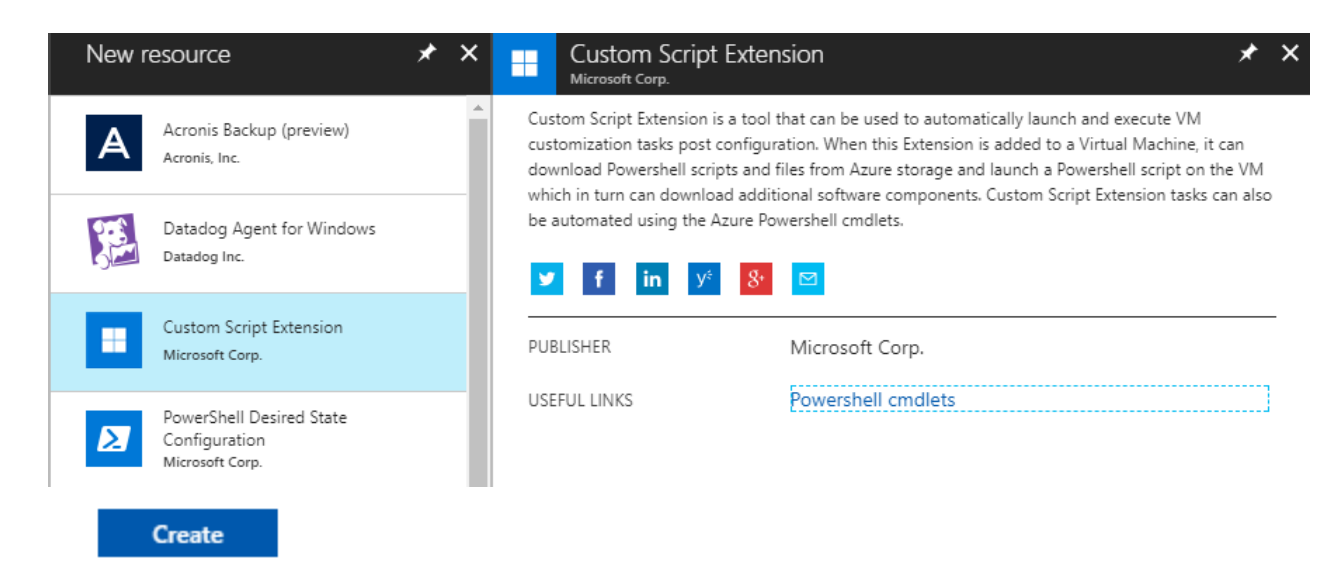

Create a script with the ending \*.ps1 and paste the necessary command into it.

- <u>Get-AzureADUser</u> / <u>Set-AzureADUser</u>

Select the script from your local frontend and press the OK Button. The script will now run against the VM.

| Install extension          | × |
|----------------------------|---|
| * Script file (Required) 0 |   |
| "i008817_user.ps1"         |   |
| Arguments (Optional) 🛛     |   |
| ОК                         |   |

Azure Help - How to reset the Remote Desktop service or its login password in a Windows VM Azure Help - <u>https://docs.microsoft.com/en-us/azure/virtual-machines/windows/extensions-</u> customscript#powershell-deployment

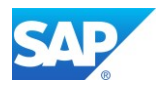

# 6.2 Additional connectivity for the Cloud

# 6.2.1 Activate a customer DNS service

The first step to make your on-premise server and applications are visible for the Azure Cloud environment beside the <u>Network security groups</u>, is to activate an own DNS service.

For this service the existing Jumpserver based on Win64 can be used. Of course, you can also choose another VM for that service.

### Microsoft Azure Help

Name Resolution for VMs and Role Instances Name resolution using your own DNS server

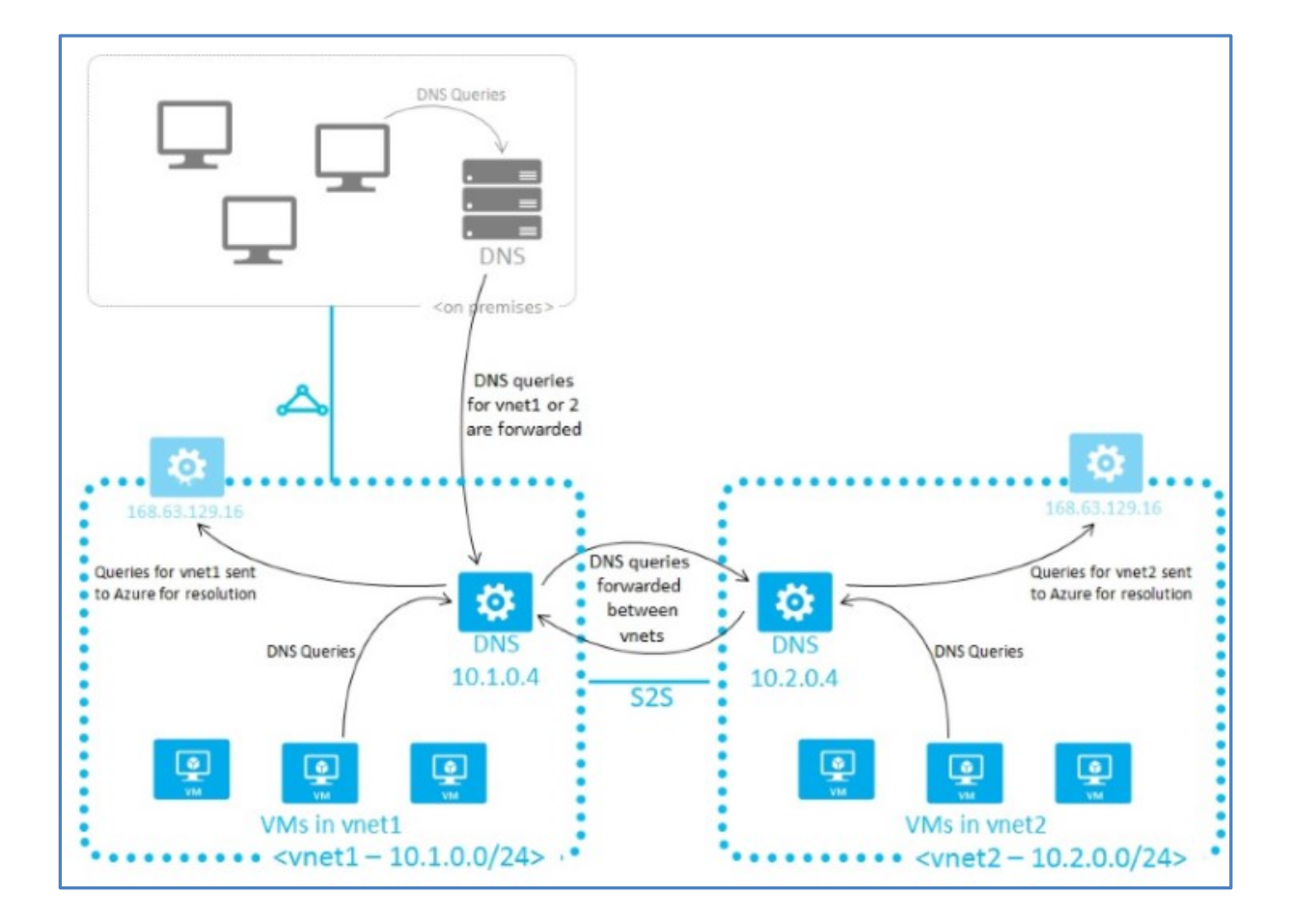

Microsoft Azure Help Specify a DNS server in Azure

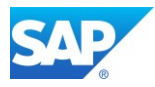

Logon to the Jumpserver and use the Server Manager Application to add the DNS server role.

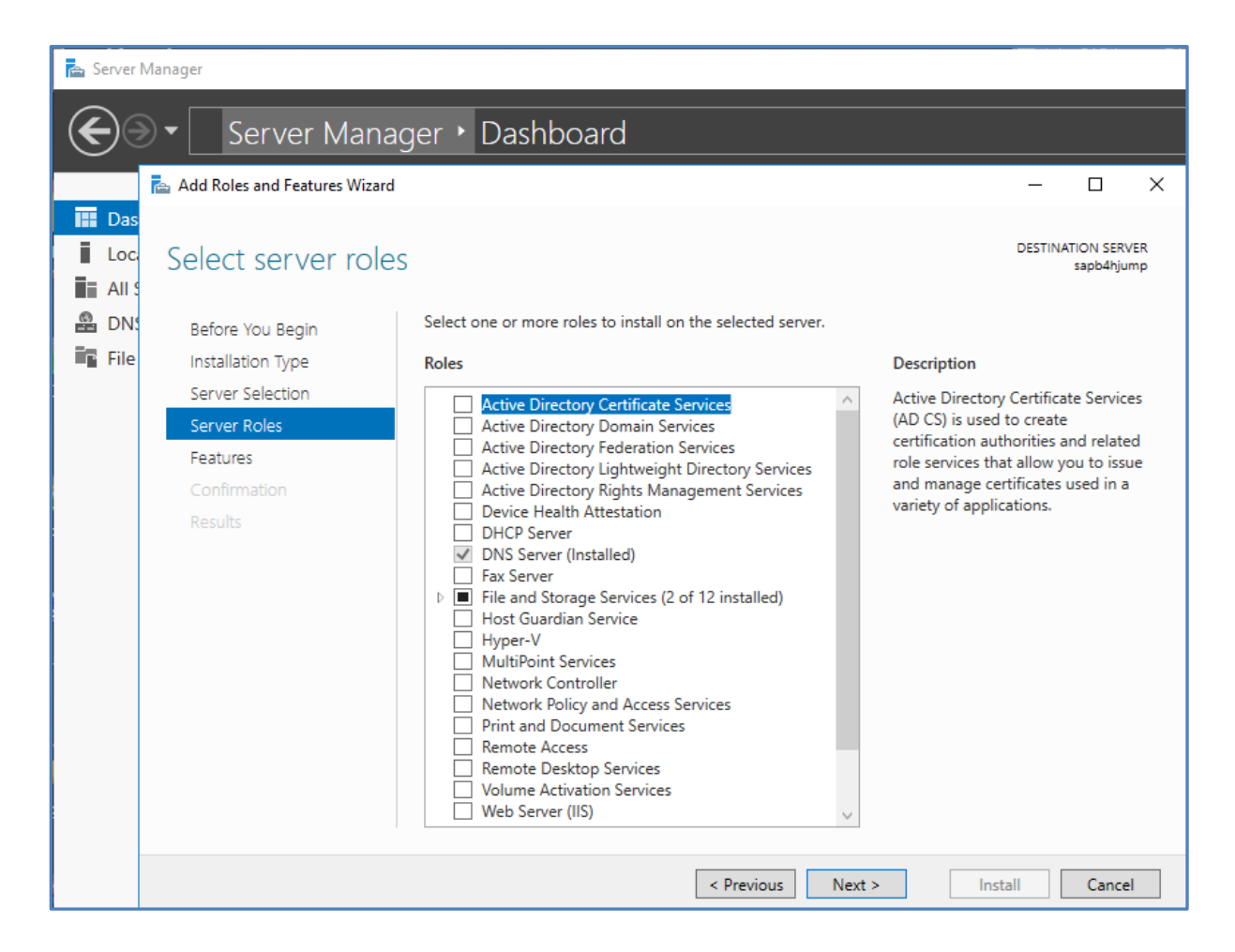

After the DNS service is activated, you can configure the DNS application accordantly.

- Create Forward Lookup Zones
- Within the Zones create Hosts (A or AAAA)

| 🏦 DNS Manager              |                         |                          | _                               |
|----------------------------|-------------------------|--------------------------|---------------------------------|
| File Action View Help      |                         |                          |                                 |
| 🗢 🔿 🙍 📰 🗙 🗐 🧟 🕞 🛛          |                         |                          |                                 |
| A DNS                      | Name                    | Туре                     | Data                            |
| SAPB4HJUMP                 | (same as parent folder) | Start of Authority (SOA) | [10], sapb4hjump., hostmaster.  |
| Porward Lookup Zones       | (same as parent folder) | Name Server (NS)         | sapb4hjump.                     |
| microsoft com              |                         | Host (A)                 | 10                              |
| al.com.san                 |                         | Host (A)                 | 10                              |
| Corp                       |                         | Host (A)                 | 10. • [ • ] • [ • ] • [ • ] • ] |
| Reverse Lookup Zones       |                         | Host (A)                 | 10                              |
| Trust Points               |                         | Host (A)                 | 10                              |
| > 📋 Conditional Forwarders |                         | Host (A)                 | 10 [ . ] . [ . ] . ] . ]        |
|                            |                         | Host (A)                 | 10                              |
|                            |                         | Host (A)                 | 14                              |
|                            |                         | Host (A)                 | 10                              |

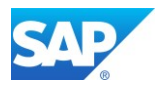

# 6.2.2 Configure a Site-to-Site connection

The Site-to-Site connection is necessary to allow the communication between the on-premise systems and the Cloud hosted servers.

#### Microsoft Azure Help

Create a Site-to-Site connection in the Azure portal

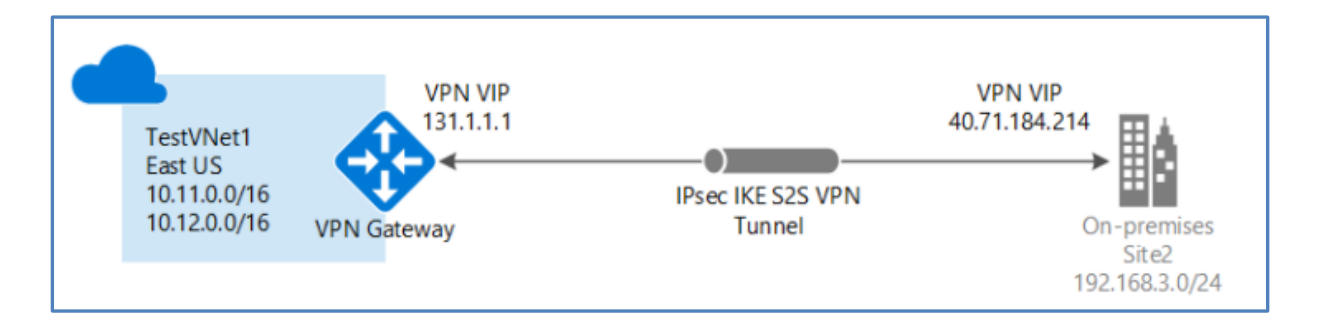

As this is a complex process there are several components to touch and some of them are already configured during the process of the creation of the VM's.

Check with your Network Security Team first to plan the VPN Gateway properly.

Microsoft Azure Help

- Before you begin
- Planning and design for VPN Gateway
- About VPN devices and IPsec/IKE parameters for Site-to-Site VPN Gateway connections

### 6.2.2.1 Create a virtual network

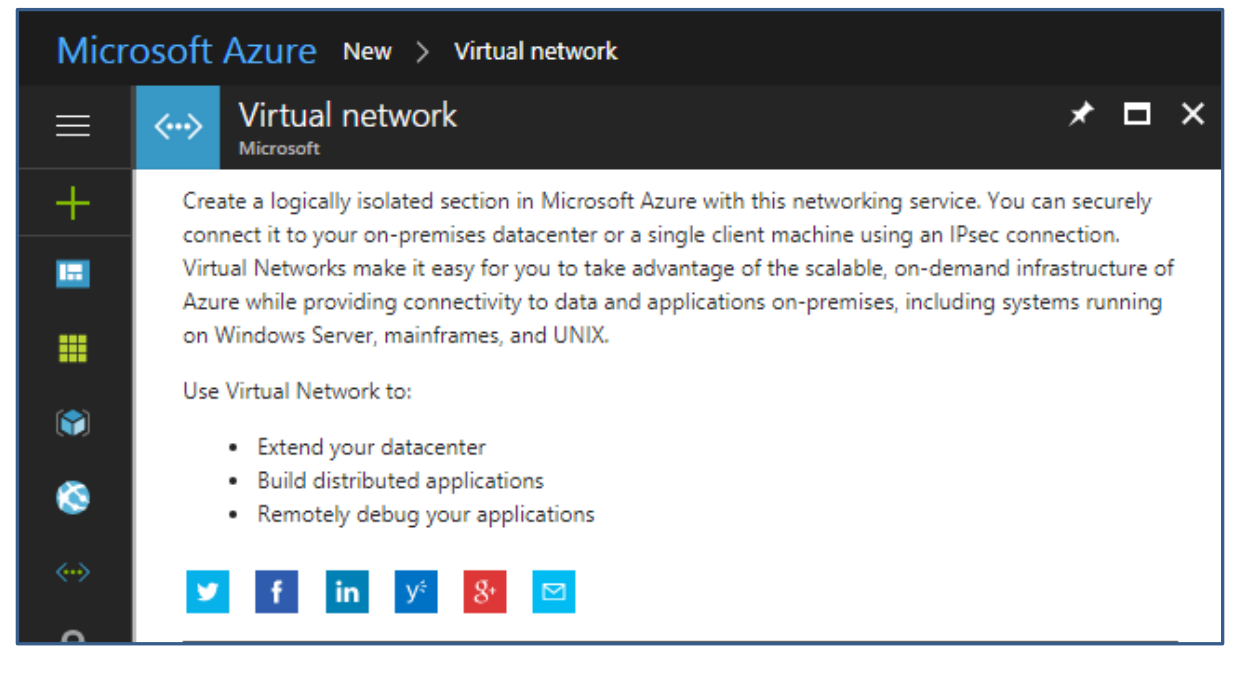

|                     |                                            |              |                      |   | <br> |  |
|---------------------|--------------------------------------------|--------------|----------------------|---|------|--|
| €<br>≅<br>>         | Select a deployr<br>Resource Man<br>Create | nent model 🛛 |                      | * |      |  |
| Create              | virtual net                                | work         | □ ×                  |   |      |  |
| * Name              |                                            |              |                      |   |      |  |
| VNet_BV             | V4onAzure                                  |              | ~                    |   |      |  |
|                     |                                            |              |                      |   |      |  |
| * Address           | space                                      |              |                      |   |      |  |
| 1.11.11.1           | 24                                         |              | <ul> <li></li> </ul> |   |      |  |
|                     | 10.1                                       | .255 (256 ad | ddresses)            |   |      |  |
| * Subnet r          | name                                       |              |                      |   |      |  |
| Gateway             | Subnet                                     |              | ✓                    |   |      |  |
| * Subnet a          | address range <b>(</b>                     | •            |                      |   |      |  |
| -1-1-1-1- <i>1</i>  | 24                                         |              | ~                    |   |      |  |
|                     | 10.1                                       | .255 (256 ad | ddresses)            |   |      |  |
| * Subscrip          | tion                                       |              |                      |   |      |  |
|                     |                                            | (CH)         | ~                    |   |      |  |
| * 0                 | •                                          |              |                      |   |      |  |
| Kesource     Create | e group 🛡                                  | evicting     |                      |   |      |  |
|                     | l ose                                      | existing     |                      |   |      |  |
| BW4onA              | zure                                       |              | ~                    |   |      |  |
| * Location          | l                                          |              |                      |   |      |  |
| West Eur            | ope                                        |              | *                    |   |      |  |
|                     |                                            |              |                      | 1 |      |  |

# 6.2.2.2 Specify a DNS server

| azure_vpn_net_extension - DNS servers |                                              |  |  |
|---------------------------------------|----------------------------------------------|--|--|
|                                       | R Save X Discard                             |  |  |
| > Overview                            | DNS servers  Default (Azure-provided) Custom |  |  |
| Activity log                          | <b>10</b> (1999)                             |  |  |
| Access control (IAM)                  | Add DNS server                               |  |  |
| Jags                                  |                                              |  |  |

SAP

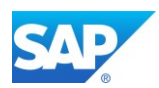

## 6.2.2.3 Create the gateway subnet

| Micro        | osoft Azure azure_vp     | n_net_extension - Subnets > Add subnet |     |
|--------------|--------------------------|----------------------------------------|-----|
|              | Add subnet               |                                        | □ × |
| +            | * Name                   |                                        |     |
|              | * Address range (CIDP bl |                                        |     |
|              | 10                       |                                        |     |
| <b>()</b>    | 10.                      | (16 addresses)                         |     |
| 8            | Network security group   |                                        | >   |
| <b>~··</b> > |                          |                                        |     |
| <b>A</b>     | Route table<br>None      |                                        | >   |
|              |                          |                                        |     |

# 6.2.2.4 Create the VPN gateway

| ≡                                                                                                    | Marketplace 🖈 🗖       | × Everything            |           |  |
|----------------------------------------------------------------------------------------------------|-----------------------|-------------------------|-----------|--|
| +                                                                                                    | Everything            | ▼ Filter                |           |  |
|                                                                                                    | Compute               | Virtual network gateway |           |  |
|                                                                                                    | Networking            | Poculto                 |           |  |
| ۲                                                                                                    | Storage               | i lesuits               |           |  |
| ۵                                                                                                    | Web + Mobile          |                         | PUBLISHER |  |
| <b>~··</b> >                                                                                                    | Databases             | Virtual network gateway | Microsoft |  |
|                                                                                                    | Data + Analytics      | Cocal network gateway   | Microsoft |  |
| $\langle \cdots \rangle$                                                                                                    | Virtual network gatew | ray                     | * 🗆 ×     |  |
| A virtual network gateway is the software VPN device for your Azure virtual network. Use this with a<br>connection to set up a site-to-site VPN connection between an Azure virtual network and your local<br>network, or a VNet-to-VNet VPN connection between two Azure virtual networks. It can also be used<br>to connect a virtual network to an ExpressRoute circuit. |                       |                         |           |  |

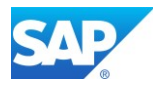

### Microsoft Azure Help

Create your first virtual network

| ≡                 | Create virtual network gate 🗖 🗙                                                             |
|-------------------|---------------------------------------------------------------------------------------------|
| +                 | * Name                                                                                      |
|                   | VNet_Electroliticities                                                                      |
|                   | Gateway type  VPN ExpressRoute                                                              |
| <b>(*)</b>        | VPN type 🛛                                                                                  |
| ٥                 | Route-based Policy-based                                                                    |
| $\Leftrightarrow$ | Basic 🗸                                                                                     |
|                   | * Virtual network                                                                           |
| <b>Q</b>          | Choose a virtual network                                                                    |
| ٢                 | * Public IP address<br>Choose a public IP address                                           |
| •                 | Pin to dashboard                                                                            |
| >                 | Create Automation options Provisioning a virtual network gateway may take up to 45 minutes. |

## 6.2.2.5 Create the local network gateway

| ≡  | Everything                                  |           |
|----|---------------------------------------------|-----------|
| +  | <b>T</b> Filter                             |           |
|    | Cocal network gateway Results               |           |
|    | NAME                                        | PUBLISHER |
| <> | <->> Local network gateway                  | Microsoft |
|    | <ul> <li>Virtual network gateway</li> </ul> | Microsoft |

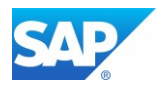

×

★

# Local network gateway

A local network gateway represents the hardware or software VPN device in your local network. Use this with a <u>connection</u> to set up a site-to-site VPN connection between an Azure virtual network and your local network.

There are no additional charges for creating local network gateways in Microsoft Azure.

Create

| Create local network gateway       |   | × |
|------------------------------------|---|---|
| * Name                             |   |   |
| Customer_Gateway                   | ~ |   |
| * IP address 0                     |   |   |
| 155.000000                         | ~ |   |
| Address space 0                    |   |   |
| 10. /10                            |   |   |
| Add additional address range       |   |   |
| * Subscription                     |   |   |
|                                    | * |   |
| * Resource group 0                 |   |   |
| Create new Subsection Use existing |   |   |
| EDW                                | ~ |   |
| * Location                         |   |   |
| West Europe                        | ~ |   |
| Create Automation options          |   |   |

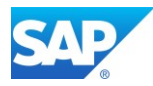

### 6.2.2.6 Configure your VPN device

Microsoft Azure Help Validated VPN devices and device configuration guides

### 6.2.2.7 Create the VPN connection

Microsoft Azure Help

Create a VNet with a Site-to-Site VPN connection using PowerShell

|            | Add connection                                                     | □ ×      |
|------------|--------------------------------------------------------------------|----------|
| +          | * Name                                                             |          |
|            | Customer_to_Azure_GW                                               | ~        |
|            | Connection type <b>6</b><br>Site-to-site (IPsec)                   | ~        |
| <b>(*)</b> | * Virtual network gateway <b>6</b>                                 | 0        |
| ٢          | Azure_SAP_VPN_gw                                                   |          |
| <>         | * Local network gateway <b>®</b><br>Choose a local network gateway | >        |
|            | * Shared key (PSK) 🛛                                               |          |
| <b>Q</b>   | islseCret                                                          | ~        |
| ٩          | Subscription <b>0</b>                                              | *        |
| <b>.</b>   | Resource group <b>0</b>                                            |          |
|            |                                                                    | <b>a</b> |
| •          | Create new                                                         |          |
| >          | ОК                                                                 |          |

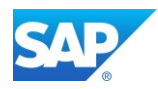

### 6.2.2.8 Verify the VPN connection

In the Azure portal, you can view the connection status of a Resource Manager VPN Gateway by navigating to the connection. The following steps show one way to navigate to your connection and verify.

- 1. In the <u>Azure portal</u>, click All resources and navigate to your virtual network gateway.
- 2. On the blade for your virtual network gateway, click Connections. You can see the status of each connection.
- 3. Click the name of the connection that you want to verify to open Essentials. In Essentials, you can view more information about your connection. The Status is 'Succeeded' and 'Connected' when you have made a successful connection.

| 🕂 Add |   |            |   |                      |   |       |
|-------|---|------------|---|----------------------|---|-------|
|       |   |            |   |                      |   |       |
| NAME  | ^ | STATUS     | ^ | CONNECTION TYPE      | ^ | PEER  |
| VNet_ |   | Connecting |   | Site-to-site (IPsec) |   | SAP_: |

| → Move 🗴 Delete                                |                                          |
|------------------------------------------------|------------------------------------------|
| Essentials ^                                   |                                          |
| Resource group (change)                        | Data in                                  |
|                                                | 0 B                                      |
| Status                                         | Data out                                 |
| Succeeded                                      | 0 B                                      |
| Location                                       | Virtual network                          |
| West Europe                                    | azure_vpn_                               |
| Subscription name (change)                     | Virtual network gateway                  |
|                                                | Azure_SAP_                               |
| Subscription ID                                | Local network gateway                    |
| cf47f241-{:::::::::::::::::::::::::::::::::::: | SAP_:::::::::::::::::::::::::::::::::::: |

#### To connect to a virtual machine

You can connect to a VM that is deployed to your VNet by creating a Remote Desktop Connection to your VM. The best way to initially verify that you can connect to your VM is to connect by using its private IP address, rather than computer name. That way, you are testing to see if you can connect, not whether name resolution is configured properly.

#### <u>Microsoft Azure Help</u>

How to configure BGP on Azure VPN Gateways using PowerShell

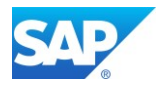

# **6.2.3Connect the SAP system to sapservX**

To enable the automatic download of SAP Notes via tx. SNOTE, the SAP system located in the Azure Cloud needs access to the sapservX service.

| <u>P</u> arameter | SAProuter at SAP    | System       | <u>H</u> elp      |                      |
|-------------------|---------------------|--------------|-------------------|----------------------|
| 7                 | <u>W</u> alldorf    | 1 0 0        | ) 😪 i 🗅 M 🗛 i     | 20 10 L 21   💥 🗾     |
|                   | Eoster City         |              |                   |                      |
| log On to         | <u>T</u> okyo       | arketp       | olace             |                      |
| og On Cha         | <u>S</u> ydney      |              |                   |                      |
| og on one         | Singapore           |              |                   |                      |
|                   | Router Data for SAP | Service Mark | etplace Logon     |                      |
|                   |                     |              |                   |                      |
| AProuters at      | Customer Site       |              |                   |                      |
| SAProuter         | 1                   |              | SAProuter 2       |                      |
| Name              |                     |              | Name              |                      |
| IP Addre          | ss                  |              | IP Address        |                      |
| Instance          | no.                 |              | Instance no.      |                      |
|                   |                     |              |                   |                      |
|                   |                     |              |                   |                      |
|                   |                     |              |                   |                      |
| SAProuter and     | SAP Service Market  | place Messag | e Server at SAP   |                      |
| SAProuter a       | at SAP              |              | SAP Service Marke | etplace Message Srvr |
| Name              | sapserv3            |              | Name              | oss001               |
| IP Addre          | ss 147.204.2        | .5           | DB Name           | 001                  |
|                   |                     |              | Instance no       | 01                   |
| Instance          | no. 99              |              | inseance no.      |                      |

There is no need to maintain a SAP Router service on the Azure Cloud, a designated Firewall rule with your local Network is necessary.

### Δ

SAP Help - Support Backbone Update

Note 1668882 - Note Assistant: Important notes for SAP\_BASIS 730,731,740,750. Note 2738426 - Automated Configuration of new Support Backbone Communication task list SAP\_BASIS\_CONFIG\_OSS\_COMM Note 2631190 - Download location of SSL certificates req for Support Hub Connectivity configuration Note 2827658 - Automated Configuration of new Support Backbone Communication - Update 02 contains TCI K75000KCPSAPBASIS.SAR Note 2836302 - Automated guided steps for enabling Note Ass. for TCI and Digitally Signed SAP Notes report RCWB\_TCI\_DIGITSIGN\_AUTOMATION Note 2869143 - Composite note for handling of Digitally Signed SAP Notes in Note Assistant (SNOTE)

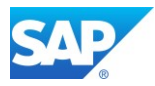

# 6.2.4Connect Azure based System to local SLD/LMDB

Another important connection to realize, is the update of the existing system landscape directory with your SAP Systems available in the Azure Cloud. Assuming the SLD service and the corresponding LMDB hosted on the Solution Manager is available in the on-premise Network only.

To maintain software lifecycle task, the system data needs to be updated to the SLD service via tx. RZ70. Details of the activation can be found here -

SAP First Guidance – SEM/BW Modelling in SolMan 7.1 with MOPZ/MP

| Registration in System Landscape Directory    |                                   |  |  |  |
|-----------------------------------------------|-----------------------------------|--|--|--|
| 🚯 🔤 Schedule Background Job 🛛 🛱 Delete Backgr | round Job 🛛 🖳 🚺                   |  |  |  |
| RFC Connection to SLD                         | Periodic Data Transfer            |  |  |  |
| Gateway Host                                  | ✓ Background job scheduled        |  |  |  |
| Gateway Service                               | 720 Period in Minutes             |  |  |  |
|                                               |                                   |  |  |  |
|                                               |                                   |  |  |  |
| HTTP(S) Connections to SLD                    |                                   |  |  |  |
|                                               |                                   |  |  |  |
| HTTP Destination     Active SLD URL           | User Configuration                |  |  |  |
| SLD_DS_TARGET 🗗 🔽 http://ici.ci               | sisisisisisis sosoo sld_cs_user 🥵 |  |  |  |
|                                               |                                   |  |  |  |

### Note 2188401 - Enabling HTTP(S) in RZ70

Use the Program RSLDHTTPCONF to configure the HTTP(S) support in Transaction RZ70

| SLD DS HTTP(s) Configuration |                         |  |
|------------------------------|-------------------------|--|
| ⊕                            |                         |  |
| RZ70 configuration           | Create Http Destination |  |
| Automatically create HTT     | P destination:          |  |
| HTTP Destination             | SLD_DS_TARGET           |  |
| SSL Status(Https)            | $\checkmark$            |  |
| Host Name                    |                         |  |
| Port(Service No.)            | 50501                   |  |
| User Name                    | SLD_CS_USER             |  |
| Password                     | ********                |  |
| Repeat Password              |                         |  |

SAP First Guidance – complete functional scope (CFS) for SAP BW 7.50

Note 2046334 - Distribution of TMS configuration ends with an error

Note 2691074 - SPAM / SAINT hangs at IMPORT\_PROPER problem connecting to Message Server

niping -v

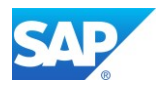

# 6.3 smart data integration (SDI) with SAP HANA

Blog - <u>Smart Data Integration available for the SAP Cloud Platform</u> Blog - <u>next Mystery solved – proper SAC Connection</u>

The SAP HANA smart data integration and SAP HANA smart data quality options provide tools to access source data, and provision, replicate, and transform that data in SAP HANA on-premise or in the cloud. The smart data integration and smart data quality options let you enhance, cleanse, and transform data to make it more accurate and useful. These options let you efficiently connect to any source to provision and cleanse data for loading into SAP HANA on-premise or in the cloud, and for supported systems, write back to the original source.

SAP Help - <u>SAP HANA Smart Data Integration and SAP HANA Smart Data Quality</u> SAP Help - <u>Enable the Server in a Multi-database Container Scenario</u> Start a "dpserver" on the SAP HANA Server as follows:

ALTER DATABASE H4X ADD 'dpserver'

SAP Help - <u>Download and Deploy the Data Provisioning Delivery Unit</u> Import the Delivery Unit for SDI as well <u>Note 3127084 - SAP HANA Smart Data Integration and SAP HANA SDQ 2.0 SP 06 Patch 0x (2.6.0)</u>

| <         | Software Downloads                                                                                                    | Downloads        | ~         | Enter search term       |                     | Q 📢          | A <sup>≡</sup> Roland K | ramer (1008817) |  |  |
|-----------|----------------------------------------------------------------------------------------------------|------------------|-----------|-------------------------|---------------------|--------------|-------------------------|-----------------|--|--|
| SAP<br>HA | N-MEMORY (SAP HANA ) / HANA P                                                                                                    | VLATFORM EDITION | / Sap han | VA SDI / SAP HANA SDI 2 | 2.0 / COMPRISED SOF | TWARE COMPC  | NENT VERSIONS           | 57              |  |  |
| DO        | DOWNLOADS INFO ECCN INFO                                                                                                    |                  |           |                         |                     |              |                         |                 |  |  |
| í         | (i) Multispanning: Packages that are larger than 4 GB will be packed in an archive, which is split into 4 GB parts. All archives need to be downloaded and<br>unpacked. For more details on multispanning and how to extract the multi-part .exe archive on UNIX See SAP Note 886535. |                  |           |                         |                     |              |                         |                 |  |  |
| Iter      | ns Available to Download (3)                                                                                                    | )                | # OS      | S INDEPENDENT 🗸         | SAP HANA DATABA     | SE 🗸         |                         | )≓ ↓            |  |  |
| Sele      | cted Items (0)                                                                                                    |                  |           |                         |                     |              |                         |                 |  |  |
|           | Name                                                                                                    |                  |           | Patch Level File Type   | File Size           | Release Date | Change Date             | Related Info    |  |  |
|           | HANAIMDP06_0-70002513.ZIP<br>SP06 Patch0 for HANA DP 2.0                                                                                                    |                  |           | 0 ZIP                   | 407 KB              | 15.12.2021   | 15.12.2021              |                 |  |  |

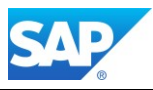

| 🖬 Import - 🗆 X                                                                                                    |                                                                                                    | 📓 Import Through Delivery Unit — 🗆 🗙                                                                                                    |
|----------------------------------------------------------------------------------------------------|----------------------------------------------------------------------------------------------------|----------------------------------------------------------------------------------------------------|
| Import     - □ ×       Select     Select Delivery Unit mode to import objects available at the server or client       Location in the form of type filter.       Select an import wizard:       bype filter text       >>>> Profiling       >>>>>>>>>>>>>>>>>>>>>>>>>>>>>>>> |                                                                                                    | Import Through Delivery Unit                                                                                                    |
| Lookery Unit     Lookery Unit     Lookery Unit     Lookery Unit     Lookery Unit     Lookery Unit     Lookery Unit     Lookery Unit     Lookery Unit                                                                                                    | System_W4X     HXQBHAX(SAPHANADB) H4X/12 HANA for W4D     HXQBHAX(SYSTEM) H4X/12 HANA for W4X     SYSTEMD8@H4X(SYSTEM) SystemD8 for H4X/12 | Object import simulation           Status         Object name         Package name         A           Ø         saphana.im.dp         Import of the saphana.im.dp         Import of the saphana.im.dp |

Install the latest Version of the DP Agent along with the DI Delivery Unit (higher Version are possible as the SAP HANA Version (e.g. DI Agent SP06 PL10 with HANA 2.0 SP05 PL59.01)

### Note 3141796 - SAP HANA Smart Data Integration and SAP HANA SDQ 2.0 SP 06 Patch 1x (2.6.1) Note 3167432 - SDA & SDI - Creating Remote Sources via HANA Studio Fails

| SAP<br>HA | SAP IN-MEMORY (SAP HANA) / HANA PLATFORM EDITION / SAP HANA SDI / SAP HANA SDI 2.0 / COMPRISED SOFTWARE COMPONENT VERSIONS / HANA DP AGENT 2.0                                                                                                    |             |           |           |              |             |              |  |  |  |  |  |  |
|-----------|----------------------------------------------------------------------------------------------------|-------------|-----------|-----------|--------------|-------------|--------------|--|--|--|--|--|--|
| DO        | DOWNLOADS INFO ECCN INFO                                                                                                    |             |           |           |              |             |              |  |  |  |  |  |  |
| í         | i Multispanning: Packages that are larger than 4 GB will be packed in an archive, which is split into 4 GB parts. All archives need to be downloaded and unpacked. For more details on multispanning and how to extract the multi-part .exe archive on UNIX See SAP Note 886535. |             |           |           |              |             |              |  |  |  |  |  |  |
| Iter      | Items Available to Download (5)                                                                                                    |             |           |           |              |             |              |  |  |  |  |  |  |
| Sele      | cted Items (0)                                                                                                    |             |           |           |              |             |              |  |  |  |  |  |  |
|           | Name                                                                                                    | Patch Level | File Type | File Size | Release Date | Change Date | Related Info |  |  |  |  |  |  |
|           | IMDB_DPAGENT200_06P_20-70002516.ZIP<br>SP06 Patch 20 (2.6.2.0) for HANA DP AGENT 2.0 (*)                                                                                                    | 20          | ZIP       | 794501 KB |              | 14.05.2022  |              |  |  |  |  |  |  |
|           | IMDB_DPAGENT200_06P_12-70002516.ZIP<br>SP06 Patch 12 (2.6.1.2) for HANA DP AGENT 2.0                                                                                                    | 12          | ZIP       | 789718 KB | 17.03.2022   | 17.03.2022  | <b>⇒</b>     |  |  |  |  |  |  |
|           | IMDB_DPAGENT200_06_0-70002516.ZIP<br>SP06 for HANA DP AGENT 2.0                                                                                                    | 0           | ZIP       | 783897 KB | 15.12.2021   | 15.12.2021  |              |  |  |  |  |  |  |

#### SAP Help - Installation and Configuration Guide

After the Installation (done with <sid>adm), you can check the availability of the Agents in HANA

#### select \* from M\_HOST\_AGENT\_INFORMATION

#### SAP BW/4 HANA run in Microsoft Azure Cloud

| 🔟 Rele  | ase Notes | s 💷 *SQL Console 1 💷 *H43    | @H43 - SQL Console 2 | ×                 |                       |             |  |
|---------|-----------|------------------------------|----------------------|-------------------|-----------------------|-------------|--|
| H43@    | ₽H43 (    | SYSTEM) It :orp 01           |                      |                   |                       |             |  |
| SQL SQL | 📑 Resu    | ılt                          |                      |                   |                       |             |  |
| sel     | ect * f   | rom M_HOST_AGENT_INFORMATION |                      |                   |                       |             |  |
|         |           |                              |                      |                   |                       |             |  |
|         | HOST      | CLASS_NAME                   | INSTANCE_NUMBER      | PROPERTY_NAME     | PROPERTY_VALUE        |             |  |
| 1       | lt        | SAP ITSAMComputerSystem      | 0                    | CPUCount          | 160                   |             |  |
| 2       | lt        | SAP ITSAMComputerSystem      | 0                    | Caption           | IBM System x3850 X5   | -[7143Y62]- |  |
| 3       | lt        | SAP ITSAMComputerSystem      | 0                    | CreationClassN    | SAP ITSAMCompute      | rSystem     |  |
| 4       | lt        | SAP_ITSAMComputerSystem      | 0                    | FQDName           | It5087.wdf.sap.corp   | ·           |  |
| 5       | lt        | SAP_ITSAMComputerSystem      | 0                    | Hostnames         | localhost;lt          | :orp;1      |  |
| 6       | lt        | SAP_ITSAMComputerSystem      | 0                    | IPAddresses       | 127.0.0.1;10.         | .9          |  |
| 7       | lt        | SAP_ITSAMComputerSystem      | 0                    | Manufacturer      | IBM                   |             |  |
| 8       | lt        | SAP_ITSAMComputerSystem      | 0                    | Model             | System x3850 X5 -[71  | 43Y62]-     |  |
| 9       | lt        | SAP_ITSAMComputerSystem      | 0                    | Name              | ł                     |             |  |
| 10      | lt        | SAP_ITSAMComputerSystem      | 0                    | NameFormat        | IP                    |             |  |
| 11      | lt        | SAP_ITSAMComputerSystem      | 0                    | OperationalStatus | 2;                    |             |  |
| 12      | lt        | SAP_ITSAMComputerSystem      | 0                    | SerialNumber      | 06T4949               |             |  |
| 13      | lt        | SAP_ITSAMOperatingSystem     | 0                    | AvailablePhysic   | 637066268             |             |  |
| 14      | lt        | SAP_ITSAMOperatingSystem     | 0                    | CSCreationClass   | SAP_ITSAMCompute      | rSystem     |  |
| 15      | lt        | SAP_ITSAMOperatingSystem     | 0                    | CSName            | lt5087                |             |  |
| 16      | lt        | SAP_ITSAMOperatingSystem     | 0                    | Caption           | SUSE Linux Enterprise | e Server 12 |  |
| 17      | lt        | SAP_ITSAMOperatingSystem     | 0                    | CreationClassN    | SAP_ITSAMOperating    | System      |  |
| 18      | lt        | SAP_ITSAMOperatingSystem     | 0                    | CurrentTimeZone   | 60                    |             |  |
| 19      | lt        | SAP_ITSAMOperatingSystem     | 0                    | CurrentTimeZo     | CET                   |             |  |
| 20      | lt        | SAP_ITSAMOperatingSystem     | 0                    | FreePhysicalMe    | 230719316             |             |  |
| 21      | lt        | SAP_ITSAMOperatingSystem     | 0                    | FreeSpaceInPagi   | 33521092              |             |  |
| 22      | lt        | SAP_ITSAMOperatingSystem     | 0                    | FreeVirtualMem    | 264240408             |             |  |
| 23      | lt        | SAP_ITSAMOperatingSystem     | 0                    | KernelVersion     | 4.4.180-94.147-defau  | lt #1 SMP   |  |
| 24      | lt        | SAP_ITSAMOperatingSystem     | 0                    | Name              | LINUX                 |             |  |
| 25      | lt        | SAP_ITSAMOperatingSystem     | 0                    | OSBits            | 64                    |             |  |
| 26      | lt        | SAP_ITSAMOperatingSystem     | 0                    | OSType            | 36                    |             |  |
| 27      | lt        | SAP ITSAMOperatingSystem     | 0                    | PPMSName          | LINUX X86 64          |             |  |

Start the Agent Configuration as follows:

h43adm@server:/usr/sap/dataprovagent/bin> ./agentcli.sh --configAgent

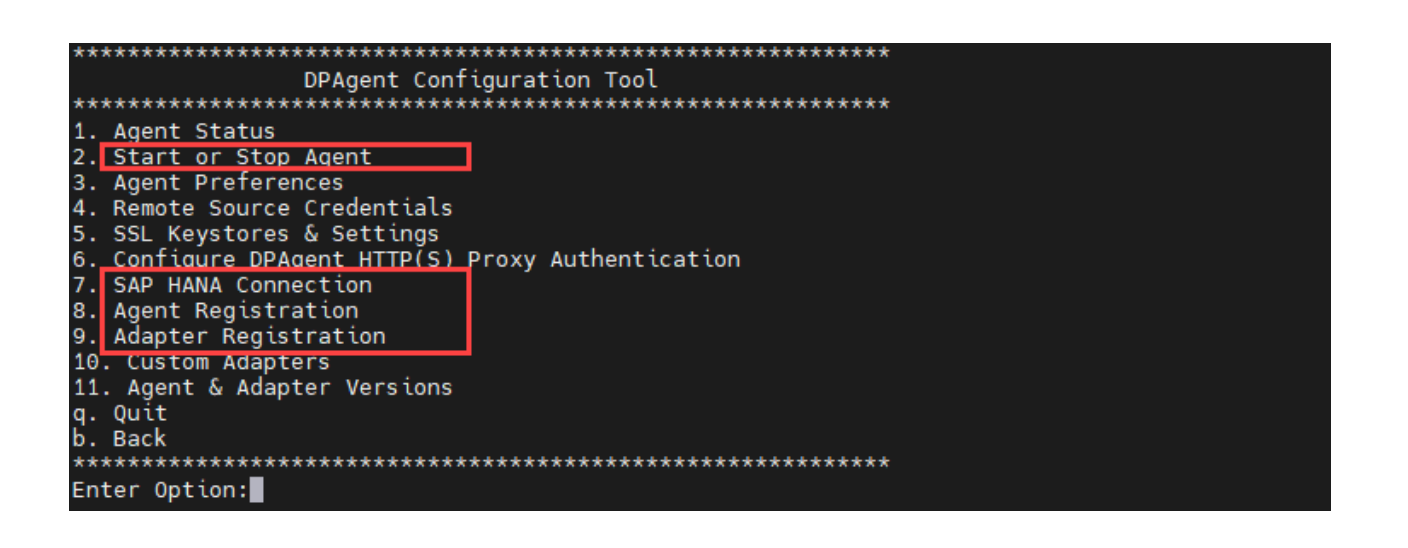

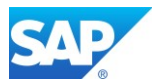

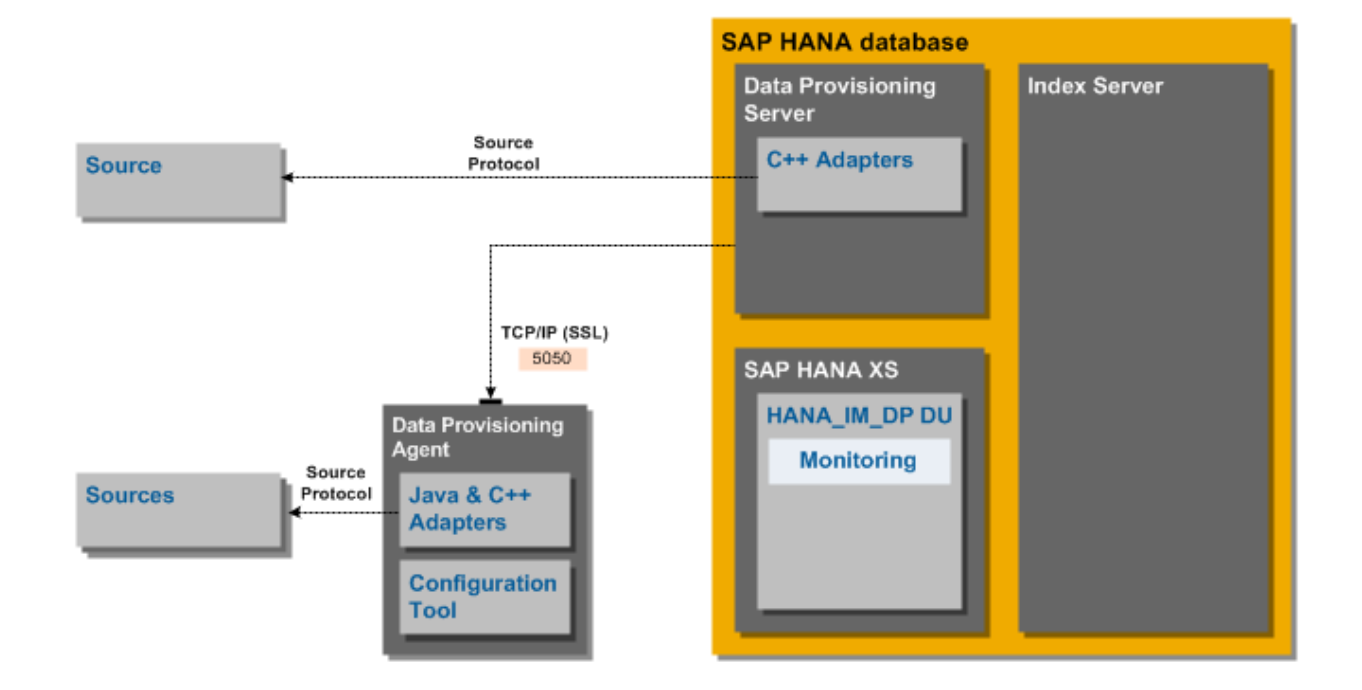

# 6.3.1 SAP HANA deployed on premise

#### **Outbound Connections**

When SAP HANA is deployed on premise, the Data Provisioning Server within SAP HANA connects to the agent using the TCP/IP protocol (HTTP Port 5050 by default). To manage the listening port used by the agent, edit the adapter framework preferences with the Data Provisioning Agent Configuration tool.

The connections to external data sources depend on the type of adapter used to access the source. C++ adapters running in the Data Provisioning Server connect to the source using a source-defined protocol. Java adapters deployed on the Data Provisioning Agent connect to the source using a source-defined protocol.

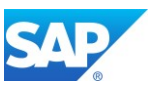

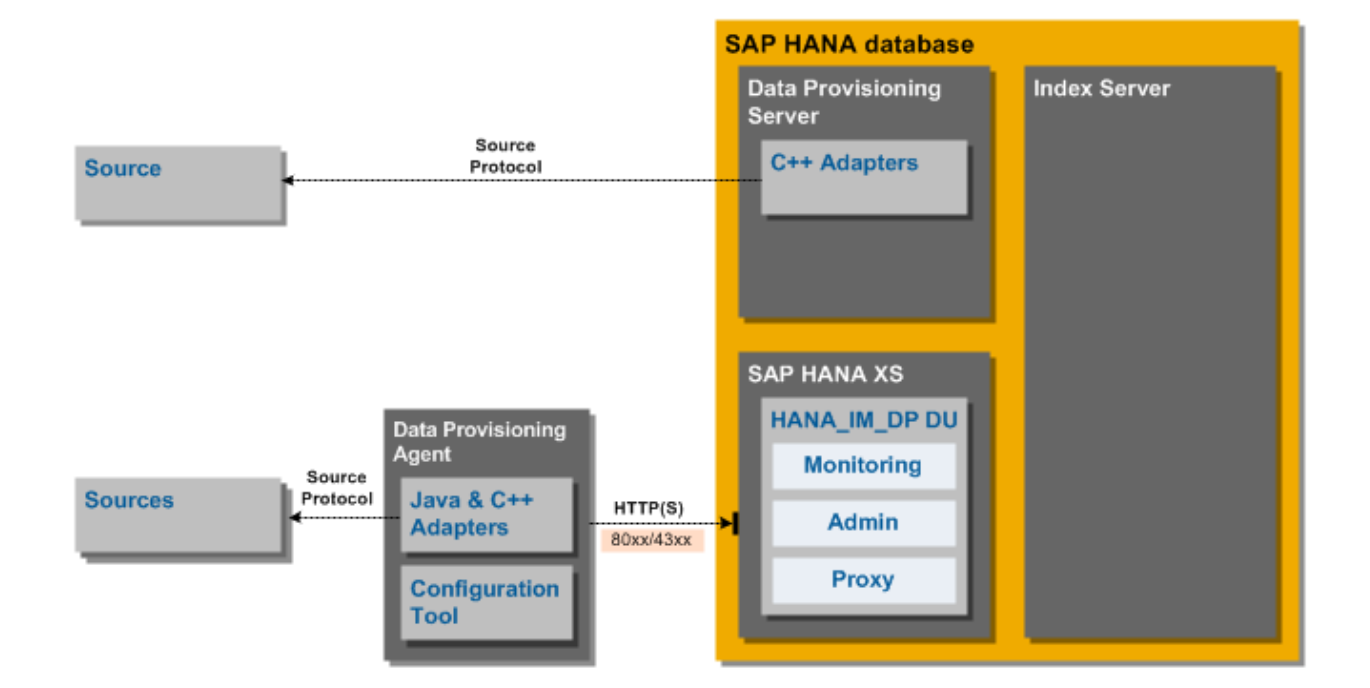

# 6.3.2 SAP HANA deployed in the cloud or behind a firewall

Inbound Connections

When SAP HANA is deployed in the cloud or behind a firewall, the Data Provisioning Agent connects to the SAP HANA XS engine using the HTTP/S protocol. (HTTP Ports 80xx and 43xx by default) When the agent connects to SAP HANA in the cloud over HTTP/S, data is automatically gzip compressed to minimize the required network bandwidth.

For information about configuring the port used by the SAP HANA XS engine, see the *SAP HANA Administration Guide*.

# 6.3.3 Components

SAP HANA smart data integration and SAP HANA smart data quality include several components that you need to install, deploy, and configure.

SAP Help - Components to Install, Deploy, and Configure

# 6.4 nearline storage (NLS) with SAP HANA

Overview https://blogs.sap.com/2016/10/12/sap-nls-solution-sap-bw/ https://blogs.sap.com/2015/11/17/increasing-the-sap-nls-performance/

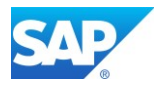

# 6.5 BW/4 HANA and SAP Data Intelligence

Overview

https://blogs.sap.com/2020/03/20/sap-data-intelligence-next-evolution-of-sap-data-hub/ Blog - Unified Data Integration for SAP

# **SAP Data Hub Integration**

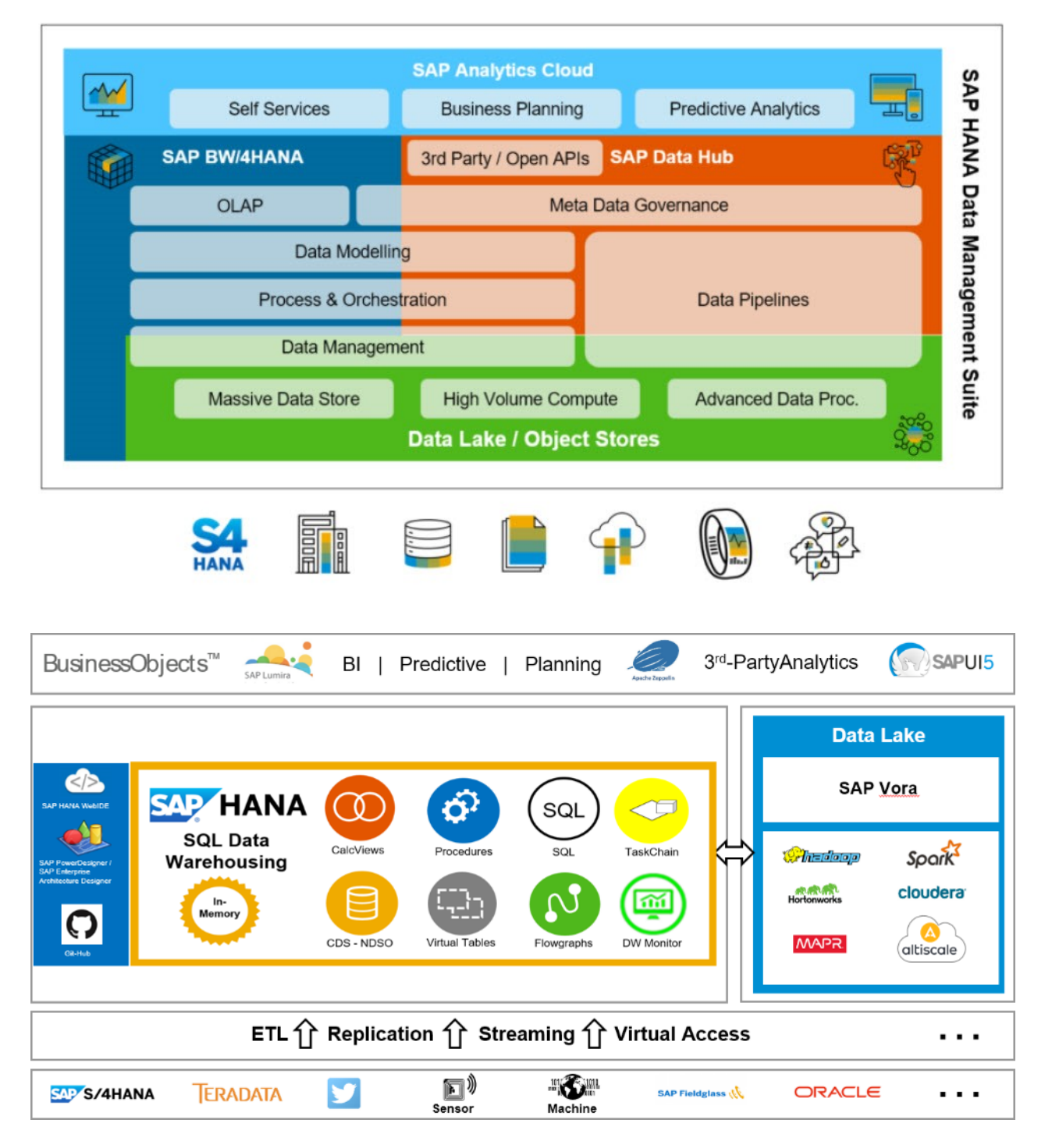

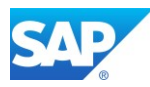

# 6.6 SAP Analytics Cloud (SAC)

```
SAP Community - <u>SAP Analytics Cloud</u>
SAP Help - <u>SAP Analytics Cloud</u>
SAP Help - <u>Live Data Connections to SAP BW</u>
SAP Help - <u>What's new in SAC</u> (bi-weekly update)
Blog - next Mystery solved – proper SAC Connection
Note 2415249 - Using SAP Analytics Cloud as Client for SAP BW queries on BW 7.50
Note 2518900 - How do I connect SAP Analytics Cloud (BOC) to SAP S/4HANA Cloud Identity Provider
Note 2541557 - SAP Analytics Cloud with BW live connection - Which SP is recommended?
(this Note cont. a XML file with which can be applied with Z_SAP_BW_NOTE_ANALYZER)
Note 2715030 - Considerations when using SAP BW and SAP S/4HANA Live Connections in SAC
Note 2728183 - SAP Analytics Cloud (SAC) releases and release information
```

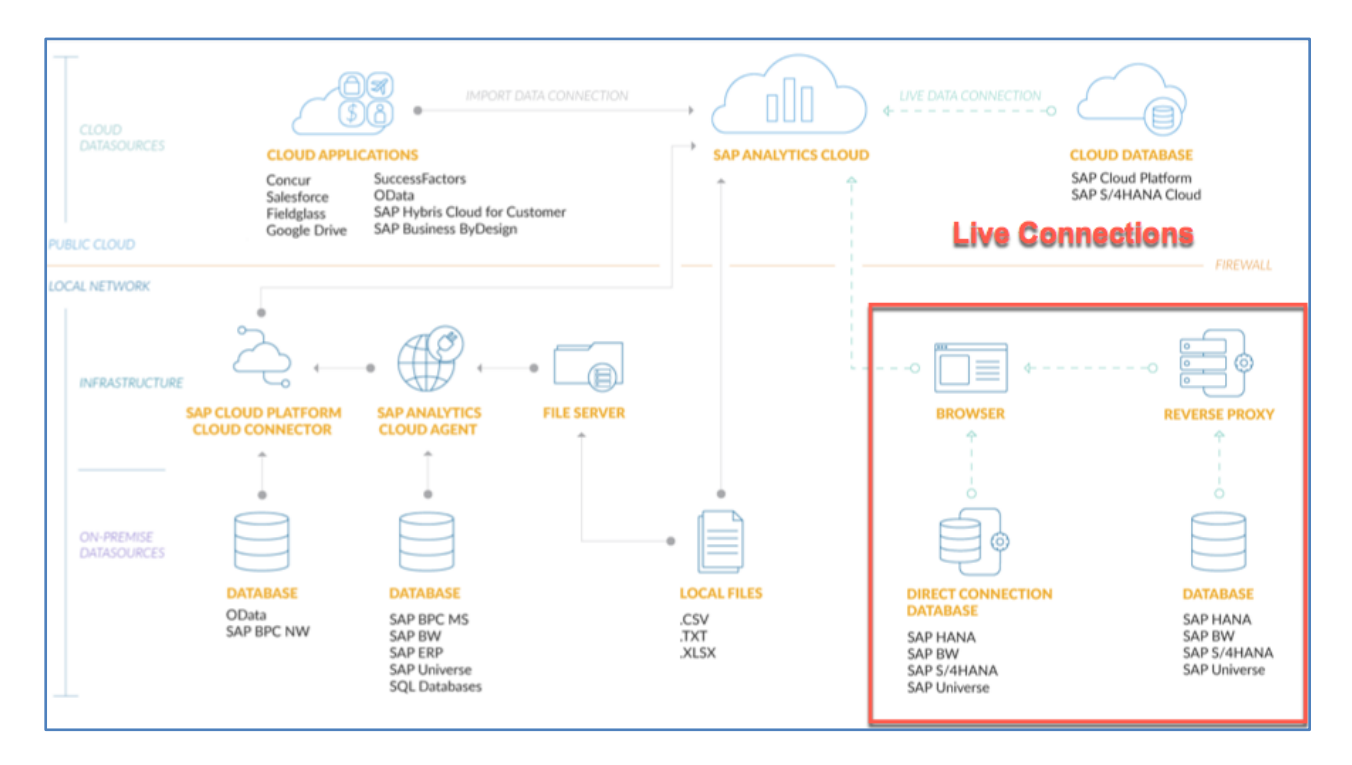

Blog - SAP Analytics Cloud: Live Data Connection to SAP BW/4HANA

Blog - Enable BW Direct Live connections in SAC

**%** 

For the option "Data Connectivity - Import" you will need

- 6.6.1 Configuration SAP Cloud Connector
- <u>6.6.2 Configuration SAP Analytics Cloud Agent</u>

For the option "Data Connectivity - Live" you will need

- 6.6.4 Configuration of Cross-Origin Resource Sharing (CORS)

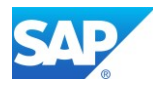

### 6.6.1 Configuration SAPCP Cloud Connector

SAP Analytics Cloud Help - Installing the SAPCP Cloud Connector

SAP BTP Help - Cloud Connector for the Cloud Foundry environment

Download the necessary Software from here - https://tools.hana.ondemand.com/#cloud

#### Cloud Connector

The Cloud Connector is an optional on-premise component that is needed to integrate on-demand applications with customer backend services and is the counterpart of SAP Connectivity service.

For more information, see the Cloud Connector documentation.

Note: The Portable archives for Cloud Connector are meant for non-productive scenarios only. They can be used even if you don't have administrator permissions on the machine, on which you like to use the Cloud Connector. However, those variants do not support upgrades from previous versions.

Available Cloud Connectors

| Operating System* | Architecture | Version  | File Size | Download                                               |
|-------------------|--------------|----------|-----------|--------------------------------------------------------|
| Linux             | ppc64le      | 2.14.0.1 | 73.9 MB   | <u>sapcc-2.14.0.1-linux-</u><br>ppc64le.zip (sha1)     |
| Linux             | x86_64       | 2.14.0.1 | 72.2 MB   | <u>sapcc-2.14.0.1-linux-x64.zip</u><br>( <u>sha1</u> ) |

#### SAP JVM

The SAP JVM is a prerequisite for local profiling with the SAP JVM Profiler. It is a standard compliant certified JDK, supplemented by additional supportability and developer features and extensive monitoring and tracing facilities. For more information, see the <u>SAP JVM documentation</u>.

| Available SAP JVMs          |              |                     |              |                      |           |                                                        |  |  |  |
|-----------------------------|--------------|---------------------|--------------|----------------------|-----------|--------------------------------------------------------|--|--|--|
| Operating System*           | Architecture |                     | Version      |                      | File Size | Download                                               |  |  |  |
| Linux                       | ×86_64       |                     | 8.1.084      |                      | 130.0 MB  | <u>sapjvm-8.1.084-linux-x64.zip</u><br>( <u>sha1</u> ) |  |  |  |
| Linux                       | x86_64       |                     | 8.1.084      |                      | 126.0 MB  | <u>sapjym-8.1.084-linux-x64.rpm</u><br>( <u>sha1</u> ) |  |  |  |
| Component                   |              | Operation<br>System | Architecture | Version              | File Size | Download                                               |  |  |  |
| SDI Data Provisioning Agent |              | Linux               | x86_64       | 2.0 SP06<br>Patch 10 | 803.4 MB  | Download Link (sha1)                                   |  |  |  |

#### Install the Cloud Connector Components

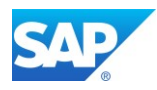

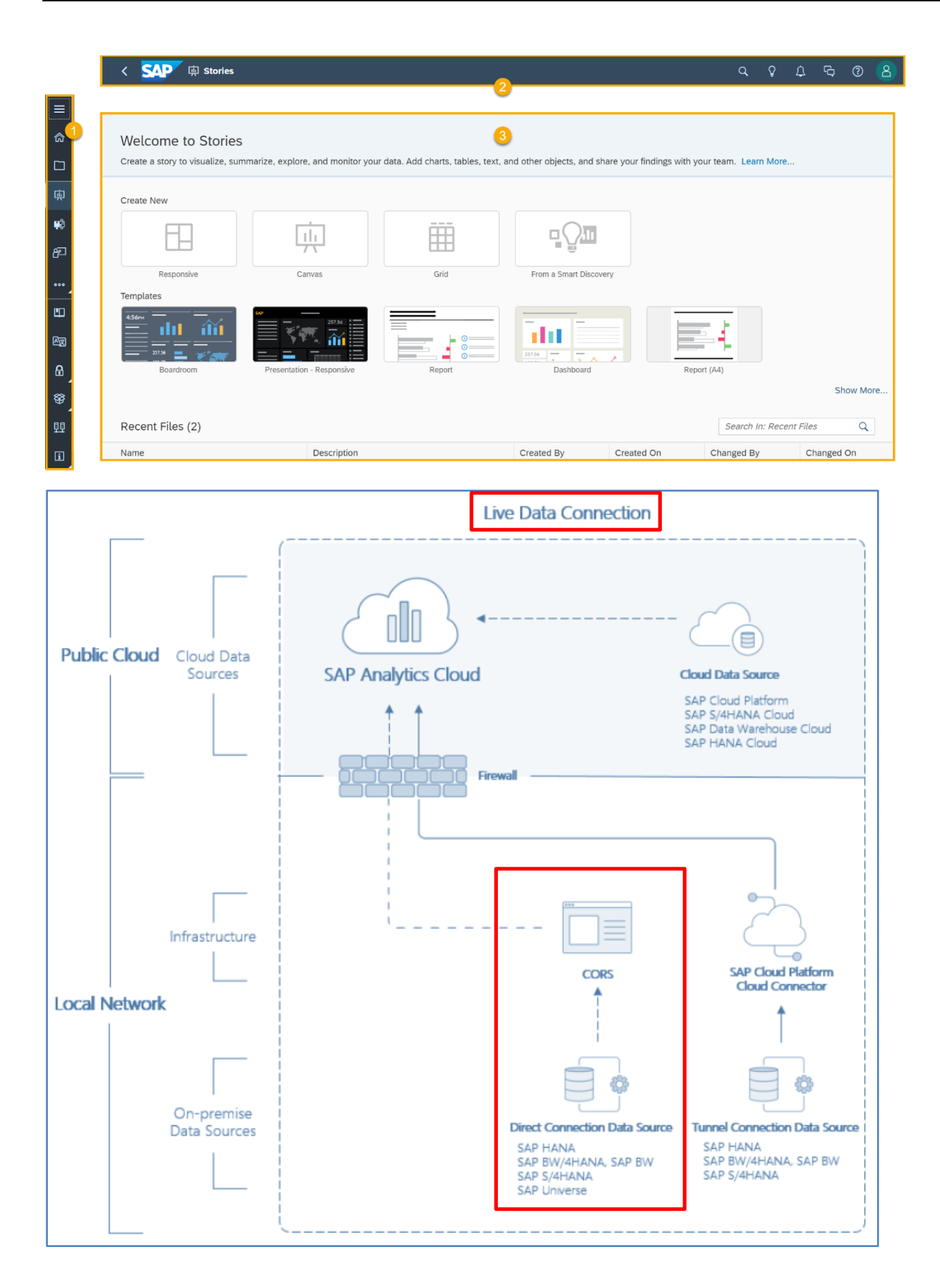

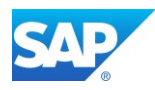

Call the Cloud Connector UI Note 2958529 - Connection to administration UI of Cloud Connector fails Add/Check the following line to the file /opt/sap/scc/props.ini -Djdk.tls.server.protocols=TLSv1.2

### https://server.domain.ext:8443 (Administrator/manage)

| SAP Development Tools     ×     ▲       ←     C     ▲ Not secure     https:// | θ - □ × |
|-------------------------------------------------------------------------------|---------|
| ©<br>Cloud Connector<br>Login                                                 |         |
| User Name:<br>Password:<br>Login                                              |         |

#### SAP Help - Initial Configuration

Define your SAP Cloud Connector Administrator Password

| SAP                          | Cloud Cor                  | nector Administration                                          | 8 Admini | strator $ 	imes $ |
|------------------------------|----------------------------|----------------------------------------------------------------|----------|-------------------|
| Initial Setup                |                            |                                                                | Save     | ?                 |
| I You are required to change | your password before being | permitted to continue                                          |          |                   |
| Mandatory Password           | d Change                   | Choose Installation Type                                       |          |                   |
| Current Password:            | •••••                      | Master (Primary Installation)     Shadow (Backup Installation) |          |                   |
| New Password:                | •••••                      |                                                                |          |                   |
| Repeat New Password:         | •••••                      | Description: SAP CC for B                                      |          |                   |
|                              |                            |                                                                |          |                   |
|                              |                            |                                                                |          |                   |

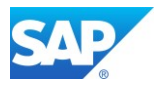

Define your Subaccount from the SAP Cloud Connector to the SAP Analytics Cloud

| Define Subaccount                                                                                       |                |                                        |   |  |  |  |  |  |  |
|----------------------------------------------------------------------------------------------------|----------------|----------------------------------------|---|--|--|--|--|--|--|
| (i) Cloud Connector is not configured and remains inoperative unless you define at least one subaccount |                |                                        |   |  |  |  |  |  |  |
|                                                                                                    |                |                                        |   |  |  |  |  |  |  |
| Fir                                                                                                    | st Subaccount  |                                        | 1 |  |  |  |  |  |  |
|                                                                                                    |                |                                        |   |  |  |  |  |  |  |
|                                                                                                    | Region:*       | Europe (Netherlands) - Azure           |   |  |  |  |  |  |  |
|                                                                                                    | Subaccount:*   | 825bc +e33d2                           |   |  |  |  |  |  |  |
|                                                                                                    | Display Name:  | 17                                     |   |  |  |  |  |  |  |
|                                                                                                    | Login E-Mail:* | roland.kramer@sap.com                  |   |  |  |  |  |  |  |
|                                                                                                    | Password:*     |                                        |   |  |  |  |  |  |  |
|                                                                                                    | Location ID:   | Enter location ID to overwrite default |   |  |  |  |  |  |  |
|                                                                                                    | Description:   |                                        |   |  |  |  |  |  |  |

### **%**

Instead of the option to use the keytool as described in the <u>SAP Cloud Platform Help</u>, you can also use the sapgenpse tool from the SAPCRYPTOLIB8 Package to do so.

SAP Help - Configuring SSO for the SAP Host Agent on UNIX - SAP Help Portal

SAP Help - Recommended Locations of Files - SAP Help Portal

SAP Help - Installing SAP Host Agent from the Command Line - SAP Help Portal

SAP Help - The SAP Cryptographic Library Installation Package - SAP Help Portal

Note 1848999 - Central Note for CommonCryptoLib 8 (replacing SAPCRYPTOLIB)

Note 2631190 - Download location of SSL certificates required for Support Hub Connectivity conf.

#### Steps to do:

- sapgenpse gen\_pse -p server\_scc.pse -x changeit -r server\_scc.p10
  "CN=server.domain.ext O=Company, C=DE"
- sapgenpse seclogin -p server\_scc.pse -x changeit -O root
- server\_scc.p10 → <u>sending to CA</u> → server\_scc\_cr.p7b
- sapgenpse import\_own\_cert -p server\_scc.pse -x changeit -c server\_scc\_cr.p7b
- sapgenpse get\_my\_name -p server\_scc.pse -x changeit -v
- sapgenpse export\_p12 -p server\_scc.pse -x changeit -v server\_scc.p12

SAP Help - Configure a Secure Login Server - Implementation -

Blog - SAP Secure Login Server - your own CA on Hand ...

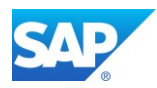

SAP Help - Find Your Subaccount ID (Cloud Foundry Environment)

Note 2571763 - Authorization problem in SAP Cloud Conn. when adding Cloud Foundry subaccount Note 2731253 - Europe Frankfurt regions for subaccounts in SAP Cloud Connector Note 2987604 - SAP\_COM\_0200 - Error validating user in HCP (401, Unauthorized) Note 2620478 - Download Service: Trust anchor certificates required for software & notes downloads

| () i00i (                    | 몲 Azure ∨                         |                                    |                 |                       |           |                          |                           |
|------------------------------|-----------------------------------|------------------------------------|-----------------|-----------------------|-----------|--------------------------|---------------------------|
| Subaccours<br>Subaccount for | unt: Azure - (<br><sup>or</sup>   | Dverview                           |                 |                       |           |                          |                           |
| General (                    | Cloud Foundry Er                  | nvironment Entitlements            |                 |                       |           |                          |                           |
| 20                           | ements                            | J 4<br>Instances and Subscriptions |                 |                       |           |                          |                           |
| Subdomain: i                 | i00                               |                                    | Provider Mi     | crosoft Azure         |           | Used for Production: Yes | Created On: 9 Nov 2020, 3 |
| Tenant ID: 82                | 25bcl                             | 33d2                               | Region: 📺       | Europe (Netherla      | inds)     | Beta Features: Enabled   | Modified On: 13 May 2021  |
| Subaccount II                | D: 825bc                          | 33d2                               | Environment     | Multi-Environme       | nt        |                          |                           |
| Cloud Four                   | ndry Environn                     | nent                               |                 |                       |           |                          |                           |
| API Endpoint:                | https://api.cf.eu                 | 20.hana.ondemand.com [🗷            |                 | Spaces (2)            |           |                          |                           |
| Org Name: i0                 | 00                                | -0041 -                            |                 | Name                  |           | Applications             | Service In                |
| Org ID: a2040                | 0.                                | CONTC                              |                 | ic 01                 |           | 0                        | 3                         |
| Manage enviro                | onment instance                   |                                    |                 | id 02                 |           | 0                        | 0                         |
|                              |                                   |                                    |                 |                       |           |                          |                           |
| Subaccount: i0               | 0                                 | C                                  |                 |                       |           |                          |                           |
| ioo                          |                                   |                                    |                 |                       |           |                          | © Disconnect              |
| 100                          |                                   |                                    |                 |                       |           |                          | -2 Disconnect             |
| `& Connec                    | ted since Februar                 | y 9, 2022 1:10:22 PM CET — no act  | ive resources a | vailable (check Cloud | d To On-F | Premise/Access Control)  |                           |
|                              |                                   |                                    |                 |                       |           |                          |                           |
| Subac                        | count Overvie                     | ew                                 |                 |                       |           |                          |                           |
|                              |                                   |                                    |                 |                       |           |                          |                           |
|                              | Region:                           | Europe (Netherlands) - Azure       |                 |                       |           | Subaccount: 825bc        | 5302                      |
|                              | HTTPS Proxy:                      | Cleuzomana.ondemand.com            |                 |                       |           | Location ID:             | iner@sap.com              |
|                              | Subaccount                        | Certificate valid until February 9 | 9, 2023 1:10:07 | PM CET                |           | Description:             |                           |
| Sv                           | Certificate:<br>stem Certificate: | <u> </u>                           |                 |                       |           |                          |                           |
|                              |                                   | ·                                  |                 |                       |           |                          |                           |
| Disast                       | ter Recovery S                    | Subaccount                         |                 |                       |           |                          |                           |

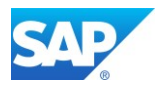

### SAP Help - Recommendations for Secure Setup

| Security   | ecurity Status (?)                                                         |                                                         |                                  |         |  |  |  |  |
|------------|----------------------------------------------------------------------------|---------------------------------------------------------|----------------------------------|---------|--|--|--|--|
| Low ris    | k                                                                          |                                                         |                                  |         |  |  |  |  |
| Gener      | al Security Sta                                                            | tus                                                     |                                  |         |  |  |  |  |
| Status     | Area                                                                       | Description                                             |                                  | Actions |  |  |  |  |
| $\odot$    | UI Certificate Certificate configured: CN=lt .corp, OU=SAP CC, O=SAP, C=DE |                                                         |                                  | >       |  |  |  |  |
| $\bigcirc$ | Cipher Suites                                                              | All enabled ciphers are considered                      | ecure                            | >       |  |  |  |  |
| $\bigcirc$ | Trust Store                                                                | OK                                                      |                                  | >       |  |  |  |  |
| ⚠          | Authentication                                                             | Configure local LDAP for authentica                     | tion of Cloud Connector users    | >       |  |  |  |  |
| $\odot$    | CPIC Trace                                                                 | Trace is off                                            |                                  | >       |  |  |  |  |
| Subac      | count-Specific                                                             |                                                         |                                  |         |  |  |  |  |
| Display    | Name                                                                       | Application Allowlist                                   | Payload Trace                    |         |  |  |  |  |
| iOC        |                                                                            | <ul> <li>Application allowlist not supported</li> </ul> | <ul> <li>Trace is off</li> </ul> |         |  |  |  |  |

### SAP Help - Exchange UI Certificates in the Administration UI

| UI Certificate |                                                      |           |                           |       | <u>^</u> | ٥       | i | 0 |
|----------------|------------------------------------------------------|-----------|---------------------------|-------|----------|---------|---|---|
| Subject DN:    | CN=sap                                               | azure.com | Subject Alternative Names |       |          |         |   |   |
| Issuer:        | CN=Let's Encrypt Authority X3, O=Let's Encrypt, C=US |           | Туре                      | Value |          |         |   |   |
| Valid From:    | Nov 11 15:37:44 2020 CET                             |           | DNS                       | sap   | azı      | ure.con | n |   |
| Valid To:      | Feb 9 15:37:44 2021 CET                              |           |                           |       |          |         |   |   |

| G                         |                       |            |        |               |                       |
|---------------------------|-----------------------|------------|--------|---------------|-----------------------|
| Subject DN                |                       |            |        |               |                       |
| *Common Name (CN):        | sap                   | .azure.com |        |               |                       |
| E-Mail Address (EMAIL):   | roland.kramer@sap.com |            |        |               |                       |
| Locality (L):             |                       |            |        |               |                       |
| Organizational Unit (OU): | ID                    |            |        |               |                       |
| Organization (O):         | SAP                   |            |        |               |                       |
| State or Province (ST):   | BW                    |            |        |               |                       |
| Country (C):              | DE                    |            |        |               |                       |
|                           |                       |            |        |               |                       |
| Subject Alternative Names |                       | +          | Ŵ      |               |                       |
| Type Value                |                       | Actions    |        |               |                       |
| RFC8 v roland.kramer@     | sap.com               | Ŵ          |        |               |                       |
| DNS v sap                 | .azure.com            | Ŵ          |        |               |                       |
|                           |                       |            |        | File name:    | scc_ui_csr_server.pem |
|                           |                       | Generate   | Cancel | Save as type: | PEM File (*.pem)      |

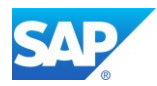

# 6.6.2Configuration Analytics Cloud Agent

SAP Help - Installing SAP Analytics Cloud Agent

Download the necessary Software from – https://launchpad.support.sap.com/#/softwarecenter Note 2551072 - How to download the SAP Analytics Cloud Agent for SAP Analytics Cloud (BOC) Note 3107426 - SAP Analytics Cloud agent kit 1.0.339 Note 3107438 - SAP Analytics Cloud agent 1.0.343 Note 3116989 - SAP Analytics Cloud agent 1.0.345 Note 3136559 - SAP Analytics Cloud agent 1.0.347

| ඛ                        | <                                                                                                    | Software Downloads                                              | Downloads | ✓ Analytics Clo | ud Agent     | >         | < Q .        | ഹ് A <sup>≣</sup> Roland | Kramer       |  |  |  |  |
|--------------------------|----------------------------------------------------------------------------------------------------|-----------------------------------------------------------------|-----------|-----------------|--------------|-----------|--------------|--------------------------|--------------|--|--|--|--|
|                          | SAP ANALYTICS CLOUD AGENT 1.0 (SUPPORT PACKAGES AND PATCHES)                                                                                                    |                                                                 |           |                 |              |           |              |                          |              |  |  |  |  |
| DOWNLOADS INFO ECCN INFO |                                                                                                    |                                                                 |           |                 |              |           |              |                          |              |  |  |  |  |
|                          | Multispanning: Packages that are larger than 4 GB will be packed in an archive, which is split into 4 GB parts. All archives need to be downloaded and u more details on multispanning and how to extract the multi-part .exe archive on UNIX See SAP Note 886535. |                                                                 |           |                 |              |           |              |                          |              |  |  |  |  |
|                          | Iten                                                                                                    | ns Available to Download (87                                    | 7)        |                 | # OS INDEPEN | NDENT 🗸   |              |                          | j≓ ↓1        |  |  |  |  |
|                          | Selected Items (0)                                                                                                    |                                                                 |           |                 |              |           |              |                          |              |  |  |  |  |
|                          |                                                                                                    | Name                                                            |           | Patch Level     | File Type    | File Size | Release Date | Change Date              | Related Info |  |  |  |  |
|                          |                                                                                                    | C4AAGENT345_0-80000881.ZIP<br>SAP Analytics Cloud Agent 1.0.345 |           | 0               | ZIP          | 79542 KB  | 12.02.2022   | 12.02.2022               | â            |  |  |  |  |
|                          |                                                                                                    | C4AAGENT343_0-80000881.ZIP<br>SAP Analytics Cloud Agent 1.0.343 | 1         | 0               | ZIP          | 78289 KB  | 18.11.2021   | 18.11.2021               | ê            |  |  |  |  |
|                          |                                                                                                    | C4AAGENT341_0-80000881.ZIP<br>SAP Analytics Cloud Agent 1.0.341 |           | 0               | ZIP          | 78311 KB  | 03.11.2021   | 03.11.2021               |              |  |  |  |  |
|                          |                                                                                                    | C4AAGENT339_0-80000881.ZIP<br>SAP Analytics Cloud Agent 1.0.339 |           | 0               | ZIP          | 78311 KB  | 19.10.2021   | 19.10.2021               |              |  |  |  |  |

### SAP Help

- Installing the SAP Java Connector (JCO)
- Live Data Connections to SAP BW and SAP BW/4HANA

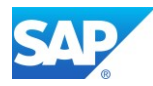

### 6.6.2.1 Tomcat 9.0 Installation

SAP Help - <u>Java Web Tomcat 9</u> Note 1648573 - How to configure SSL/TLS on Tomcat in BI 4.x

Install the Web Server - Make yourself familiar with the Tomcat Distribution - <u>http://tomcat.apache.org/whichversion.html</u> and Download the latest <u>Tomcat 9.0 Version</u> (eg. 9.0.60)

Log on as a user with root authorization.

Change to the directory to which you downloaded the file apache-tomcat-9.0.60.tar.gz

Extract apache-tomcat-9.0.60.tar.gz to /opt

server:/opt # tar -xvf /sapmnt/software/apache-tomcat-9.0.60.tar.gz

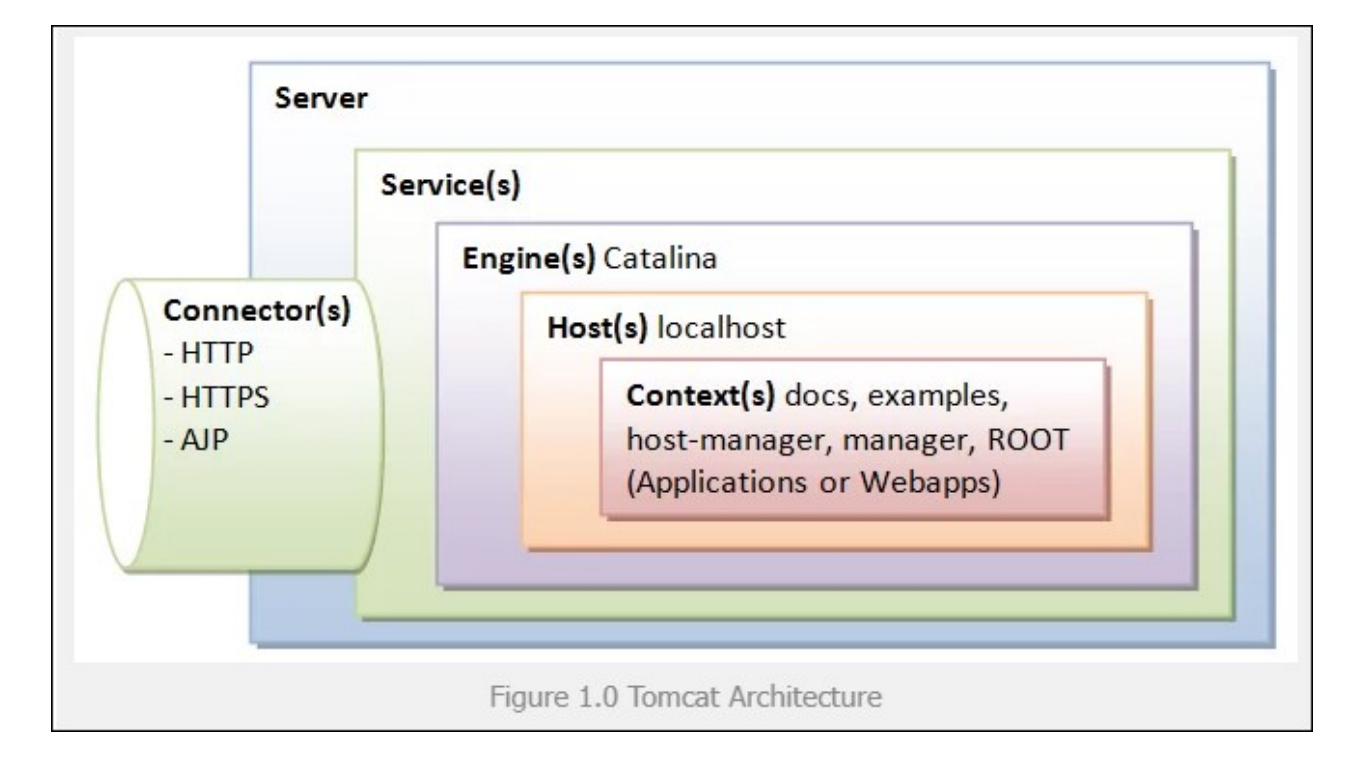

Create the file setenv.sh at the location \$CATALINA\_BASE/bin to ensure the correct location of the environment or edit the file .bashrc from the Tomcat user.

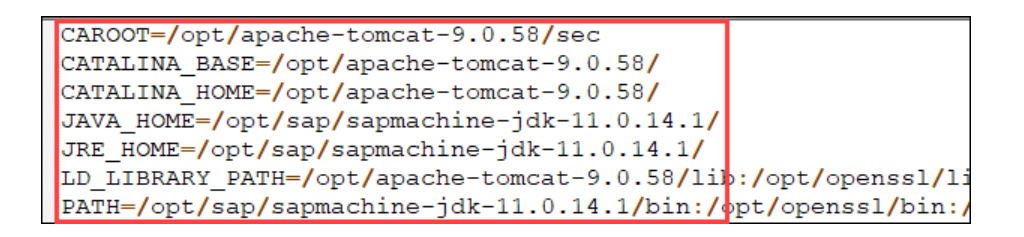

You can also use additional SAP standard tools like SapMachine 11 and SAPCryptoLib 8, simply allow the Tomcat Installation user to find them, e.g. in .bashrc
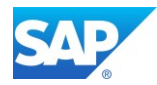

### 6.6.2.2 Enable SSL/TLS support on Tomcat 9.0

Create the directory /opt/apache-tomcat-9.0.60/sec

There are different tools you can use here, and you have to make sure that the Tomcat user find's them accordantly, like **keytool**, **mkcert**, **openssl**, **(sapgenpse)** 

Get the program "mkcert" from - https://github.com/FiloSottile/mkcert

The tool mkcert creates several files automatically, instead of using several other tools for this task.

Create a keystore file to store the server's private key and self-signed certificate by executing the following command and specify a password value of "changeit":

#### \$CATALINA HOME/sec/ mkcert -CAROOT

/opt/apache-tomcat-9.0.60/sec

\$CATALINA\_HOME/sec/ mkcert rootCA

\$CATALINA\_HOME/sec/ mkcert -csr server.domain.ext.csr

```
keytool -certreq -alias server.tomcat9 -keyalg RSA -file server.domain.ext.csr
-keystore server.keystore.jks -ext SAN=dns:server.domain.ext
keytool -importcert -alias root -file rootCA.pem -keystore server.keystore.jks
keytool -genkey -v -keyalg RSA -alias tomcat -keypass changeit -keystore
rootCA -storepass changeit -dname "CN=server.domain.ext, OU=SAP_CA, O=SAP"
keytool -selfcert -v -keystore server.keystore.jks -alias tomcat -storepass
changeit
```

In case the certificate **server.domain.ext.csr** cannot be imported to the Key Store you can use openssl to convert it. Use the keytool to import Root Certificates as well.

```
$CATALINA_HOME/sec/ openssl -in server.domain.ext.csr -out
server.domain.ext_new.csr
keytool -import -alias DigiCertGlobalRootCA -keystore server.keystore.jks -
trustcacerts -file DigiCertGlobalRootCA.crt
```

keytool -import -alias SAPGlobalRootCA -keystore server.keystore.jks trustcacerts -file SAPGlobalRootCA.crt keytool -import -alias server -keystore server.keystore.jks -trustcacerts file server.domain.ext.pem

### 6.6.2.3 Adapt the configuration file on Tomcat 9.0

Change to the directory /opt/apache-tomcat-9.0.60/conf and edit the file server.xml There are several settings to change:

- Tomcat Server port(s)
- Connector port for HTTP and HTTPS
- Connector Port for APJ/1.3

The following Example starts the Tomcat 9.0 server on port 8005 with can be accessed at port 1080 (HTTP) and redirected to port 1443 (HTTPS)

Blog - <u>SapMachine and SAP HANA Studio</u> Note 3144530 - SAP JVM 8.1 Patch Collection 85 (build 8.1.085)

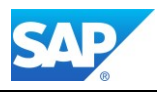

```
<Server port="8005" shutdown="SHUTDOWN">
 <Listener className="org.apache.catalina.startup.VersionLoggerListener" />
 <Listener className="org.apache.catalina.core.JreMemoryLeakPreventionListener" />
 <Listener className="org.apache.catalina.mbeans.GlobalResourcesLifecycleListener" />
 <Listener className="org.apache.catalina.core.ThreadLocalLeakPreventionListener" />
 <GlobalNamingResources>
  <Resource name="UserDatabase" auth="Container"
              type="org.apache.catalina.UserDatabase"
              description="User database that can be updated and saved"
              factory="org.apache.catalina.users.MemoryUserDatabaseFactory"
              pathname="conf/tomcat-users.xml" />
 </GlobalNamingResources>
  <Service name="Catalina">
   <Executor name="tomcatThreadPool" namePrefix="catalina-exec-"
       maxThreads="200" minSpareThreads="4"/>
   <!-- A "Connector" represents an endpoint by which requests are received
         and responses are returned. Documentation at
         APR (HTTP/AJP) Connector: /docs/apr.html
         Define a non-SSL/TLS HTTP/1.1 Connector on port 1080
   <Connector port="1080" protocol="HTTP/1.1" connectionTimeout="20000"
               redirectPort="1443" address="0.0.0.0"/>
   <Connector executor="tomcatThreadPool" port="1080" protocol="HTTP/1.1"
              connectionTimeout="20000" redirectPort="1443" />
   <Connector port="1443" SSLEnabled="true" scheme="https" secure="true"
   maxThreads="50" minSpareThreads="10" compression="on"
   protocol="org.apache.coyote.http11.Http11NioProtocol"
   sslImplementationName="org.apache.tomcat.util.net.jsse.JSSEImplementation">
   <SSLHostConfig protocols="TLSv1.2,TLSv1.3" sslProtocol="TLSv1.2">
   <Certificate certificateKeystoreFile="sec/lt5087.keystore.jks"
   certificateKeystorePassword="changeit"/>
   </SSLHostConfig>
   <UpgradeProtocol className="org.apache.coyote.http2.Http2Protocol" />
   /Connector>
   <Connector protocol="AJP/1.3" port="1009" redirectPort="1443" />
  <Engine name="Catalina" defaultHost="localhost" >
      <Realm className="org.apache.catalina.realm.LockOutRealm">
     <Realm className="org.apache.catalina.realm.UserDatabaseRealm"
               resourceName="UserDatabase"/> </Realm>
     <Host name="localhost" appBase="webapps" unpackWARs="true" autoDeploy="true">
     <Valve className="org.apache.catalina.authenticator.SingleSignOn" />
      <Valve className="org.apache.catalina.valves.AccessLogValve" directory="logs"
               prefix="localhost access log" suffix=".txt"
              pattern="%h %l %u %t %r %s %b" />
      </Host>
   </Engine>
  </Service>
</Server>
```

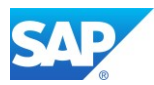

The start/stop commands for Tomcat 9.0 can be found in the directory

You can use the script ./configtest to check the Setup before launching it.

```
/opt/apache-tomcat-9.0.60/bin
```

| :/opt/apache-tomcat-9.0.58/bin # dir                                      |
|---------------------------------------------------------------------------|
| total 828                                                                 |
| -rwxrwxrwx 1 root sapsys  34779 Jan 15 15:37 bootstrap.jar                |
| -rwxrwxrwx 1 root sapsys   1664 Jan 15 15:37 catalina-tasks.xml           |
| -rwxrwxrwx 1 root sapsys 25294 Jan 15 15:37 catalina.sh                   |
| rwxrwxrwx 1 root sapsys   1997 Jan 15 15:37 ciphers.sh                    |
| -rwxrwxrwx 1 root sapsys 207420 Jan 15 15:37 commons-daemon-native.tar.gz |
| rwxrwxrwx 1 root sapsys 25357 Jan 15 15:37 commons-daemon.jar             |
| rwxrwxrwx 1 root sapsys   1922 Jan 15 15:37 configtest.sh                 |
| -rwxrwxrwx 1 root sapsys 9100 Jan 15 15:37 daemon.sh                      |
| rwxrwxrwx 1 root sapsys 1965 Jan 15 15:37 digest.sh                       |
| -rwxrwxrwx 1 root sapsys   3382 Jan 15 15:37 makebase.sh                  |
| -rwxrwxrwx 1 root sapsys   3708 Jan 15 15:37 setclasspath.sh              |
| -rwxrwxrwx 1 root sapsys     476 Feb 13 15:22 setenv.sh                   |
| -rwxrwxrwx 1 root sapsys   1902 Jan 15 15:37 shutdown.sh                  |
| rwxrwxrwx 1 root sapsys   1904 Jan 15 15:37 startup.sh                    |
| -rwxrwxrwx 1 root sapsys  47110 Jan 15 15:37 tomcat-juli.jar              |
| drwxrwxr-x 8 root sapsys 4096 Aug 26 16:54 tomcat-native-1.2.31-src       |
| -rwxrwxrwx 1 root sapsys 428057 Jan 15 15:37 tomcat-native.tar.gz         |
| -rwxrwxrwx 1 root sapsys 5540 Jan 15 15:37 tool-wrapper.sh                |
| -rwxrwxrwx 1 root sapsys   1908 Jan 15 <u>1</u> 5:37 version.sh           |
| :/opt/apache-tomcat-9.0.58/bin #                                          |

Start the Tomcat Web Application Manager as follows <a href="https://server.domain.ext:1443/">https://server.domain.ext:1443/</a>

https://server.domain.ext:1443/manager/text/vminfo

https://server.domain.ext:1443/manager/status/all

| A Not                            | secure https://lt      | <b>corp</b> :1443                                                                    |                                                      |             |                 |            |                      |                                  |                                              | Ê                   | *       | * | • |
|----------------------------------|------------------------|--------------------------------------------------------------------------------------|------------------------------------------------------|-------------|-----------------|------------|----------------------|----------------------------------|----------------------------------------------|---------------------|---------|---|---|
| Home                             | Documentation          | Configuration                                                                        | Examples                                             | Wiki        | Mailing Lists   |            |                      |                                  | Find                                         | Help                |         |   |   |
| Apac                             | he Tomcat/9            | 9.0.60                                                                               |                                                      |             |                 |            |                      | APAC                             | HE SOFTWARE FOL<br>http://www.apa            | INDATIO<br>ache.org | N<br>17 |   |   |
|                                  | lf y                   | ou're seeing thi                                                                     | s, you've s                                          | ucces       | sfully install  | ed Tomcat. | . Congrat            | tulations!                       |                                              |                     |         |   |   |
|                                  |                        | ecommended Re<br><u>ecurity Considera</u><br>lanager Applicatio<br>lustering/Session | eading:<br>tions How-To<br>n How-To<br>Replication I | e<br>How-To | 2               |            |                      |                                  | Server Status<br>Manager App<br>Host Manager |                     |         |   |   |
| Develo                           | oper Quick Start       |                                                                                      |                                                      |             |                 |            |                      |                                  |                                              |                     |         |   |   |
| <u>Tomcat</u><br><u>First We</u> | Setup<br>b Application | <u>Realms &amp; A</u><br>JDBC Data                                                   | AA<br>Sources                                        |             | <u>Examples</u> |            | <u>s</u><br><u>T</u> | ervlet Specific<br>omcat Versior | <u>cations</u><br>I <u>s</u>                 |                     |         |   |   |

## 6.6.2.4 Deploy the Cloud Agent (WAR file)

Log on as a user with root authorization.

Change to the directory to which you downloaded the cloud agent file

Extracted the **C4AAGENT<SP-version>.zip** archive.

Copy the C4A\_AGENT.war file to /opt/apache-tomcat-9.0.60/webapps directory

The war file is automatically deployed once Tomcat is restarted.

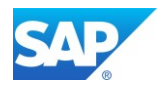

## 6.6.2.5 Configure the Tomcat Service Admin User

Change to the directory /opt/apache-tomcat-9.0.60/conf and edit the file tomcat-users.xml There are several settings to change:

- Several roles for the Tomcat Administration

- At least one Administration User
- Role/User assignment for the Cloud Agent Service

```
<tomcat-users xmlns="http://tomcat.apache.org/xml"
              xmlns:xsi="http://www.w3.org/2001/XMLSchema-instance"
              xsi:schemaLocation="http://tomcat.apache.org/xml tomcat-users.xsd"
              version="1.0">
  <role rolename="Services"/>
  <role rolename="tomcat"/>
  <role rolename="admin-gui"/>
  <role rolename="admin-script"/>
  <role rolename="manager-gui"/>
  <role rolename="manager-script"/>
  <role rolename="manager-jmx"/>
  <role rolename="manager-status"/>
  <user username="tomcat" password="tomcat" groups="super"</pre>
  roles="admin-script,admin-gui"/>
  <user username="admin" password="tomcat" groups="super"</pre>
  roles="manager-gui, manager-status, manager-script, Services"/>
</tomcat-users>
```

To allow the access via user/password you have to maintain an addition file (manager.xml) at the following location:

Tomcat 9 Help - HTML User-friendly Interface

| /opt/apache-tomcat-9.0.58/conf/Catalina/loc | alhost/ |                     |           |
|---------------------------------------------|---------|---------------------|-----------|
| Name                                        | Size    | Changed             | Rights    |
| <b>t</b>                                    |         | 15.02.2022 12:46:15 | rwxrwxrwx |
| 📑 manager.xml                               | 1 KB    | 15.02.2022 15:39:24 | rw-rr     |

|                  |                |                   |          |          | THE APACHE<br>SOFTWARE FOUNDATION                                                           | • @<br>-<br>- |
|------------------|----------------|-------------------|----------|----------|---------------------------------------------------------------------------------------------|---------------|
|                  |                | Tomcat Web A      | Applicat | ion Man  | ager                                                                                        |               |
| Message:         | ок             |                   |          |          |                                                                                             |               |
| Manager          |                |                   |          |          |                                                                                             |               |
| List Application | <u>s</u>       | HTML Manager Hel  | p        |          | Manager Help Server S                                                                       | <u>Status</u> |
| Applications     |                |                   |          |          |                                                                                             |               |
| Path             | Version        | Display Name      | Running  | Sessions | Commands                                                                                    |               |
| <u>/</u>         | None specified | Welcome to Tomcat | true     | <u>0</u> | Start     Stop     Reload     Undeploy       Expire sessions     with idle ≥ 30     minutes |               |
| /C4A_AGENT       | None specified |                   | true     | <u>0</u> | Start     Stop     Reload     Undeploy       Expire sessions     with idle ≥ 30     minutes |               |

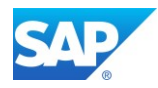

Note 2943656 - When accessing Cloud agent getting: Access to the requested resource has been denied in SAP Analytics Cloud (SAC)

Log on to the Tomcat Web Application Manager with your user/password combination and check the Version of the SAP Cloud Agent - <u>https://server.domain.ext:1443/C4A\_AGENT/deploymentInfo</u>

| ←    | -   | $\rightarrow$ | G    | 仚    |     | ▲  | secure | https://lt | .corp:1443/C4A_AGENT/deploymentInfo |
|------|-----|---------------|------|------|-----|----|--------|------------|-------------------------------------|
| {"ve | ens | ion           | ":"1 | .0.3 | 47' | "} |        |            |                                     |

### 6.6.2.6 Deploy the SAP JCo file

Note 3115707 - SAP Java Connector Release 3.1.5

Log on as a user with root authorization. Change to the directory to which you downloaded the JCO file Extracted the sapjco31P\_<SP-version>.zip archive. Copy the files libsapjco3.so and sapjco3.jar to /opt/apache-tomcat-9.0.60/lib Downloads can be found here - https://support.sap.com/en/product/connectors/jco.html#Download

## 6.6.2.7 Configure the Access Control in the SAP HCC

Logon to the SAP HANA Cloud Connector (HCC) with your User/password combination and add a System mapping-

| ≡  | SAP Cloud Connector Adm       | ninistrat | ion .    |              |                    |               | ]         |     |                 |          | Q 1                  | C     | ۲          | (8) Ac           | Iministrat |
|----|-------------------------------|-----------|----------|--------------|--------------------|---------------|-----------|-----|-----------------|----------|----------------------|-------|------------|------------------|------------|
| ଜ  | Connector 🗸                   | Suba      | count:   |              |                    | CP            |           |     |                 |          |                      |       |            |                  |            |
|    | Security Status               |           | Cloud    | To On Brou   | mico               |               |           |     |                 |          |                      |       |            |                  |            |
|    | Alerting                      |           | Clouu    |              | llise              |               |           |     |                 |          |                      |       |            |                  |            |
|    | High Availability             |           |          |              |                    |               |           |     |                 |          |                      |       |            |                  |            |
|    | Hardware Metrics Monitor      |           | ACCESS ( | CONTROL      | COOKIE DOMAINS     | PRINCIPAL PR  | OPAGATION |     |                 |          |                      |       |            |                  |            |
|    | Configuration                 |           |          |              |                    |               |           |     |                 |          |                      |       |            |                  |            |
|    |                               |           | Марр     | ing Virtual  | To Internal System | (5)           |           |     |                 |          | -                    | + _   | <u>r</u> 1 | . 🔟              | ?          |
| 8" | ~                             |           | Status   | Virtual Host | $\nabla$           | Internal Host | $\nabla$  | ' C | heck Result     | Protocol | Back-end Type        | Actio | ons        |                  |            |
|    | Cloud To On-Premise           |           |          | lt           | :1080              | lt            | ::1080    | C   | ] Reachable     | HTTP     | Other SAP System     | ه     | I          | 8 <sup>0</sup> 1 | i B        |
|    | On-Premise To Cloud           |           |          | lt           | :30115             | lt            | >:30115   | C   | Reachable       | TCP      | SAP HANA             | ه     | Ø          | s <sup>a</sup> 🔟 | 2          |
|    | Monitor (Cloud to On-Premise) |           |          | t            | :51401             | lt            | >:51401   | C   | Reachable       | HTTPS    | SAP Application Serv | ه     | Ø          | s# 🔟             | B          |
|    | Monitor (On-Premise to Cloud) |           |          | tı .         | :8103              | lt!           | ::8103    | C   | Reachable       | HTTPS    | ABAP System          | ه     | Ø          | 88 🔟             | R          |
|    | Audits                        |           |          | lt           | :8114              | lť            | >:8114    | C   | Reachable       | HTTPS    | ABAP System          | ه     | Ø          | 88 🔟             | i B        |
|    | Log And Trace Files           |           | Dece     | uroos Of It  |                    | 1000 (1)      |           |     |                 |          |                      | * *   | 0.45       |                  | -          |
|    |                               |           | Reso     | urces of ti  | , <sub>,</sub> ):. | 1080 (1)      |           |     |                 | + .      | <u>l v</u> là D a    | ** (  | 9 4        |                  | W          |
|    |                               |           | Status   | URL Path     |                    |               |           |     | V Access Policy |          |                      | Actio | ons        |                  |            |
|    |                               |           |          | /C4A/AGE     | NT/                |               |           |     | Path And All S  | ub-Paths |                      | I     | $\otimes$  |                  | 2          |

SAP HANA will be connected with the (TCP) SQL Port of the HANA indexserver

<u>Add:</u> "Other SAP System" as HTTPS and specify your configured Tomcat server configured in <u>Chapter 4.6.2.3</u> and set the URL PATH: /C4A/AGENT/

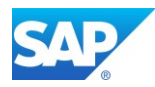

# 6.6.3Configuration of Reverse Proxy

SAP Help - Connectivity via Reverse Proxy

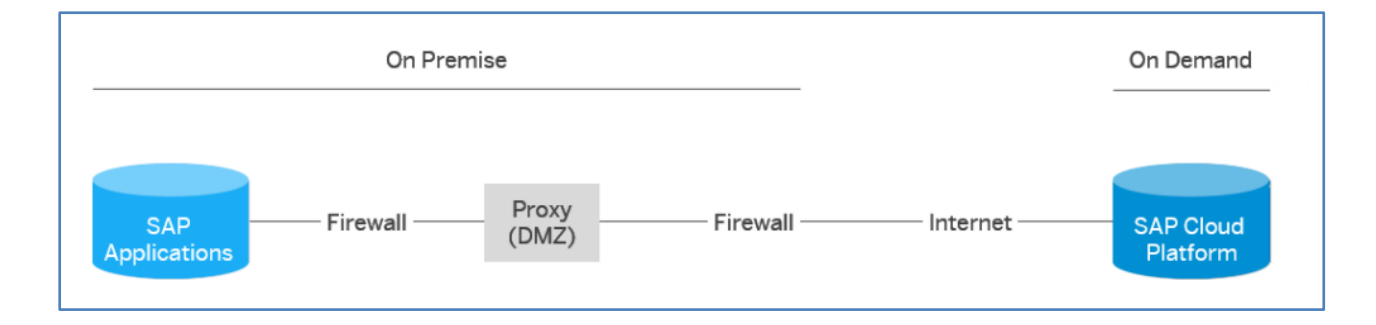

Azure Help: Application Gateway redirect overview https://azure.microsoft.com/en-us/services/application-gateway/

## 1

As the cross-origin resource sharing (CORS) can replace the "classical Reverse Proxy" Implementation, you will save an additional configuration of the HTTPD functionality on the Linux VM

In case you need a reverse proxy configuration anyway, you can check the following Document for this Setup with the SAP Web Dispatcher functionality.

SAP First Guidance – complete functional scope (CFS) for SAP BW/4HANA

# 6.6.4 Configuration of Cross-Origin Resource Sharing (CORS)

SAP Help: Live Data Connections to SAP BW and SAP BW/4HANA

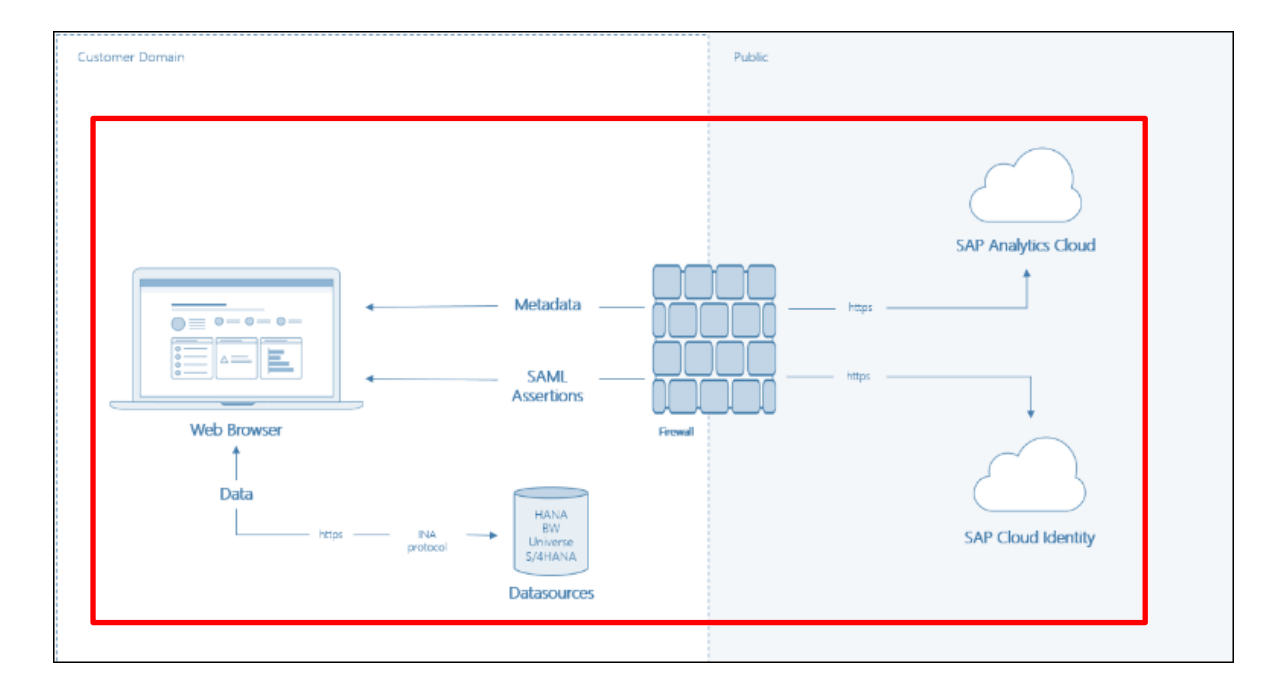

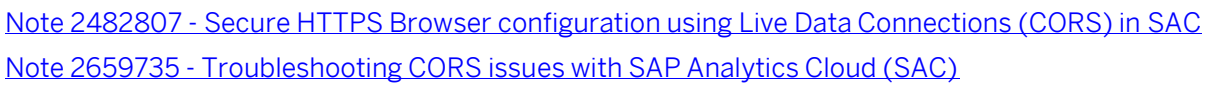

Note 1757252 - How to analyze problems related to session loss, logoff or blank screens caused by timeout issues (not only CRM related)

<u>Cross-Origin Resource Sharing</u> (CORS) is a W3C specification that allows cross-domain communication from the browser. By building on top of the AJAX/XMLHttpRequest object, CORS allows developers to work in the same coding paradigm as with same-domain requests. CORS has started to play a more and more important role in today's web and cloud-based applications, while our web applications are trending towards system/data integration across domains. Web application servers that support CORS make it possible for a clean architecture, without using reverse proxies or other forms of middle tier.

The final CORS functionality is available from NetWeaver 7.51 and onwards. This is either available

- with the Installation of the BPC 11.0 Add-On which requires SAP\_UI 7.51
- with the import of Feature Pack 01 (based on SP08) which requires SAP\_UI 7.52

icf/cors\_enabled = 1 (from 7.50 onwards)

## 6.6.4.1 Check the TLS/SSL Settings

HTTPS availability with tx. SMICM

| ICM M             | onitor of Serv        | er                   | 03                      |                         |                         |
|-------------------|-----------------------|----------------------|-------------------------|-------------------------|-------------------------|
| 9. 2              | 🕽 🗟 Release Note      | s   🖡 🖡 🚔 📮          | 🔀   🗵 📲 🖧 💽             | 17 🍬   🎟 🖽 📆   🖬        |                         |
| ICM Mo            | nitor - Service Di    | isplay               |                         |                         |                         |
| 9 🔁 🛙             | \$ 🖪   🚢 菪   🗶   🛛    | :   🐙 🍜 💽 🕱 🍬        | ▦ ▦ ▦ ₩   ┇    ◀ ◀ →    | M                       |                         |
| Active S          | Gervices              |                      |                         |                         |                         |
| No.               | Protocol              | Service Name/Port    | Host Name               | Keep Aliv               | e Proc.Timeo Act        |
| □ 1<br>□ 2<br>□ 3 | HTTP<br>HTTPS<br>SMTP | 8003<br>8103<br>2503 | .corp<br>.corp<br>.corp | 2.000<br>2.000<br>2.000 | 360 ✔<br>360 ✔<br>180 ✔ |

Note 2694092 - HTTP error 500 from myssocntl service

```
login/create_sso2_ticket = 3
login/accept sso2 ticket = 1
```

Note 2007212 - Tuning SAP Web Dispatcher and ICM for high load Note 2715935 - SSO fails due to logon ticket created for a specific hostname Note 2578923 - Collective corrections for ICF service /sap/public/myssocntl Note 2727683 - Unable to retrieve data from the datasource error appears in SAP Analytics Cloud story based on live data connection

Details of the System Profiles can be found in the Document -SAP First Guidance – SAP BW on HANA – Edition 2022

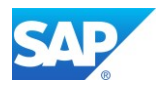

## 6.6.4.2 Check the Services GetResponse/GetServerInfo

| ▼ 🛇 ina                             | BW InA                                     |
|-------------------------------------|--------------------------------------------|
| ▶ 🕅 ao                              | Folder for AO Endpoints                    |
| <ul> <li>BatchProcessing</li> </ul> | BW: BatchProcessing                        |
| SecuteBICS                          | Execute BICS                               |
| GetCatalog                          | Catalog Service                            |
| • 💮 GetResponse                     | BW: GetResponse                            |
| • 💮 GetServerInfo                   | BW: Get Server Info                        |
| • 📑 GetXXLValue                     | InA Protocol: Get values of XXL attributes |
| • 🚱 Logoff                          | Logoff                                     |
| • 🕅 ValueHelp                       | BW Value Help                              |

Ensure that the InA package (/sap/bw/ina/) or a higher-level package on your SAP NetWeaver system is configured for basic authentication.

Check with tx. SICF

| Create/Ch     | Create/Change a Service   |                   |  |  |  |  |  |
|---------------|---------------------------|-------------------|--|--|--|--|--|
| 🦻 🖥           |                           |                   |  |  |  |  |  |
| Path          | /default_host/sap/bw/ina/ |                   |  |  |  |  |  |
| Service Name  | GetServerInfo             | Service (Active)  |  |  |  |  |  |
| Lang.         | EN English 🔹              | ➡ Other Languages |  |  |  |  |  |
| Description   |                           |                   |  |  |  |  |  |
| Description 1 | BW: Get Server Info       |                   |  |  |  |  |  |

| Service Data     | Logon Data | Handler List Frror P | ages Adminis      | tration            |   |
|------------------|------------|----------------------|-------------------|--------------------|---|
| Procedure        | Standard   | •                    | ]                 | SAML Configuration |   |
| Use All Logon    | Procedures |                      | Security Session: | Unrestricted       | - |
| Security Require | ment       |                      |                   |                    |   |
| ○ Standard       |            | ⊙ SSL                |                   |                    |   |

| Service Data                     | Logon Data Handler List Frror Pages Administration |   |
|----------------------------------|----------------------------------------------------|---|
|                                  |                                                    |   |
| Logon Errors                     | Appl. Errors Logoff Page Not Accessible            | 1 |
|                                  |                                                    | - |
| <ul> <li>System Logon</li> </ul> | Configuration                                      | ÷ |
|                                  |                                                    |   |

#### Test the URL

https://server.domain.ext:<HTTPS Port>/sap/bw/ina/getserverinfo?sap-client=001

| $\in \ \ni \ \textbf{G} \ \textbf{\nabla}$                                                  | Secure   https://:::::::::::::::::::::::::::::::::                                                                                                    |
|---------------------------------------------------------------------------------------------|----------------------------------------------------------------------------------------------------|
| {"ServerInfo":<br>{"DataBaseManage<br>AAwADYAMgAxADEA<br>MBgGCSqGSIb3DQE<br>="},"Services": | ementSystem":"HDB","SystemId":"B4H","Client":"001","UserLanguageCode":"EN","ReentranceTicket":"AjQxMDMBAi<br>MAA1ADUABwAEAAAAAggAAQEJAAJFAA8AAZAwMRAACEI0SCAgICAg/wD7MIH4BgkqhkiG9w0BBwKggeowgecCAQExCzAJBgUrDgMCGgUA/<br>JAZELBgkqhkiG9w0BBwEwHAYJKoZIhvcNAQkFMQ8XDTE4MDYyMTEwNTUzMlowIwYJKoZIhvcNAQkEMRYEFIIniIstW9ABln!IjjcH9KX<br>[{"Capabilities":[{"Capability":"ResultSetInterval"},{"Capability":"SupportsExtendedSort"},{"Capability" |

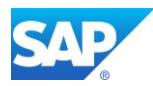

### 6.6.4.3 Configure the System Whitelist

Start tx. UCONCOCKPIT or UCON\_CHW in the SAP Gui

SAP Help - Manage HTTP Allowlists

SAP Analytics Cloud Help - Live Data Connection to SAP BW Using a Direct CORS Connection

| ¢  | H <u>T</u> TP Whitelist <u>E</u> dit <u>G</u> o | pto System <u>H</u> elp                 |  |  |  |  |
|----|-------------------------------------------------|-----------------------------------------|--|--|--|--|
| 6  | <u>S</u> etup                                   | 4 🔲   😋 🚱   🖵 🏭 🛃 (雪) 雪) 雪) 雪) 🖓 📑      |  |  |  |  |
|    | Back to old Maint.                              |                                         |  |  |  |  |
|    | Exit Shift+F3                                   | for Unified Connectivity (UCON) Display |  |  |  |  |
| 67 |                                                 |                                         |  |  |  |  |

| ĺ | E Setup of HTTP Whitelist Tool for UCON                                                              |
|---|----------------------------------------------------------------------------------------------------|
|   | Activation of non-client specific Whitelist Maintenance is strongly recommended for security reasons |
|   | ✓ activate non-client specific Whitelist Maintenance for Context Types 01, 02 and 03 (recommended).  |
|   | For technical reasons Whitelist Maintenance of Context Type 04 CORS is always non-client specific.   |
|   |                                                                                                    |
| l | ✓activate Clickjacking Protection (Context Type 02) for all clients (recommended)                    |

During the Logging Mode" you can switch between activation of the Context Types 01 – 04

| H    | HTTP Allowlist Tool for Unified Connectivity (UCON) Display |              |                                   |              |                         |                     |  |  |  |
|------|-------------------------------------------------------------|--------------|-----------------------------------|--------------|-------------------------|---------------------|--|--|--|
| 63   | 6 Execute Selection(Allowlist Maintenance)                  |              |                                   |              |                         |                     |  |  |  |
| Unif | Unified Connectivity Scenario Selection                     |              |                                   |              |                         |                     |  |  |  |
| Sce  | nario                                                       |              | HTTP Allowlist Scenario           |              |                         |                     |  |  |  |
| Rec  | ords per Page                                               |              | 10.000                            |              |                         |                     |  |  |  |
|      |                                                             |              |                                   |              |                         |                     |  |  |  |
| ₽    | Context Type                                                | Description  |                                   | Mode         | # not cov. by Allowlist | # total called URLs |  |  |  |
|      | 1                                                           | Trusted Netw | ork Zone(only for current client) | Active Check | 0                       | 6                   |  |  |  |
|      | 2 ClickJacking Framing Protection(only for current client)  |              |                                   | Logging      | 0                       | 0                   |  |  |  |
|      | 3 CSS Style Sheet(only for current client)                  |              |                                   | Active Check | 0                       | 2                   |  |  |  |
|      | 4 Cross-origin Resource Sharing                             |              |                                   | Active Check | 1                       | 6                   |  |  |  |

| ₽ | Context Type | Description          | Mode        | # not cov. by Whitelist | # total called URLs |
|---|--------------|----------------------|-------------|-------------------------|---------------------|
|   | 1            | Trusted Network Zone | Logging 🔹 🔻 | 2                       | 2                   |

Switch to <u>1 – Trusted Network Zone</u> and execute Selection(Whitelist Maintenance)

Switch to Edit Mode 🕎 Press 🛐

Refresh Coverage

In the <u>"Trusted Network Zone"</u> all System <u>Internal</u> Web URL calls are handled Add the mandatory internal calls to the whitelist and save the entries.

Note 2900689 – SAPGUI for HTML. WebGUI logon not working on S/4 Hana 1909 Note 2704178 - The error HTTP 500 "Redirect is not possible" occurs in /sap/public/myssocntl or in /sap/public/bc/icf/logoff

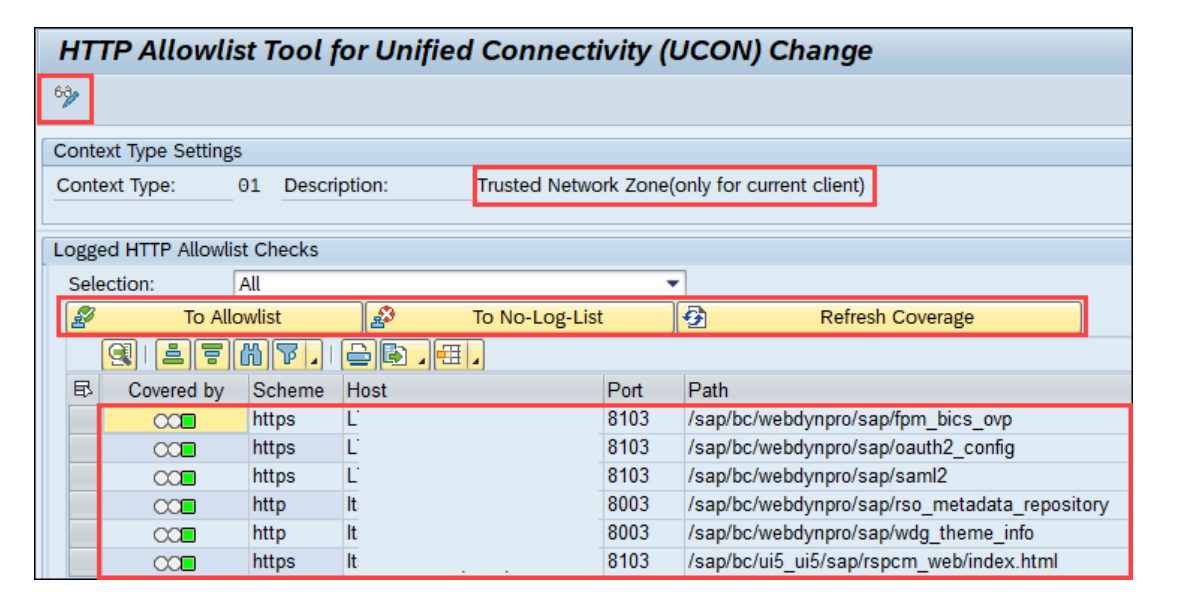

| Tr | Trusted Network Zone(only for current client) Mode: Active Check |     |             |                   |       |           |           |  |  |  |
|----|------------------------------------------------------------------|-----|-------------|-------------------|-------|-----------|-----------|--|--|--|
| A  | Allowlist                                                        |     |             |                   |       |           |           |  |  |  |
|    |                                                                  | 6   |             | F (1) (1) (1) (1) |       |           |           |  |  |  |
| 1  | ₽                                                                | Nam | Scheme rule | Host rule         |       | Port rule | Path rule |  |  |  |
|    |                                                                  | C 🗗 | http        | lt                | .corp | 8003      | /sap/bc/* |  |  |  |
|    |                                                                  | С   | https       | lt!               | .corp | 8103      | /sap/bc/* |  |  |  |
|    |                                                                  | С   |             |                   |       |           | /sap/*    |  |  |  |

Switch to <u>4 - Cross-origin Resource sharing</u> and execute Execute Selection(Whitelist Maintenance)

Switch to Edit Mode ਆ Press 🛐 Refresh Coverage

| HTTP Whitelist Tool for Unified Connectivity (UCON) Display |                                                     |              |                         |                     |  |  |  |  |  |
|-------------------------------------------------------------|-----------------------------------------------------|--------------|-------------------------|---------------------|--|--|--|--|--|
| 1 DExecute Selection(Whitelist Maintenance)                 |                                                     |              |                         |                     |  |  |  |  |  |
| Unified Connectivity Sce                                    | Unified Connectivity Scenario Selection Select (F8) |              |                         |                     |  |  |  |  |  |
| Scenario                                                    | HTTP Whitelist Scenario 🔹                           |              |                         |                     |  |  |  |  |  |
| Records per Page                                            | 10.000                                              |              |                         |                     |  |  |  |  |  |
|                                                             |                                                     |              |                         |                     |  |  |  |  |  |
| Context Type                                                | Description                                         | Mode         | # not cov. by Whitelist | # total called URLs |  |  |  |  |  |
| 1                                                           | 1 Trusted Network Zone                              |              | 5                       | 5                   |  |  |  |  |  |
| 2                                                           | ClickJacking Framing Protection                     | Logging      | 0                       | 0                   |  |  |  |  |  |
| 3                                                           | CSS Style Sheet                                     | Logging      | 2                       | 2                   |  |  |  |  |  |
| 4                                                           | Cross-origin Resource Sharing                       | Active Check | 39                      | 51                  |  |  |  |  |  |

In the "Cross-origin Resource Sharing" Zone (CORS) all System External and Internal (Roundtrips) Web URL calls are handled, e.g. to SAP Cloud Solution and SAP Analytic Cloud (SAC).

| HT                                                                                                    | HTTP Allowlist Tool for Unified Connectivity (UCON) Change |                                 |        |               |             |         |        |         |      |      |      |      |
|----------------------------------------------------------------------------------------------------|------------------------------------------------------------|---------------------------------|--------|---------------|-------------|---------|--------|---------|------|------|------|------|
| 6ĝ                                                                                                    | Show only Allowlist                                        |                                 |        |               |             |         |        |         |      |      |      |      |
| Conte                                                                                                    | Context Type Settings                                      |                                 |        |               |             |         |        |         |      |      |      |      |
| Conte                                                                                                    | ext Type: 0                                                | 4 Description:                  | Cross  | -origin Resou | rce Sharing |         |        | Mode: A | ctiv | e Cl | hecl | ĸ    |
|                                                                                                    |                                                            |                                 |        |               |             | •       |        |         |      |      |      |      |
| Logge                                                                                                    | ed HTTP Allowlist                                          | t Checks                        |        |               |             |         |        |         |      |      |      |      |
| Sele                                                                                                    | ection:                                                    | All                             |        |               | •           |         |        |         |      |      |      |      |
| Z                                                                                                    | To Allowlis                                                | t 🛛 🧟 To No-Lo                  | g-List | <b>9</b>      | Refresh Cov | /erage  |        |         |      |      |      |      |
|                                                                                                    |                                                            | ) <b>7</b> .   <b>2 b</b> .   # |        |               |             |         |        |         |      |      |      |      |
| ₽                                                                                                    | Covered by                                                 | HTTP Service Path               |        | Origin Host   |             |         |        |         | Ge   | Po   | Hel  | PuPa |
|                                                                                                    | 00                                                         | /sap/bw/ina/GetRespons          | e/     | master-       |             |         |        | .cloud  |      | Х    |      |      |
| /sap/bw/ina/GetResponse/                                                                                                    |                                                            | qrc-                            | •      | ·- ·          | .cloud      |         |        | Х       |      |      |      |      |
| /sap/bw/ina/GetServerInfo/                                                                                                    |                                                            | master-                         |        |               |             | .cloud  | Х      |         |      |      |      |      |
| /sap/bw/ina/GetServerInfo/                                                                                                    |                                                            | qrc                             | · .    | ··            | .cloud      |         | Х      |         |      |      |      |      |
| i interest (sap/bw/ina/Logoff/ sap/bw/ina/Logoff/ sap/bw/bw/ina/Logoff/ sap/bw/ina/Logoff/ sap/bw/bw/bw/bw/bw/bw/bw/bw/bw/bw/bw/bw/bw/ |                                                            | master-                         | ****   | •             | ••          | cloud   |        |         |      |      |      |      |
|                                                                                                    | 00                                                         | /sap/bw/ina/Logoff/             |        | qrc-          | 1           | · · · · | .cloud |         |      |      |      |      |

Depending on your scenario, you will see different HTTP Service URL's on the left-Hand side and corresponding Origin Hosts. Add the necessary URL to the whitelist

| [ | Client: all clients |     |                            |                 |      |    |  |         |   |               |  |         |    |
|---|---------------------|-----|----------------------------|-----------------|------|----|--|---------|---|---------------|--|---------|----|
| A | Allowlist           |     |                            |                 |      |    |  |         |   |               |  |         |    |
|   |                     |     |                            |                 |      |    |  |         |   |               |  |         |    |
| E | ₽                   | Nam | HTTP Service Path          | Origin Host Rul | e    |    |  |         |   |               |  |         | Ge |
|   |                     | C 🗗 | /sap/bw/ina/getresponse/   | master-         |      |    |  |         |   | i.cloud,qrc-ျ |  | .proje  | Х  |
|   |                     | С   | /sap/bw/ina/getserverinfo/ | master          | **** | •  |  | · · · · |   | cloud,qrc     |  | ).proje | Х  |
|   |                     | С   | /sap/bw/ina/logoff/        | master          | 1400 | 1. |  | 10      | 1 | i.cloud,c     |  | .proje  | Х  |

Select the HTTP Service Path /sap/bw/ina and add to the Whitelist

| Whitelist |                   |                  |                                              |
|-----------|-------------------|------------------|----------------------------------------------|
|           | 1 7 M 7 . (2 D)   |                  |                                              |
| 🚯 Nam     | HTTP Service Path | Origin Host Rule | Ge Po He Pu Pa De Tra Op Co Allowed Headers  |
| С         | /sap/bw/ina/      | *.ca loud,*.eu2  | to X X X X X X X X X ACCEPT, ACCEPT-LANGUAGE |

Modify the entry  $\swarrow$  and follows and save  $\blacksquare$  the settings (only one entry at the time  $\rightarrow$  Bug!).

- Allowed Methods: GET, HEAD, POST, OPTIONS, PUT, DELETE, CONNECT
- Allowed Headers: accept, accept-language, authorization, content-type, sapcontextid, sap-rewriteurl, sap-url-session-id, sap-perf-fesrec, sapsystem, x-csrf-token, x-sap-cid, x-authorization, firefly-cache-hints, firefly-invalidate-caches, cache-control, x-boe-session-token, from-inacache-service, mysapsso2
- Exposed Headers: same as above
- Allow Credentials: **x**
- Max Age: 60

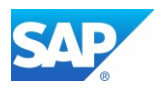

# **†**

Set Up Trust Between the Cloud Connector and Your On-Premise ABAP Systems (BW or S/4HANA) SAP Analytics Cloud Help - <u>SameSite Cookie Configuration for Live Data Connections</u> SAP Help - <u>Configure Principal Propagation for HTTPS</u> For this Functionality, you have to maintain an additional Parameter in the DEFAULT.pfl icm/HTTP/mod 0 = PREFIX=/,FILE={path to cors rewrite file}

## 6.6.4.4 Additional Background Information

Additional Corrections to implement (Component BC-MID-ICF) Note 3059669 - Improving the performance of HTTP\_CORS\_LOG and HTTP\_LOG\_LIST update Note 3087254 - [CVE-2021-40496] Improper Access Control in SAP NetWeaver AS ABAP Note 3138312 - UCON\_CHW - Entries cannot be moved to the Whitelist

Additional Corrections to implement (Component BC-SEC-LGN) Note 2544795 - Improvements for SAML2\_CLEANUP\_CACHES Note 3129068 - IdP metadata upload with automatic renewal of Primary Signing Certificate in tx SAML2 Note 3131742 - SAML2\_IDP: Replace "User UUID" w. "Global User ID" 2

Additional Corrections to implement (Component BC-SEC-LGN-SML) Note 2822876 - User gets recurring login screen with forced re-authentication Note 2843019 - New service to show SAML 2.0 SP metadata without download Note 2880744 - [CVE-2020-6181] HTTP Response Splitting vulnerability in SAP NetWeaver and ABAP Platform

Note 510007 - Additional considerations for setting up SSL on Application Server ABAP Note 2005571 - Warnings when you logon to SAP ABAP system via HTTP Note 2384290 - SapSSL update to facilitate TLSv1.2-only conf, TLSext SNI for 721+722 clients Note 2462126 - AS Java UI not reach via HTTPS - ERR\_CERT\_COMMON\_NAME\_INVALID - Not Secure Note 2923117 - SAP Cloud Platform NEO – TLS 1.2 Migration - How to address problems with old TLS protocol versions in clients of SCP Note 2971642 - SSL Connection does not work with Chrome Browser - Issue with SAN Note 3062891 - SSSLERR\_NO\_SSL\_REQUEST when trying to implement the parameter system/secure\_communication

Note 2729853 - Web Browser warning "Connection is insecure" trying to access Fiori, WebDynpro, BSP, WebGUI, SolMan, S4/HANA or NetWeaver WebUI with https:// URL

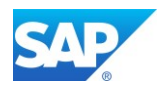

## 6.6.5 Activate the SAML2 Provider

Note 2317944 - [SSO] SAML 2.0 Provisioning Guide - Troubleshooting Tips and Tricks - Common Errors and Resolutions

Start tx. SAML2 on the ABAP Server via SAP Gui and it ICM is configured properly the WebDynpro Windows open.

| ← → C ☆ 🔒 It; corp:8103/sap/bc/webdynpro/sap/saml2?sap-client=001&sap-language=EN# |
|------------------------------------------------------------------------------------|
|                                                                                    |
| SAML 2.0 Configuration                                                             |
| Client "001" is not configured to support SAML 2.0                                 |
| Enable SAML 2.0 Support V                                                          |
| Create SAML 2.0 Local Provider                                                     |
| Import SAML 2.0 Configuration                                                      |
|                                                                                    |

| SAML 2.0 Local Provider Configuration                       |  |  |  |  |  |
|-------------------------------------------------------------|--|--|--|--|--|
|                                                             |  |  |  |  |  |
| Initial Settings General Settings Service Provider Settings |  |  |  |  |  |
| Previous Next > Finish Cancel                               |  |  |  |  |  |
| * Provider Name: SAP_HBD_001                                |  |  |  |  |  |
| Operation Mode: Service Provider                            |  |  |  |  |  |

| SAML 2.0 Local Provider Configuration                                             |                                                                                      |
|-----------------------------------------------------------------------------------|--------------------------------------------------------------------------------------|
| Initial Settings General Settings Service Provider Settings                       |                                                                                      |
| ✓ Previous Next > Finish Cancel                                                   |                                                                                      |
| Identity Provider Discovery: Common Domain Cookie (CDC) Selection Mode: Automatic | Assertion Consumer Service<br>Supported Bindings: I HTTP POST I HTTP Artifact I PAOS |
| Miscellaneous                                                                     | Single Logout Service                                                                |
| Affiliation Name:                                                                 | Supported Bindings: V HTTP Redirect V HTTP POST V HTTP Artifact V SOAP               |
|                                                                                   | Artifact Resolution Service                                                          |
|                                                                                   | Mode: Enabled                                                                        |
|                                                                                   | Artifact Validity Period: 60 Seconds                                                 |
|                                                                                   |                                                                                      |
| Cancel                                                                            |                                                                                      |

Export the MetaData Configuration to share with the SAC Identity Provider (IdP)

| SAML 2.0 Configuration of ABAP System: HBD/001                                                                              |  |  |  |  |  |  |
|----------------------------------------------------------------------------------------------------|--|--|--|--|--|--|
| Local Provider Trusted Providers Policies Name ID Management                                                                |  |  |  |  |  |  |
| Edit         Save         Cancel         Disable         Metadata         Delete Configuration         Export Configuration |  |  |  |  |  |  |

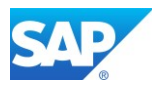

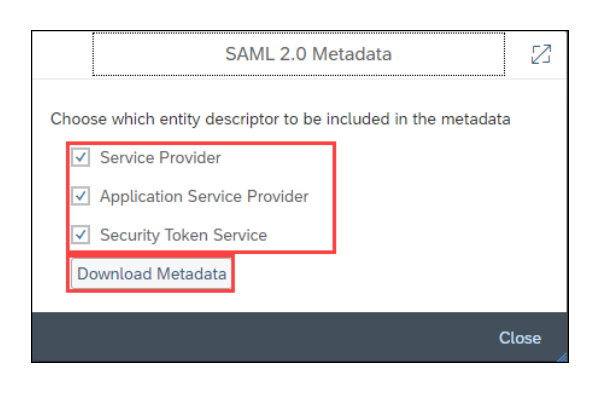

| Name                               | Date modified    | Туре         | Size  |
|------------------------------------|------------------|--------------|-------|
| metadata - orca-cf_accounts400.xml | 01.02.2022 14:40 | XML Document | 10 KB |
| metadata_B43_NEW.xml               | 01.02.2022 12:22 | XML Document | 15 KB |
| 📓 saml2_config_B43_001.cfg         | 24.01.2022 15:34 | CFG File     | 40 KB |
| 📄 metadata (1).xml                 | 24.01.2022 11:39 | XML Document | 15 KB |

### Upload the updated IdP MetaData Information to the local SAML2 Provider

| ¢ | ← → C ☆ Itcorp:8103/sap/bc/webdynpro/sap/saml21sap-client=001&sap-language=EN# |         |             |          |         |                       |                      |  |  |
|---|--------------------------------------------------------------------------------|---------|-------------|----------|---------|-----------------------|----------------------|--|--|
| S | SAML 2.0 Configuration of ABAP System: HBD/001                                 |         |             |          |         |                       |                      |  |  |
|   | Local Provider Trusted Providers Policies Name ID Management                   |         |             |          |         |                       |                      |  |  |
|   | List                                                                           | of Tru  | usted P     | roviders |         |                       |                      |  |  |
|   | Sho                                                                            | w: Iden | tity Provid | lers     | ✓   Edi | t Save Cancel Disable | Add V Remove         |  |  |
|   |                                                                                | Active  | Default     | Name     |         | A                     | Manually             |  |  |
|   |                                                                                |         |             |          |         |                       | Upload Metadata File |  |  |
|   | 0                                                                              |         |             |          |         |                       |                      |  |  |

| Name                                 | Date modified    | Туре         | Size  |
|--------------------------------------|------------------|--------------|-------|
| 📄 metadata - orca-cf_accounts400.xml | 01.02.2022 14:40 | XML Document | 10 KB |
| metadata_B43_NEW.xml                 | 01.02.2022 12:22 | XML Document | 15 KB |
| 📔 saml2_config_B43_001.cfg           | 24.01.2022 15:34 | CFG File     | 40 KB |
| 📄 metadata (1).xml                   | 24.01.2022 11:39 | XML Document | 15 KB |

| New Trusted Identity Provider                       |                            |                       |               |                          |   |                               |  |  |
|-----------------------------------------------------|----------------------------|-----------------------|---------------|--------------------------|---|-------------------------------|--|--|
| Select Metadata                                     | 2<br>Metadata Verification | 3<br>Select Providers | Provider Name | Signature and Encryption | 6 | O     Single Logout Endpoints |  |  |
| Previous Next >                                     | Finish Cancel              |                       |               |                          |   |                               |  |  |
| * Metadata File: metadata - orca-cf_accounts400.xml |                            |                       |               |                          |   |                               |  |  |

| SAN              | 1L 2.0                                                                | Confi     | guratior       | n of ABAP S    | System:        | 001        |                         |                    |         |  | Logoff |
|------------------|-----------------------------------------------------------------------|-----------|----------------|----------------|----------------|------------|-------------------------|--------------------|---------|--|--------|
| Lo               | ocal Provi                                                            | der Tr    | usted Provid   | ers Policies   | Name ID Ma     | nagement   |                         |                    |         |  |        |
| List             | of Tru                                                                | isted Pr  | oviders        |                |                |            |                         |                    |         |  |        |
| Sho              | Show: Identity Providers V   Edit Save Cancel   Enable   Add V Remove |           |                |                |                |            |                         |                    |         |  |        |
|                  | Active                                                                | Default   | Name           |                | à              | Alias      |                         |                    |         |  |        |
| $   \mathbf{O} $ | •                                                                     | 0         | orca-          | ondema         | nd.com         | IDP_Prod   |                         |                    |         |  |        |
| 0                |                                                                       |           |                |                |                |            |                         |                    |         |  |        |
|                  |                                                                       |           |                |                |                |            |                         |                    |         |  |        |
|                  |                                                                       |           |                |                |                |            |                         |                    |         |  |        |
|                  |                                                                       |           |                |                |                |            |                         |                    |         |  |        |
| Det              | ails of                                                               | Identity  | / Provide      | r "orca-       | .0             | ondeman    | d.com"                  |                    |         |  |        |
| 1                | Endpoin                                                               | ts Idei   | ntity Federati | on Signature a | and Encryption | Authenti   | cation Requirements     |                    |         |  |        |
| Shov             | v: Singl                                                              | e Sign-On | Endpoints      | ✓ Add          | Remove         |            |                         |                    |         |  |        |
|                  | Default                                                               | Binding   |                | Location URL   |                |            |                         |                    |         |  |        |
| ۲                | $\bigcirc$                                                            | HTTP Re   | direct         | https://orca-  | ond            | emand.com/ | saml2/idp/sso/orca-cf.a | accounts400.ondema | and.com |  |        |
| $\bigcirc$       | $\bigcirc$                                                            | HTTP PC   | DST            | https://orca-  | ond            | emand.com/ | saml2/idp/sso/orca-cf.  | accounts400.ondema | and.com |  |        |
| 0                |                                                                       |           |                |                |                |            |                         |                    |         |  |        |

## Specify the Identity Federation (E-mail)

| Details of Identity Provi | der "orca- o                    | ndemand.com"                |                  |  |  |  |  |
|---------------------------|---------------------------------|-----------------------------|------------------|--|--|--|--|
| Endpoints Identity Fede   | ration Signature and Encryption | Authentication Requirements |                  |  |  |  |  |
| Supported NameID Formats  |                                 |                             |                  |  |  |  |  |
| Add Remove                |                                 |                             |                  |  |  |  |  |
| Do not send NameID Po     | licy                            |                             |                  |  |  |  |  |
| Default Name              |                                 |                             | Federation Type  |  |  |  |  |
| • E-mail                  |                                 |                             | Persistent Users |  |  |  |  |

| Details of Identity Provider " | Details of Identity Provider "orcaondemand.com" |                                                     |                |               |        |  |  |  |  |
|--------------------------------|-------------------------------------------------|-----------------------------------------------------|----------------|---------------|--------|--|--|--|--|
| Endpoints Identity Federation  | Signature and Encryption Authentica             | tion Requirements                                   |                |               |        |  |  |  |  |
| Certificates and Algorithms    |                                                 |                                                     |                |               |        |  |  |  |  |
| Primary Signing Certificate:   | CN=orca-cf.accounts400.ondemand.com,            | O=SAP-SE, C=DE                                      | De             | etails Browse |        |  |  |  |  |
| Secondary Signing Certificate: |                                                 |                                                     | De             | etails Browse |        |  |  |  |  |
| Digest Algorithm:              | SHA-256                                         | $\sim$                                              |                |               |        |  |  |  |  |
| Encryption Certificate:        | CN=orca-cf.accounts400.ondemand.com,            | CN=orca-cf.accounts400.ondemand.com, O=SAP-SE, C=DE |                |               |        |  |  |  |  |
| Single Sign-On Authenticat     | ion Request                                     | Logout Request and I                                | _ogout Respons | e             |        |  |  |  |  |
| Sign: Alway                    | 'S 🗸                                            | Sign:                                               | Always         |               | $\sim$ |  |  |  |  |
| Single Sign On Accertions      |                                                 | Require Signature:                                  | Always         |               | $\sim$ |  |  |  |  |
| Single Sign-On Assertions      |                                                 | Encrypt elements:                                   | No             |               | $\sim$ |  |  |  |  |
| Require Signature: Alway       | 'S 🗸                                            | Require Encrypted Elements:                         | No             |               | $\sim$ |  |  |  |  |
| Single Sign-On Response        |                                                 | Artifact Profile                                    |                |               |        |  |  |  |  |
| Require Signature: Never       | ×                                               | Sign:                                               | Always         |               | $\sim$ |  |  |  |  |
| Require Encrypted Elements: No | ~                                               | Require Signature:                                  | Always         |               | ~      |  |  |  |  |

SAP

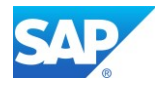

Cross check with your Whitelist Settings in tx. UCON\_CHW

| Co  | Context Type Settings    |                                       |                                                        |                             |  |  |  |  |  |  |
|-----|--------------------------|---------------------------------------|--------------------------------------------------------|-----------------------------|--|--|--|--|--|--|
| Co  | ontext Typ               | e: 04 Description:                    | Cross-origin Resource Sharing Mode: Acti               | ve Check                    |  |  |  |  |  |  |
|     |                          |                                       |                                                        |                             |  |  |  |  |  |  |
| Whi | Whitelist                |                                       |                                                        |                             |  |  |  |  |  |  |
|     | B 🖉                      | E (9) = = (%) 7. ) = [                | 2.                                                     |                             |  |  |  |  |  |  |
| 屘   | Names                    | HTTP Service Path                     | Origin Host Rule                                       | Ge Po He Pu Pa De Tra Op Co |  |  |  |  |  |  |
|     | С                        | /sap/opu/odata4/                      | *                                                      | X X X X X X X X X           |  |  |  |  |  |  |
|     | С                        | /sap/bw/ina/logoff/                   | *                                                      | XXXXXXXXXXX                 |  |  |  |  |  |  |
|     | С                        | /sap/bw/ina/                          | *                                                      | X X X X X X X X X X         |  |  |  |  |  |  |
|     | С                        | /sap/bw/ina/getresponse/              | localhost,master , , , , , , , , , , , , , , , , , , , | х х х х х                   |  |  |  |  |  |  |
|     | С                        | /sap/bw/ina/getserverinfo/            | localhost,master i.cloud,                              | X X X X X                   |  |  |  |  |  |  |
|     | С                        | /sap/                                 | ltcorp                                                 | X X X X X X X X X X         |  |  |  |  |  |  |
|     | С                        | /sap/bw/ina/batchprocessing/          | master- I.cloud                                        | ХХХ Х                       |  |  |  |  |  |  |
|     | С                        | /sap/bc/ina/service/v2/getserverinfo/ | master bat.eu2                                         | х х х х х                   |  |  |  |  |  |  |
|     | C /sap/saml2/sp/slo/001/ |                                       | orca-cf.accounts400.ondemand.com                       | X X X X X                   |  |  |  |  |  |  |
|     | С                        | /sap/saml2/sp/acs/001/                | orca-cf.accounts400.ondemand.com                       | ХХХ Х                       |  |  |  |  |  |  |

The first connection attempt creates an entry in the "Logged HTTP Whitelist Checks"

| AB  | W   | JST | BW — DIRECT | 2022.02.01 |
|-----|-----|-----|-------------|------------|
| 999 | lt5 | 14  | Live Data   |            |

| Context Ty     | Context Type Settings        |     |                         |                                               |         |                                             |   |   |
|----------------|------------------------------|-----|-------------------------|-----------------------------------------------|---------|---------------------------------------------|---|---|
| Context Ty     | pe:                          | 04  | Description:            | n: Cross-origin Resource Sharing Mode: Active |         | Active Check                                |   |   |
|                |                              |     |                         |                                               |         |                                             |   |   |
| Logged HT      | Logged HTTP Whitelist Checks |     |                         |                                               |         |                                             |   |   |
| Selection: All |                              |     | •                       |                                               |         |                                             |   |   |
| 3              |                              |     |                         |                                               |         |                                             |   |   |
|                | 00                           | /sa | p/bw/ina/GetResponse    | master                                        | 1.11.11 | ·                         projectorca.cloud |   | Х |
|                | 00                           | /sa | p/bw/ina/GetServerInfo/ | master                                        |         | projectorca.cloud                           | Х |   |

When creating an new Model in the SAC Administration Tenant a second entry will be created

| Welcon     | Welcome to the Modeler                                                                                |                          |                                             |  |  |  |  |  |
|------------|----------------------------------------------------------------------------------------------------|--------------------------|---------------------------------------------|--|--|--|--|--|
| Prepare yo | Prepare your raw data using a structured view and get started with your scenario analysis. Learn More |                          |                                             |  |  |  |  |  |
| Models     | Public Dimensions                                                                                     | Currency Conversions     | Points of Interest                          |  |  |  |  |  |
| Create Nev | /                                                                                                    |                          |                                             |  |  |  |  |  |
|            | ╋                                                                                                    |                          | Create a model from a live data connection. |  |  |  |  |  |
|            | Model                                                                                                 | From a CSV or Excel File | Live Data Model From a Data Source          |  |  |  |  |  |

Bothe entries have to be added to the Whitelist Application of the SAP BW(/4) System.

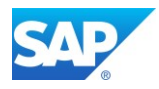

Please Note that the Service Path "/sap/bw/ina/getserverinfo/" and "/sap/bw/ina/getresponse/" doesn't accept "\*" as Wildcard . Values like "\*.domain.ext" are accepted in the Host Rule Field,

To get the full cover of the White List the Service Path "/sap/bw/ina/\* must exist as well

| 🖻 W4X(1)/001 Input Windo                    | w                                                                                 | 단 W4X(1)/001 Input Window                   |                                                                                                    |  |  |  |
|---------------------------------------------|-----------------------------------------------------------------------------------|---------------------------------------------|----------------------------------------------------------------------------------------------------|--|--|--|
| Input entry for Whitelist:<br>Service Path: | /sap/bw/ina/getserverinfo/                                                        | Input entry for Whitelist:<br>Service Path: | /sap/bw/ina/getresponse/                                                                                                    |  |  |  |
| Host rule:<br>Allowed Methods:              | Iocalhost,master-orcacancf100.master.canary       VGET       VHEAD       VOPTIONS | Host rule:<br>Allowed Methods:              | Iocalhost,master-orcacancf100.master.canary       ØGET     ØHEAD       ØPOST     ØOPTIONS       PLIT     DELETE       DELETE     TRACE |  |  |  |
| Allowed Headers:                            | ACCEPT, ACCEPT-LANGUAGE, AUTHORIZATION,                                           | Allowed Headers:                            | accept,accept-language,authorization,                                                                                                  |  |  |  |
| Optional Response Heade                     | r                                                                                 | Optional Response Heade                     | r                                                                                                    |  |  |  |
| Exposed Headers:                            |                                                                                   | Exposed Headers:                            |                                                                                                    |  |  |  |
| ✓Allow Credentials<br>Max Age: 60           | seconds                                                                           | Allow Credentials Max Age: 60               | seconds                                                                                                    |  |  |  |
| Namespace                                   | C Customer                                                                        | Namespace                                   | C Customer 👻                                                                                                    |  |  |  |
|                                             |                                                                                   |                                             |                                                                                                    |  |  |  |

Example of the "Logged HTTP Whitelist Checks" (tx. UCON\_CHW)

| Cont                         | Context Type Settings |                                       |                             |           |  |  |  |  |
|------------------------------|-----------------------|---------------------------------------|-----------------------------|-----------|--|--|--|--|
| Cont                         | text Type:            | 04 Description: Cross-origin          | Resource Sharing Mode: Act  | ive Check |  |  |  |  |
|                              |                       |                                       |                             |           |  |  |  |  |
| Logged HTTP Whitelist Checks |                       |                                       |                             |           |  |  |  |  |
| Selection:                   |                       |                                       |                             |           |  |  |  |  |
|                              |                       |                                       |                             |           |  |  |  |  |
|                              |                       |                                       | Original Land               | 10.0      |  |  |  |  |
| ED                           | Covered by            | HITP Service Path                     | Origin Host                 | GePo      |  |  |  |  |
|                              | 00                    | /sap/bw/ina/GetServerInfo/            | master , a.c.               | loud X    |  |  |  |  |
|                              | 00                    | /sap/bw/ina/GetResponse/              | master cloud                | Х         |  |  |  |  |
|                              | 00                    | /sap/bw/ina/GetServerInfo/            | master , , , cloud          | Х         |  |  |  |  |
|                              | 00                    | /sap/bw/ina/BatchProcessing/          | master-1 : :orca.cloud      | Х         |  |  |  |  |
|                              | 00                    | /sap/bw/ina/GetResponse/              | master- :orca.cloud         | Х         |  |  |  |  |
|                              | 000                   | /sap/bc/ina/service/v2/GetServerInfo/ | master-f ctorca.cloud       | X         |  |  |  |  |
|                              | 00                    | /sap/bw/ina/GetServerInfo/            | master-1 110 10 10 1. cloud |           |  |  |  |  |
|                              | 00                    | /sap/bw/ina/GetServerInfo/            | master- , , i.cloud         | X         |  |  |  |  |

Create the INA Service - /sap/bw/ina/auth

SAP Analytics Cloud Help - <u>Live Data Connection to SAP BW Using a Direct CORS Connection via</u> <u>Unified Connectivity</u>

SAP Help - Preparing SAML2

SAP Help - SSO with SAML2 Assertion

SAP Help - SAP Gateway Host as the SAML2 Service Provider

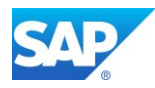

## 6.6.6Connect to the SAC Application

Overview - https://www.sap.com/products/cloud-analytics.html

SAP Analytics Cloud Help - SAP Analytics Cloud Data Connections

test your SAC Application now and log on to the SAP Analytics Cloud with your provided URL

| ← → C ☆ | Secure   https://cloudanalytics.accounts.ondemand.com/saml2/idp/sso/cloudanalytics.accounts.ondem | 07 | <b>*</b> \$ | 0 | : |
|---------|---------------------------------------------------------------------------------------------------|----|-------------|---|---|
|         | SAP <sup>®</sup> Analytics Cloud                                                                  |    | _           |   |   |

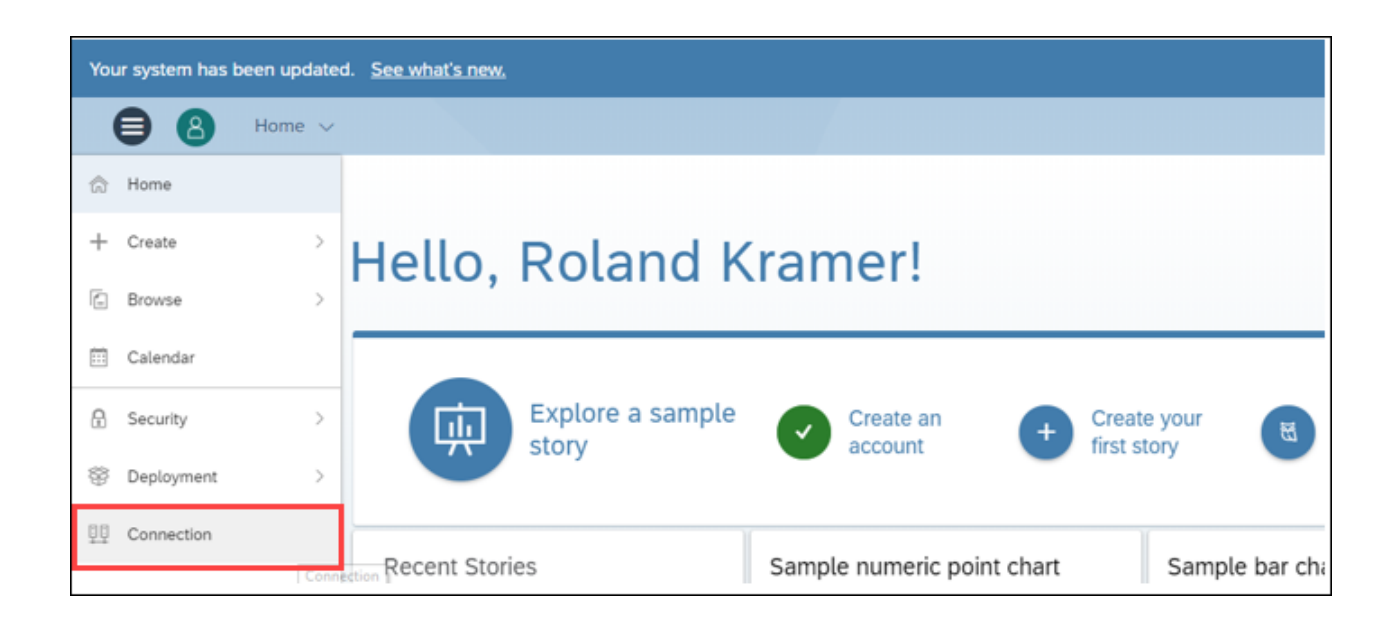

Add a new connection by pressing the Plus Symbol

|                             |                          |                             | Q 150                           | Ģ                                       |
|-----------------------------|--------------------------|-----------------------------|---------------------------------|-----------------------------------------|
| Connections Schedule Status | S                        |                             |                                 |                                         |
| Name                        | Туре                     | SAP HANA                    | + / C<br>Import Data Connection | ~~~~~~~~~~~~~~~~~~~~~~~~~~~~~~~~~~~~~~~ |
|                             | BW — DIRECT<br>Live Data | SAP BW                      | 2018.06.20<br>RKRAMER           |                                         |
|                             | BW — DIRECT<br>Live Data | SAP S/4HANA<br>SAP Universe |                                 |                                         |

Add the System Details and Credentials to the screen as suggested and start with your Story.

### SAP BW/4 HANA run in Microsoft Azure Cloud

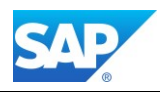

| ≡        | < SAP 🕸 Modeler                                                                |                           |                        |                      | Q 0           |
|----------|--------------------------------------------------------------------------------|---------------------------|------------------------|----------------------|---------------|
| 念<br>口   | Welcome to the Modeler<br>Prepare your raw data using a structured view and ge | started with your scenari | o analysis. Learn More |                      |               |
| 廩        | Models Public Dimensions Currency Conver                                       | ions Points of Intere     | st                     |                      |               |
| ų.       | Create New                                                                     |                           |                        |                      |               |
| <b>@</b> |                                                                                |                           |                        |                      |               |
| ළ        | +                                                                              |                           |                        |                      |               |
| Ð        | Model From a CSV or Exce                                                       | File Live Da              | ata Model From         | a Data Source        |               |
| ۲        |                                                                                |                           |                        |                      |               |
| ≣↓       | Recent Files (1)                                                               |                           |                        |                      | Search In     |
| <⊅       | Name Descrip                                                                   | tion                      | Created By             | Created On           | Changed By    |
| ዮ        | Example_Model Test from My Files / Public                                      | n SAP BW/4 2021           | Roland Kramer          | Feb 1, 2022 16:29:39 | Roland Kramer |

| Create                  | Model From Live Data Connection |
|-------------------------|---------------------------------|
|                         |                                 |
| Select Live Data Connec | tion and Data Source            |
| System Type: *          |                                 |
| SAP BW                  | ~                               |
| Connection: *           |                                 |
| B43CUST                 | ~                               |
| Data Source:*           |                                 |
| /IMO/V_SD10_Q0001       | <u>۵</u>                        |
|                         | -                               |
|                         | ОК Са                           |

| ≡    |    | < SAP & Modeler E         | xampleModel2 🗸       | Ø    | ] ~    | $\otimes$       |    |         |   |                  | q | Ŷ | ¢ | ¢ | ?    | 8      |
|------|----|---------------------------|----------------------|------|--------|-----------------|----|---------|---|------------------|---|---|---|---|------|--------|
| ඛ    | E  | 🗟 Data sources 🛛 🍣 🗸 🕞    | ) 루 All Dim          | e    | Creat  | e New           |    |         |   |                  |   |   |   |   | 🛃 Pi | review |
| Г    | Т  |                           |                      | 庾    | Story. |                 |    |         | 崗 | Selected Account |   |   |   |   |      | ۲      |
|      |    | ID                        | Description          | Щ₿   | Analy  | tic Application | fx | Formula |   |                  |   |   |   |   |      |        |
| क्रि | 1  | 33D5WAB58LLAMBNZYR15X5Y2L | Average Value per Or | sîz  | Alloca | tion            |    |         |   | Hierarchy        |   |   |   |   |      |        |
|      | 2  | 33D5WAB58LLAMBNZYR15X7CN1 | Incoming Orders Cos  | t    |        |                 |    |         | Ť | Theraterry       |   |   |   |   |      |        |
| • दि | 3  | 33D5WAB58LLAMBNZYR15X7IYL | Incoming Orders Qua  | r 84 | Data / | Action          |    |         |   |                  |   |   |   |   |      |        |
| **   | 4  | 33D5WAB58LLAMBNZYR15X7PA5 | No. of Order Items   |      | Open   | With            |    |         |   |                  |   |   |   |   |      |        |
| 2    | 5  | 33D5WAB58LLAMBNZYR15X7VLP | Incoming Orders Valu | 0    | Data   | A               |    |         | ~ | Formula          |   |   |   |   |      |        |
| ~~~~ | 6  |                           |                      |      | Data   | Anatyzer        |    |         |   |                  |   |   |   |   |      |        |
| 2    | 7  |                           |                      |      |        |                 |    |         |   |                  |   |   |   |   |      |        |
|      | 8  |                           |                      |      |        |                 |    |         |   |                  |   |   |   |   |      |        |
| E)   | 9  |                           |                      |      |        |                 |    |         |   |                  |   |   |   |   |      |        |
|      | 10 |                           |                      |      |        |                 |    |         |   |                  |   |   |   |   |      |        |
| ۲    | 11 |                           |                      |      |        |                 |    |         | ~ | Sample Value     |   |   |   |   |      |        |
|      | 12 |                           |                      |      |        |                 |    |         |   |                  |   |   |   |   |      |        |
| 昌↓   | 13 |                           |                      |      |        |                 |    |         |   |                  |   |   |   |   |      |        |
|      | 14 |                           |                      |      |        |                 |    |         |   | 150              |   |   |   |   |      |        |
| ^?~  | 15 |                           |                      |      |        |                 |    |         |   |                  |   |   |   |   |      |        |
|      | 16 |                           |                      |      |        |                 |    | _       |   |                  |   |   |   |   |      |        |
| ~    | 47 |                           |                      |      |        |                 |    |         |   |                  |   |   |   |   |      |        |

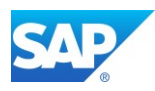

# 1

By pressing <F12> the Bowser (e.g. Chrome) open a Web Console to investigate any problems during the input or response of your SAP Analytics Cloud Connection

| → C ☆ Secure   https://po                                                                                                    | p/fpa/ui/tenants/                        | )16/app.hti | ml#;view_ic | d=dm-connector          |             |         | ☆               | 5 0    | :  |
|----------------------------------------------------------------------------------------------------|------------------------------------------|-------------|-------------|-------------------------|-------------|---------|-----------------|--------|----|
|                                                                                                    | 🕞 💼 🛛 Elements Console Sources           | Network     | Performa    | ance Memory App         | plication S | ecurity | Audits 🖌        | 3      | ×  |
| bur system has been updated. <u>See what s new.</u>                                                                                                    | 🗕 🛇   🖿 🍸 Q,   View: 📰 🛬                 | Group by    | frame 🛛 🗔   | Preserve log 🔲 Disable  | e cache 🗌 🔲 | Offline | Online 🔻        |        |    |
| New BW Live Connection                                                                                                    | Filter Hide data U                       | RLs AII XH  | IR JS CSS   | Img Media Font Doc      | WS Manif    | est Oth | er              |        |    |
| *Name:                                                                                                    | 20000 ms0000 ms60                        | 000 ms      | 80000 ms    | 100000 ms               | 120000 ms   |         | 140000 ms 16000 | 00 ms  |    |
|                                                                                                    | Name                                     | Status      | Туре        | Initiator               | Size        | Time    | Waterfall       |        |    |
| Description:                                                                                                    | Pusher.xsjs?from=2018-06-21T11:31:56.836 | 200         | xhr         | app.chunk.10.slice      | 1.4 KB      | 68 ms   |                 | 1      | -  |
|                                                                                                    | Pusher.xsjs?from=2018-06-21T11:31:56.836 | 200         | xhr         | app.chunk.10.slice      | 1.4 KB      | 116     |                 | 1      |    |
|                                                                                                    | Pusher.xsjs?from=2018-06-21T11:31:56.836 | 200         | xhr         | app.chunk.10.slice      | 1.4 KB      | 79 ms   |                 | 1      |    |
| Detersion Configuration                                                                                                    | Pusher.xsjs?from=2018-06-21T11:31:56.836 | 200         | xhr         | app.chunk.10.slice      | 1.4 KB      | 98 ms   |                 | 1      |    |
| Datasource Configuration                                                                                                    | Pusher.xsjs?from=2018-06-21T11:31:56.836 | 200         | xhr         | app.chunk.10.slice      | 1.4 KB      | 65 ms   |                 | 1      |    |
| Additional components or configuration may be required for this                                                                                                    | Pusher.xsjs?from=2018-06-21T11:31:56.836 | 200         | xhr         | app.chunk.10.slice      | 1.4 KB      | 73 ms   |                 | 1      |    |
| connection type. See our Heln Center to find out what's required                                                                                                    | Pusher.xsjs?from=2018-06-21T11:31:56.836 | 200         | xhr         | app.chunk.10.slice      | 1.4 KB      | 72 ms   |                 |        |    |
| station of the second second sec | Pusher.xsjs?from=2018-06-21T11:31:56.836 | 200         | xhr         | app.chunk.10.slice      | 1.4 KB      | 78 ms   |                 |        | L  |
|                                                                                                    | Pusher.xsjs?from=2018-06-21T11:31:56.836 | 200         | xhr         | app.chunk.10.slice      | 1.4 KB      | 71 ms   |                 |        | 1  |
| Connection Details                                                                                                    | Pusher.xsjs?from=2018-06-21T11:31:56.836 | 200         | xhr         | app.chunk.10.slice      | 1.4 KB      | 100     |                 |        | 1  |
| Connection Type:                                                                                                    | Pusher.xsjs?from=2018-06-21T11:31:56.836 | 200         | xhr         | app.chunk.10.slice      | 1.4 KB      | 71 ms   |                 |        | 1  |
| connection type.                                                                                                    | Pusher.xsjs?from=2018-06-21T11:31:56.836 | 200         | xhr         | app.chunk.10.slice      | 1.4 KB      | 70 ms   |                 |        | 1  |
| Path                                                                                                    | Pusher.xsjs?from=2018-06-21T11:31:56.836 | 200         | xhr         | app.chunk.10.slice      | 1.4 KB      | 71 ms   |                 |        | ~  |
| *Path Profiv                                                                                                    | 65 requests   99.3 KB transferred        |             |             |                         |             |         |                 |        |    |
| r dui r reita.                                                                                                    | Console                                  |             |             |                         |             |         |                 |        | ×  |
|                                                                                                    | 🕩 🛇 top 🔻 Filter                         |             | Err         | rors only 🔻 🗹 Group sir | nilar       |         | 16              | hidden | \$ |
| *Client:                                                                                                    | <b>&gt;</b>                              |             |             |                         |             |         |                 |        |    |
| Default Language:                                                                                                    |                                          |             |             |                         |             |         |                 |        |    |
| User's preferred language                                                                                                    |                                          |             |             |                         |             |         |                 |        |    |

Important Information can be found at the Network TabStrip

| 🕞 🚹 🛛 Elements Co | onsole Sources   | Network Perfor | mance Memory       | Application Securi      | ty Audits 🔒 3 |
|-------------------|------------------|----------------|--------------------|-------------------------|---------------|
| 🖲 🛇 🖃 🗑 Q         | View: 📰 🔨 🗌      | Group by frame | 🗌 Preserve log 🔲 D | Disable cache   🔲 Offli | ne Online 🔻   |
| Filter            | 🔲 Hide data URLs | All XHR JS CS  | S Img Media Font   | Doc WS Manifest O       | Other         |
| 50000 ms          | 100000 ms        | 150000 ms      | 200000 m           | s 250000 ms             | s 300000 ms   |

## 1

If a Header is not jet maintained in tx. UCON\_CHW you have to add them to the INA Service definition. Please Note that the Whitelist shows Green, even the missing Header is not jet maintained

### Troubleshooting:

Note 2544696 - Failed to connect to system in SAP Analytics Cloud \*\*\* Master KBA \*\*\* Note 2589761 - Connecting to Live Data in SAP Analytics Cloud \*\*\* Master KBA \*\*\* Note 2541557 - SAP Analytics Cloud with BW live connection - Which SP is recommended? (this Note contains a XML file with SAP Notes which can be applied with Z\_SAP\_BW\_NOTE\_ANALYZER or with the new SNOTE Transaction)

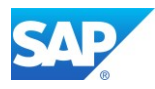

# 6.7 SAP Cloud Platform Integration

### Overview - https://www.sap.com/products/cloud-platform.html

SAP Cloud Platform is the agile platform-as-a-service (PaaS) for digital transformation, with comprehensive application development services and capabilities that allows businesses to collect, manage, analyze and leverage information of all types, to extend and connect to business systems, and to innovate new edge scenarios to allow the business to continuously adapt and advance. It enables customers to achieve business agility, create a truly integrated and optimized enterprise, and accelerate digital transformation across the business – all without the requirement of maintaining or investing in on-premises infrastructure.

CPI can be the central platform for the integration for all existing Cloud Solutions provided by SAP.

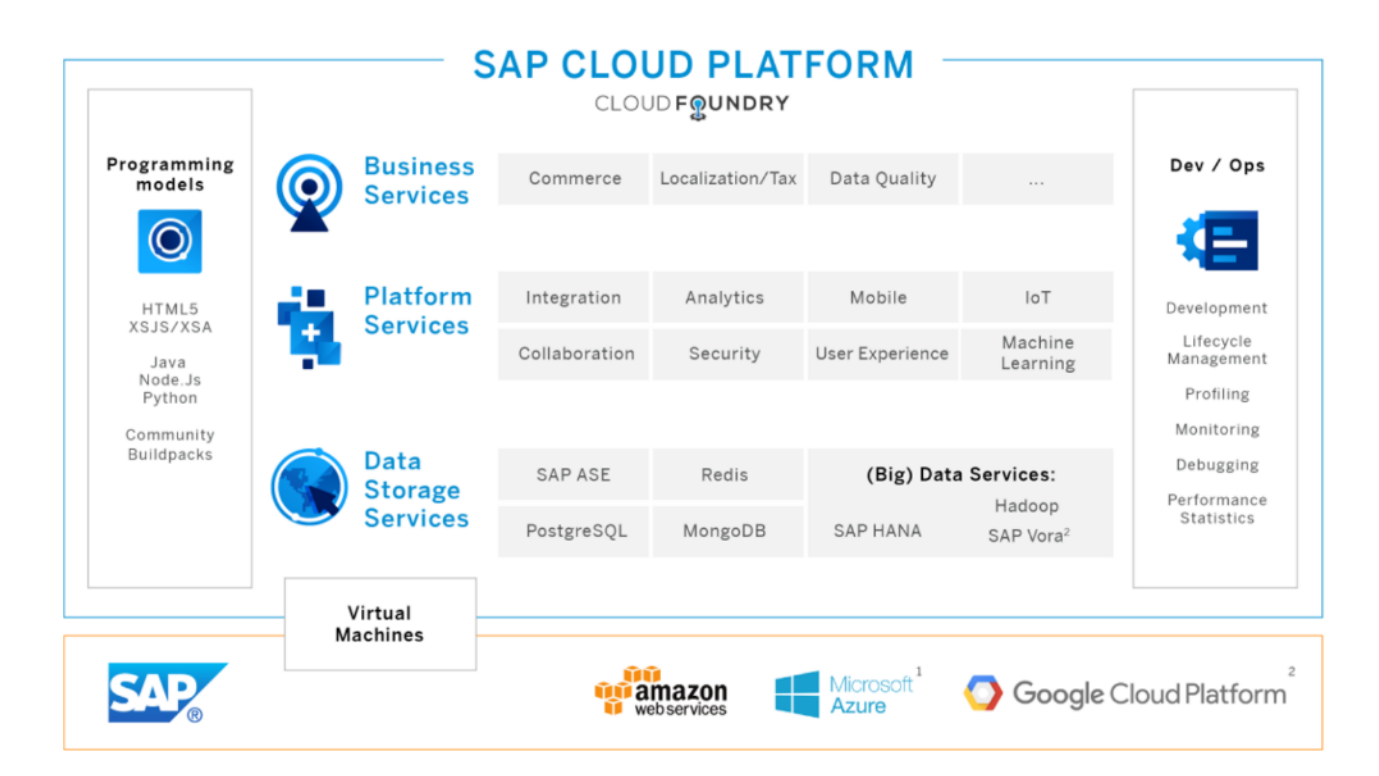

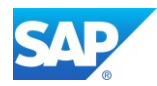

# 6.7.1 SAP Cloud Foundry

Overview - https://www.sap.com/products/cloud-platform/capabilities/integration.html

| =   |                     | Platfor | rm Cockpit                          |                            |                |   |                       |
|-----|---------------------|---------|-------------------------------------|----------------------------|----------------|---|-----------------------|
|     |                     |         |                                     |                            |                |   |                       |
| 몲   | Overview            |         | ☆ Home [Europe (Rot) - Cloud Fo     | oundry - Trial] / 🚺 🛛 tria | al / 器 trial ~ |   |                       |
| E   | Spaces              |         | Subaccount: trial - Over            | rview                      |                |   |                       |
| 52  | Subscriptions       |         | Delete Subaccount                   |                            |                |   |                       |
| 8   | Connectivity        | >       |                                     |                            |                |   |                       |
| •   | Security            | ~       | Subaccount Details                  |                            |                |   | Cloud Foundry         |
|     | Administrators      |         |                                     | Subdomain: i0<br>ID: 71    | ЬО             | c | 2                     |
|     | Roles               |         |                                     |                            |                |   |                       |
|     | Trust Configuration |         |                                     |                            |                |   | Disable Cloud Foundry |
| ξ.  | Quota Plans         |         |                                     |                            |                |   |                       |
| 5.4 | Entitlements        |         | Spaces (1)                          |                            |                |   |                       |
| 8   | Members             |         | Spaces (I)                          |                            |                |   |                       |
|     |                     |         | Name                                |                            | Applications   |   |                       |
|     |                     |         | dev                                 |                            | 0              |   |                       |
|     |                     |         |                                     |                            |                |   |                       |
|     |                     |         | Subscriptions<br>Available<br>Activ | le: 17<br>re: 1            |                |   |                       |

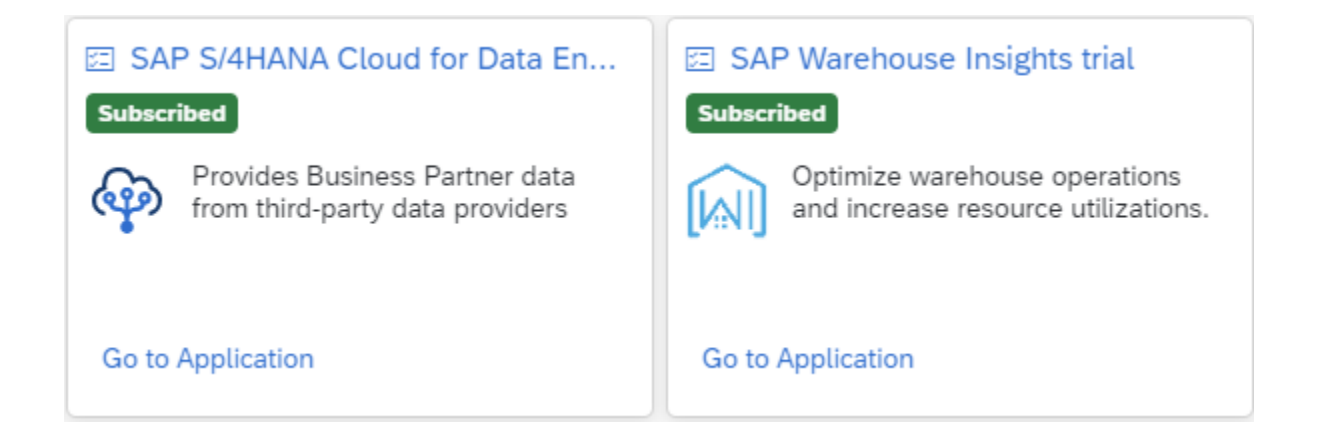

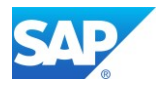

## 6.7.2 Extend SAP S/4HANA with SAP and Microsoft services

Overview - https://www.sap.com/products/cloud-platform/use-cases/extend-s4hana.html

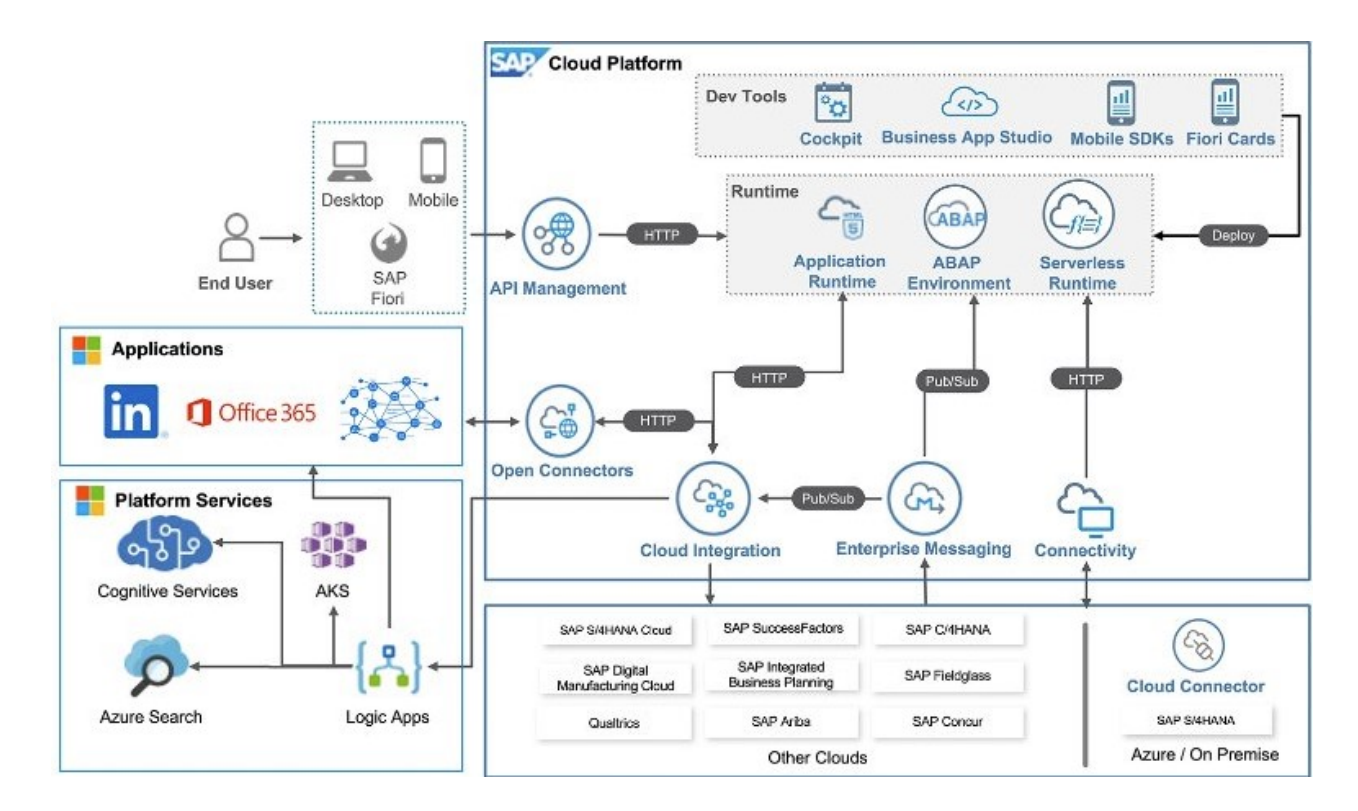

See more SAP Cloud Platform use cases here

Integration with SAP Analytics Cloud.

For more information, see Integration with SAP Analytics Cloud (1SO)

Integration with SAP Business Warehouse

SAP\_COM\_0042 - Integration Technologies - SAP Cloud Platform Extension Factory - SAP Cloud API

# 6.7.3 SAP Data Warehouse Cloud (DWC)

Overview: https://www.sap.com/products/data-warehouse-cloud.html

SAP Data Warehouse Cloud is the first enterprise-ready, data warehouse in the cloud that unites all your data sources in one solution, maintaining the security, trust, and semantic richness of your information.

Please Note that only SAP BW/4 2.0 can use the hybrid scenario. Component BW4-ME-DWC

Note 2943200 - TCI for BW4HANA 2.0 Hybrid

Note 2945277 - BW/4 - Enable DWC "Import from Connection" for BW/4 Query - Revision 0

Note 2989654 - BW/4 - Enable DWC "Import from Connection" for BW/4 Query - Revision 1

Further Components: DWC-DI-CON, HAN-DP-SDI

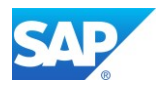

# 6.8 ODP based data extraction

# 6.8.1 ODP-Based Data Extraction via OData

Using ODP-based data extraction via OData (based on the OData communication protocol) you can perform consistent, scalable delta extraction of ODP data into external non-ABAP recipients (such as Cloud and mobile applications).

SAP Help: ODP-Based Data Extraction via OData

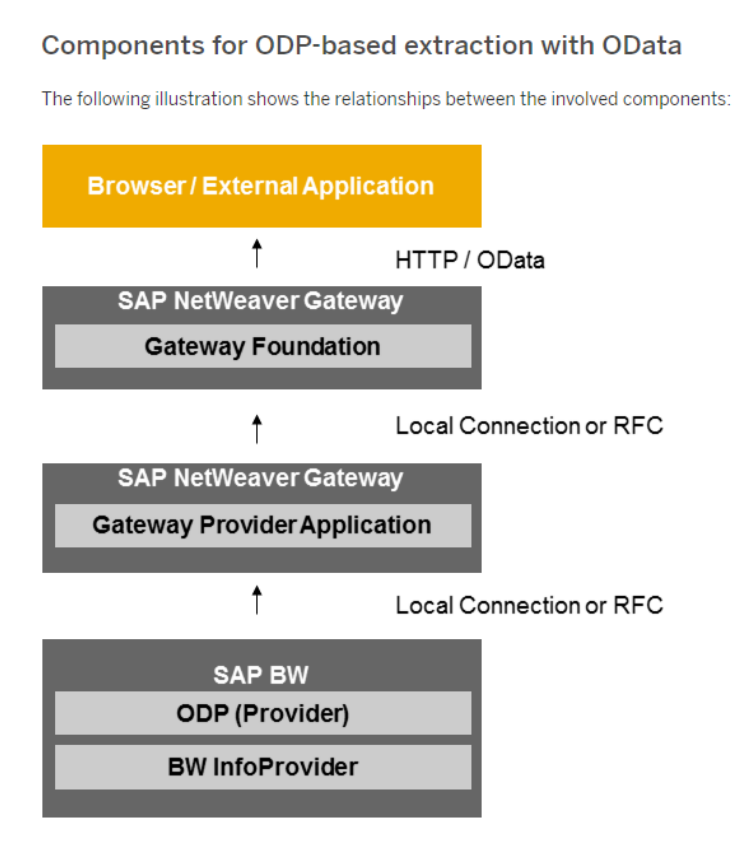

# 6.8.20DP-Based Data Extraction via CDS views

SAP Help: Transferring Data from SAP Systems via ODP (ABAP CDS Views)

### Related Information

SAP How-to Guide - How to use ABAP CDS for Data Provisioning in BW

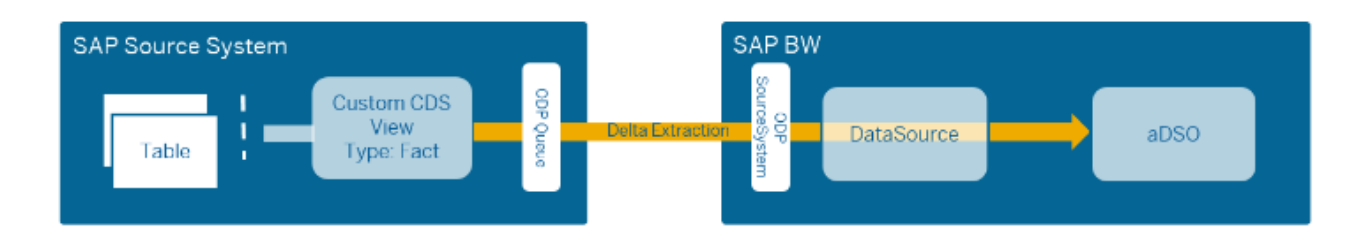

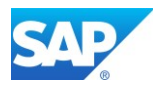

# 6.9 Integration with other Cloud Solutions

# 6.9.1 General cloud classification and responsibilities

|                                               |                                                |            |               |      | — Public cloud – |                       |
|-----------------------------------------------|------------------------------------------------|------------|---------------|------|------------------|-----------------------|
|                                               |                                                | On-premise | Private cloud | laaS | PaaS             | SaaS                  |
| Business process<br>management                | Business context                               | t          | t             | t    | t                | •                     |
| Application                                   | Applications                                   |            |               |      | •                | •                     |
| management                                    | Middleware / platform                          |            | •             |      | •                | 1                     |
|                                               | System                                         |            | •             |      | •                |                       |
| System                                        | Database                                       |            |               | •    |                  |                       |
| management                                    | Operating system                               |            | -             | •    |                  |                       |
|                                               | Virtualization                                 |            | •             | •    |                  |                       |
|                                               | Servers                                        |            |               |      |                  |                       |
| IT infrastructure                             | Storage                                        |            |               |      |                  |                       |
| management                                    | Networking                                     | •          | •             | •    | •                | •                     |
| Completely managed b<br>Managed by service pr | y customer<br>ovider, but SLAs and KPIs are de | fined      |               |      | laaS: Infras     | tructure as a Service |

Completely managed by service provider

PaaS: Platform as a Service SaaS: Software as a Service

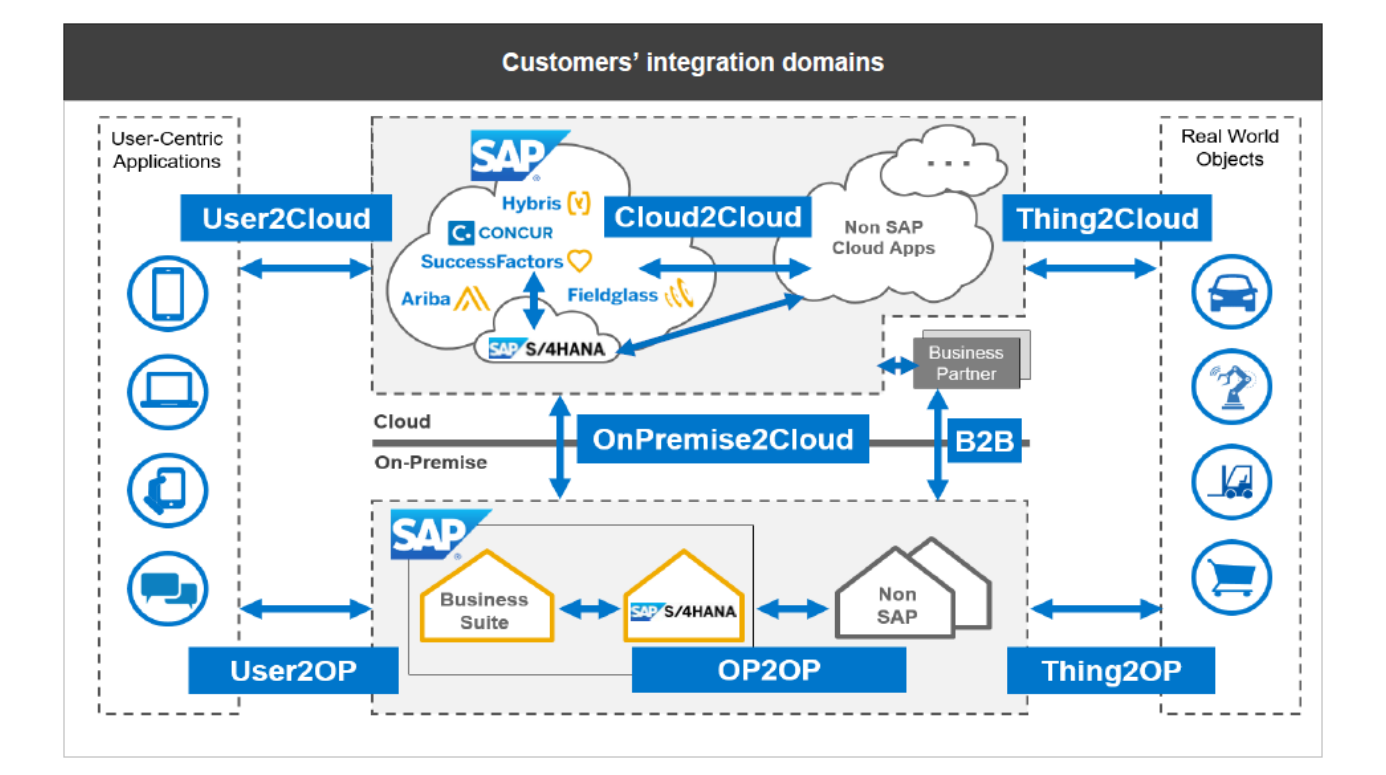

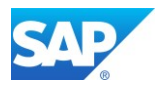

# 6.9.2 SAP Integration Technologies

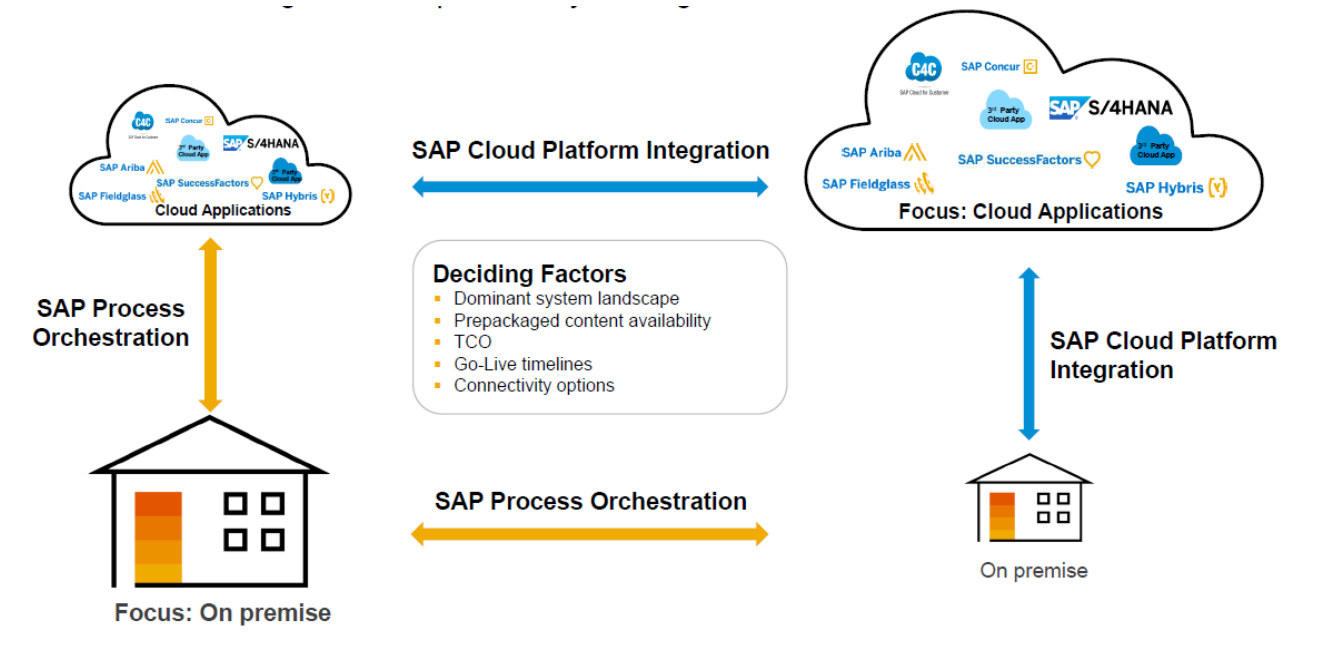

Cloud Infrastructure Services -SAP API Business Hub – SAP Fieldglass – SAP Cloud Platform (SCP) -

- <u>Roadmap & Integration Guides Customer</u>
- SAP Road Map for Cloud Integration Edition 2017 Q3

Integration is the cornerstone for end-to-end digital transformation

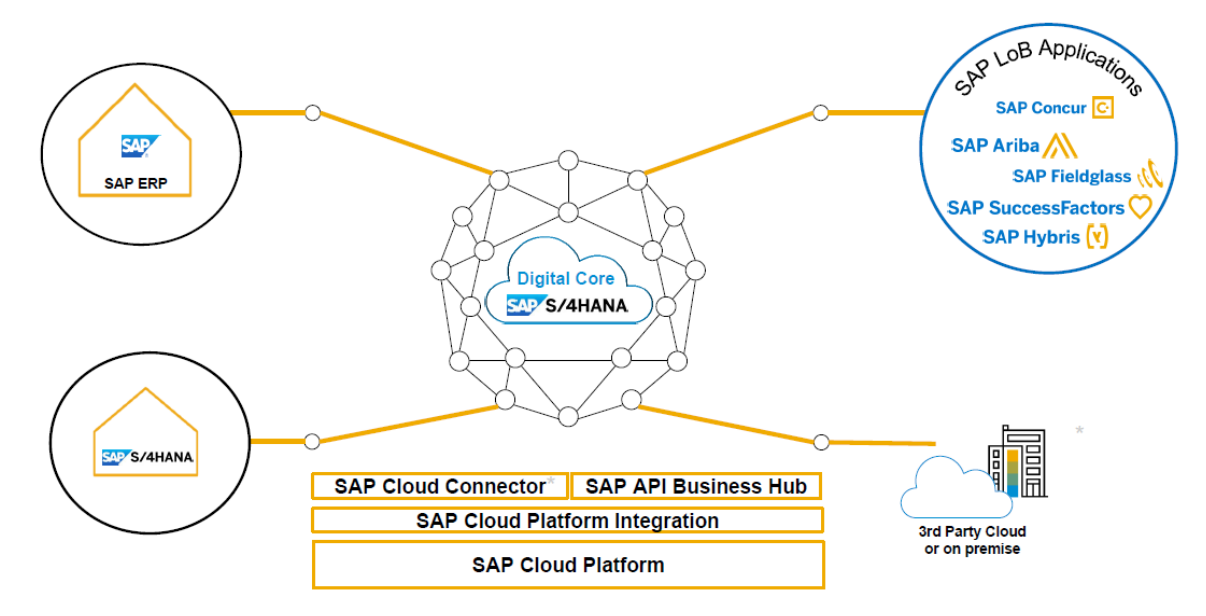

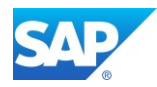

## 6.9.3 SuccessFactors

Integration via Integration Center (output via CSV files hosted on dedicated sFTP servers) <u>SAP Success Factors Integration Center</u> - Q3 2017 – 2017-09-08

### SAP Help: Integration Center

| BestRun the Admin Center ~                                                                                                    | Q. Search for actions or people                                                                                                    |
|----------------------------------------------------------------------------------------------------|----------------------------------------------------------------------------------------------------|
| Admin Center L                                                                                                    |                                                                                                    |
| Integration Center - Create N                                                                                                    | ew Scheduled CSV File Output Integration                                                                                                    |
| Options (Configure Fields )                                                                                                    |                                                                                                    |
| Screenie Screenie Construction of Filter Applied<br>Last Run Time: Construction of Filter Applied<br>Last Run Time: Construction of Filter Applied<br>Last Run Time: Construction of Filter Applied<br>Last Run Time: Construction of Filter Applied<br>Last Run Version: | Integration Name: Candidate Scheduled CSV File Export<br>Scheduled Version: «Not Scheduled»<br>Current Version: «Not Saved»<br>Integration Format: CSV<br>Delimiter Character: ,<br>Header Type: NONE<br>Hoist Address: strp4-successfactors.com : 22<br>File Location: /outgoing/ABH<br>File Name: kname: test_01_<br>Executions Schedule Frequency: ONCE<br>The Integration scheduled to occur once on Mon Oct 30 2017 11:31:29 GMT+0000 (GMT Standard Time). |
| Data Fields                                                                                                    |                                                                                                    |
| 1. Candidate Id <th></th>                                                                                                    |                                                                                                    |

### SAP Help:

Integrating SAP Cloud for Customer and SuccessFactors Employee Central Service Center - Employee Replication

Integrating SAP Hybris Cloud for Customer and SuccessFactors Employee Central Service Center - Employee Replication

Note 2171588 - SuccessFactors: OData API Metadata Refresh and Export

Note 2212494 - Enable Event Center/ Intelligent Services

Note 2215682 - SuccessFactors API URLs for different Data Centers

Note 2278751 - How to find the Admin Guides for SuccessFactors Integrations

Note 2355830 - How to refresh metadata of restricted OData MDF entities

Note 2395508 - IP addresses to be whitelisted when customer's own sftp is used with Int. Center

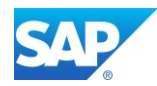

## 6.9.4 Concur

- <u>CONCUR Development Center</u>
- SAP-Concur Integration SAP Setup Guide

Note 2432767 - SAP Best Practices for SAP S/4 HANA Cloud integration with Concur solutions Note 2388587 - FAQ: Concur Integration

#### **Overall Scenario**

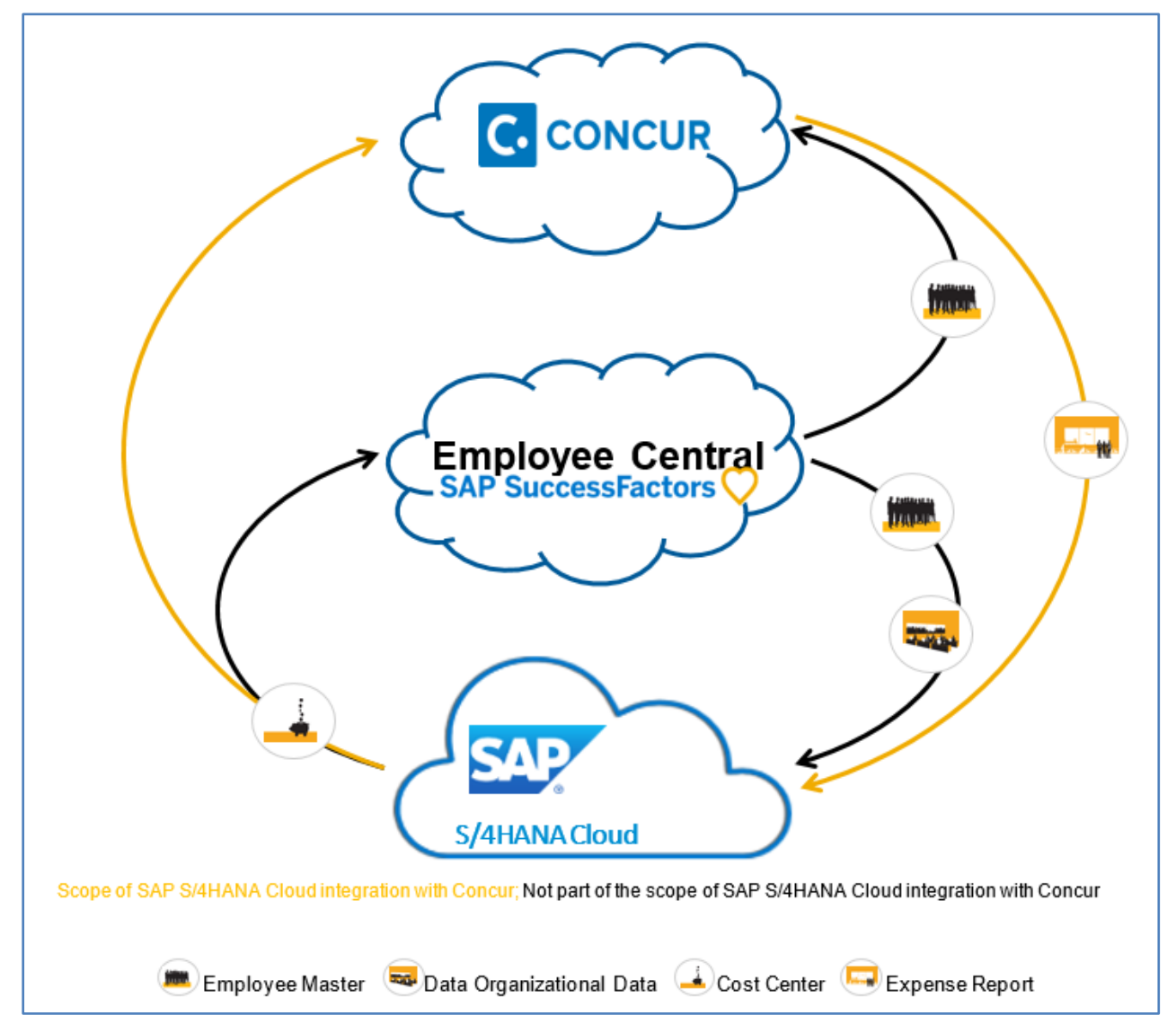

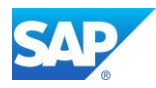

# 6.9.5 Hybris

YaaS (SAP Hybris as a Service) is a microservices ecosystem helping businesses to rapidly augment and build new, highly flexible solutions. YaaS provides the platform that allows you to mashup, compose and measure all single components of your projects.

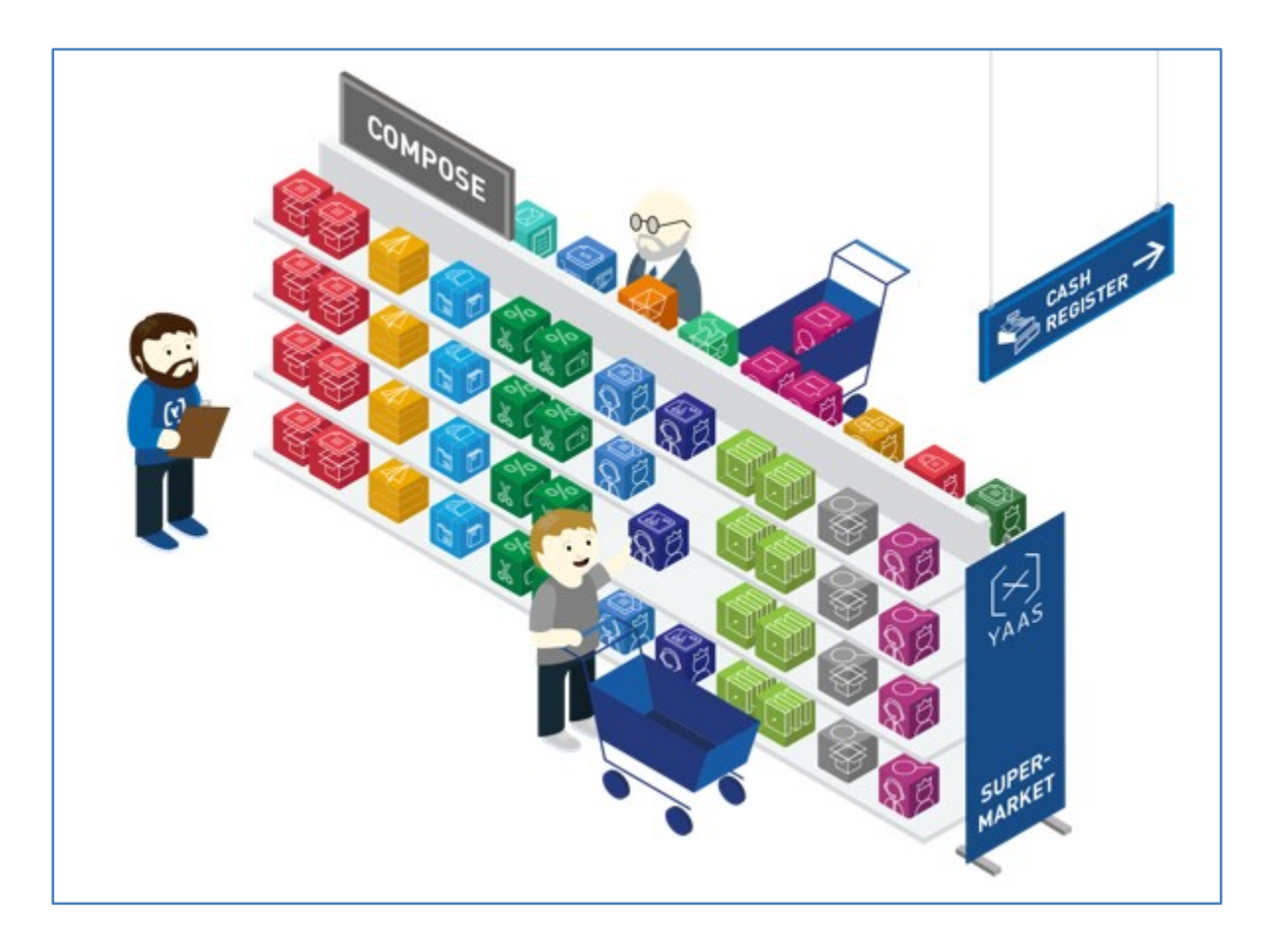

### • SAP Hybris Dev Portal

Note 2246019 - CPQ Hybris - Frequently Asked Questions

### SAP Hybris Service Engagement Center Integration

https://help.sap.com/viewer/DRAFT/8541e089d13a4a27903b112b00ff2ced/6.6.0.0/en-US/c6c60f07e6504c989ecb6424cb786bc0.html

Blog: SAP Cloud for Customer Integration with SAP On-Premise: ERP, CRM, BW Blog: SAP Cloud for Customer integration with SAP Business Warehouse – Know your options

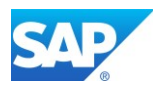

The following options are available for C4C and SAP BW integration:

Outbound Integration (C4C to SAP BW)

- Transfer data from C4C to BW using the ODP connector
- Pull C4C report data via ODATA

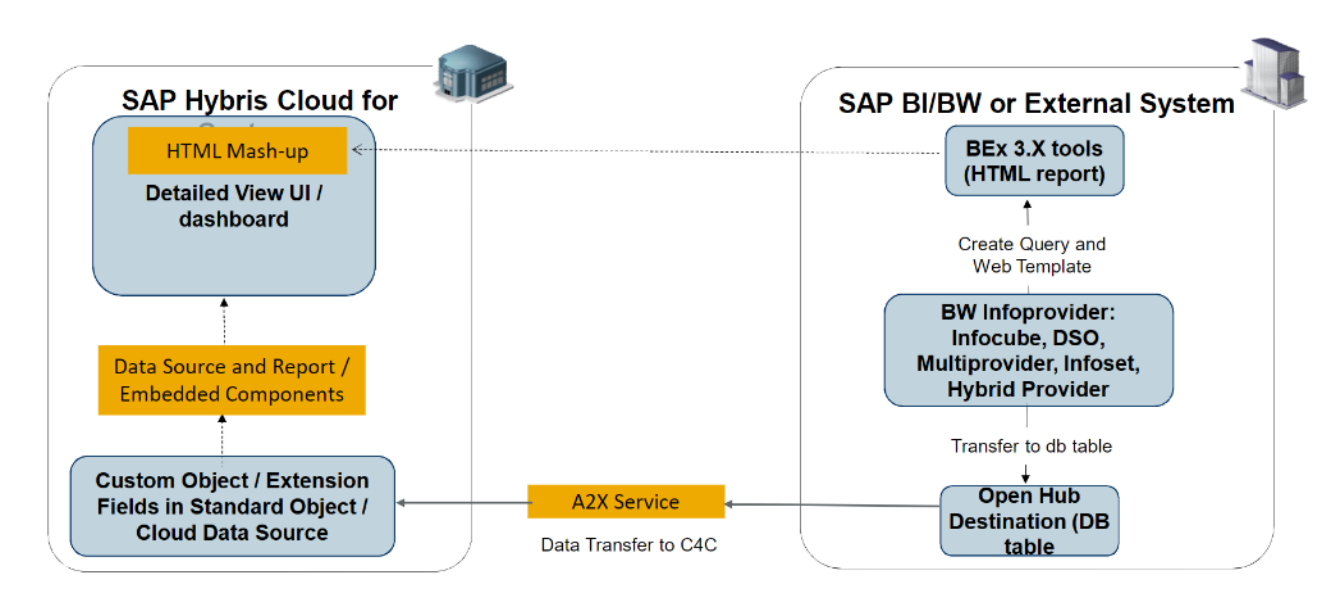

Inbound Integration (SAP BW to C4C)

- Transfer data from BW to a C4C Cloud Data Source
- Use BW reports as mashups

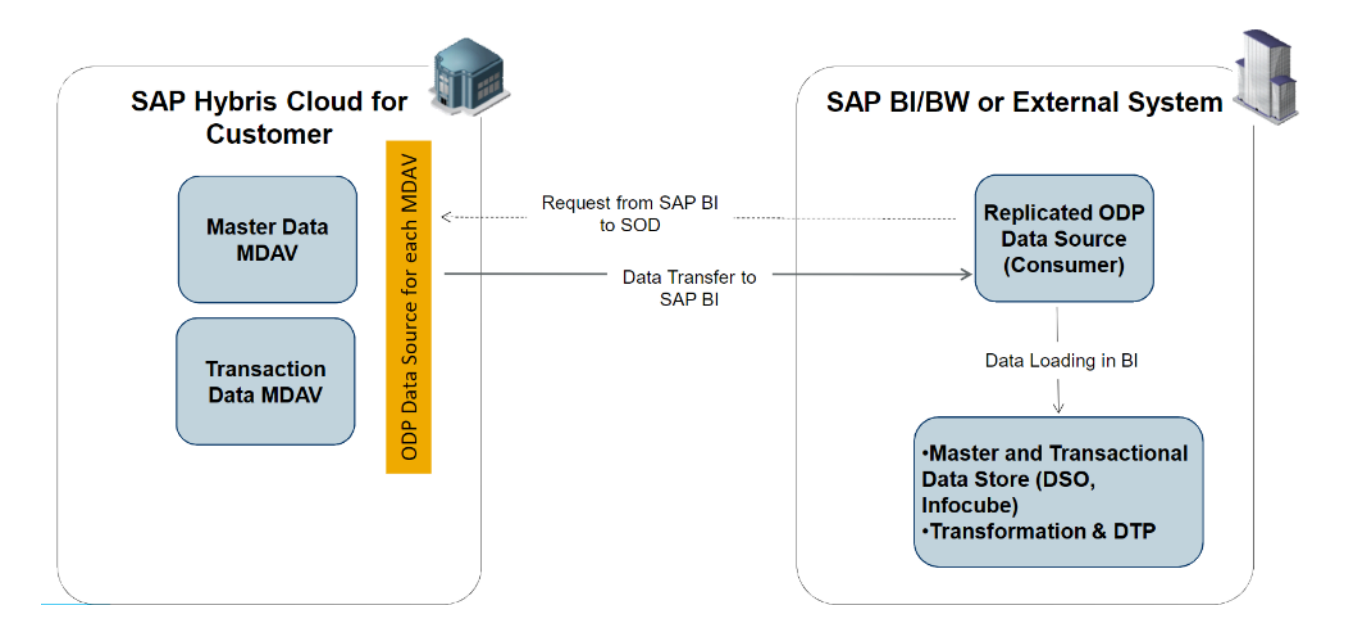

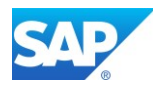

## 6.9.6 Ariba

- SAP Ariba cloud solutions integration white paper
- SAP Ariba Open APIs

Note 2336401 - SAP Best Practices for SAP S/4HANA Integration with SAP Ariba solutions V3

Blog - HANA Cloud Integration (HCI), a new option to Integrate SAP to Ariba Network

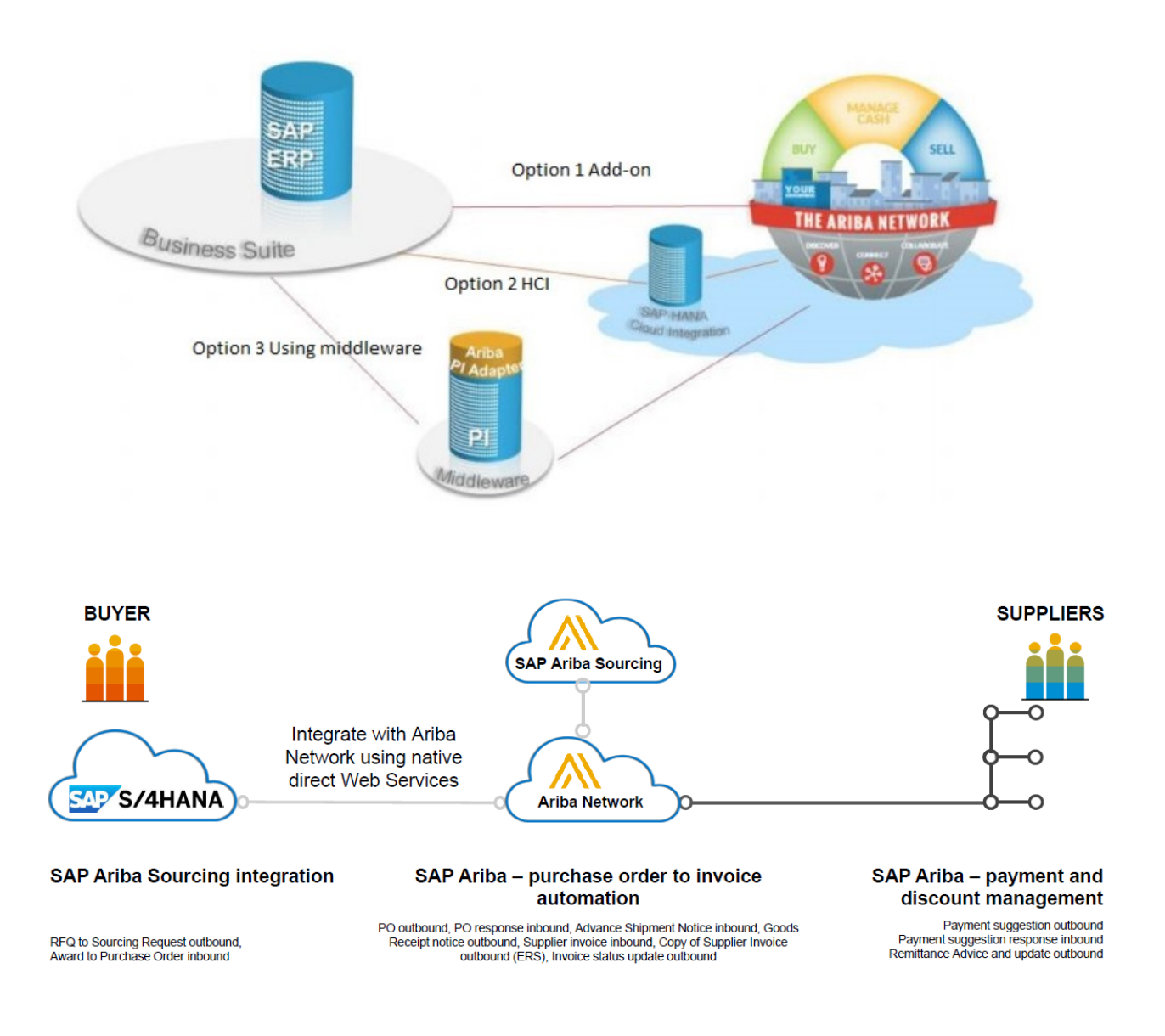

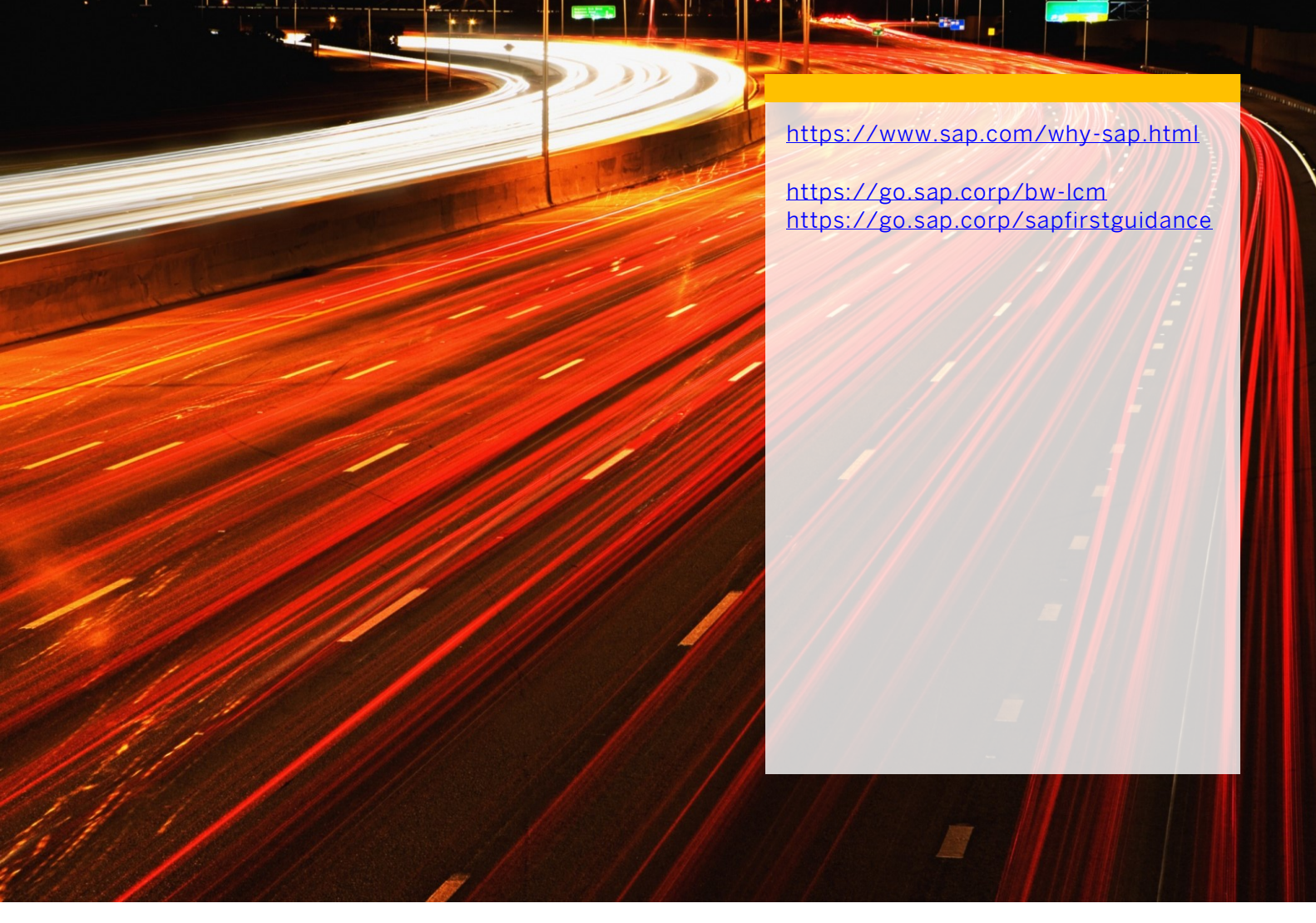

follow me

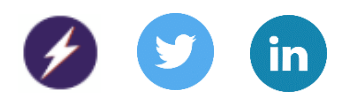

© 2020 SAP SE or an SAP affiliate company. All rights reserved.

No part of this publication may be reproduced or transmitted in any form or for any purpose without the express permission of SAP SE or an SAP affiliate company.

The information contained herein may be changed without prior notice. Some software products marketed by SAP SE and its distributors contain proprietary software components of other software vendors. National product specifications may vary.

These materials are provided by SAP SE or an SAP affiliate company for informational purposes only, without representation or warranty of any kind, and SAP or its affiliated companies shall not be liable for errors or omissions with respect to the materials. The only warranties for SAP or SAP affiliate company products and services are those that are set forth in the express warranty statements accompanying such products and services, if any. Nothing herein should be construed as constituting an additional warranty.

In particular, SAP SE or its affiliated companies have no obligation to pursue any course of business outlined in this document or any related presentation, or to develop or release any functionality mentioned therein. This document, or any related presentation, and SAP SE's or its affiliated companies' strategy and possible future developments, products, and/or platforms, directions, and functionality are all subject to change and may be changed by SAP SE or its affiliated companies at any time for any reason without notice. The information in this document is not a commitment, promise, or legal obligation to deliver any material, code, or functionality. All forward-looking statements are subject to various risks and uncertainties that could cause actual results to differ materially from expectations. Readers are cautioned not to place undue reliance on these forward-looking statements, and they should not be relied upon in making purchasing decisions.

SAP and other SAP products and services mentioned herein as well as their respective logos are trademarks or registered trademarks of SAP SE (or an SAP affiliate company) in Germany and other countries. All other product and service names mentioned are the trademarks of their respective companies.

See www.sap.com/copyright for additional trademark information and notices.

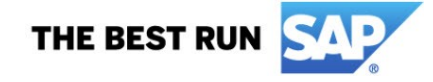